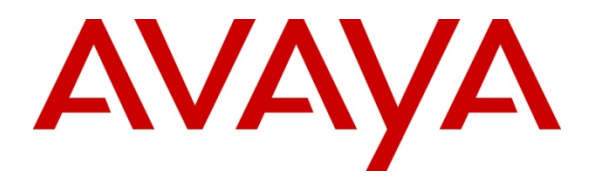

Avaya Solution & Interoperability Test Lab

Avaya Aura<sup>™</sup> Session Manager Survivable SIP Gateway Solution using Cisco's Integrated Services Router (SRST enabled) in a Centralized Trunking Configuration using Avaya 9600 SIP and Analog Phones at a Remote Branch Office - Issue 1.0

# Abstract

These Application Notes present a sample configuration of the Avaya Aura<sup>™</sup> Session Manager (SM) interoperating with Cisco Integrated Services Router (ISR) with Survivable Remote Site Telephony (SRST) software in a Centralized Trunking configuration, providing a survivable SIP gateway solution.

This solution addresses the risk of service disruption for SIP endpoints deployed at remote branch locations if connectivity to the centralized Avaya SIP call control platform (Avaya Aura<sup>TM</sup> Session Manager) located at the Enterprise Headquarters (HQ) is lost. Connectivity loss can be caused by WAN access problems being experienced at the branch or by network problems at the centralized site blocking access to the Avaya SIP call control platform, or by Avaya Aura<sup>TM</sup> Session Manager going out of service.

The Avaya Aura<sup>™</sup> Session Manager Survivable SIP Gateway Solution monitors the connectivity health from the remote branch to the centralized Avaya SIP call control platform. When connectivity loss is detected, Avaya one-X<sup>™</sup> Deskphone 9600 Series SIP Telephones as well as the Cisco ISR SRST dynamically switch to survivable mode, restoring telephony services to the branch for intra-branch and PSTN calling.

Testing was conducted at the Avaya Solution and Interoperability Test Lab at the request of the Avaya Solutions and Marketing Team.

| 1.   | Introduction                                                                                                    |         |
|------|----------------------------------------------------------------------------------------------------|---------|
| 1.1. | Interoperability Testing                                                                                        | 4       |
| 2.   | Overview                                                                                                    |         |
| 2.1. | Avaya Aura <sup>TM</sup> Session Manager and Avaya Aura <sup>TM</sup><br>Communication Manager (Feature Server) | 5       |
| 2.2. | Cisco Integrated Service Router (ISR)                                                                           | 5       |
| 2.3. | Avaya one-X <sup>TM</sup> Deskphone 9600 Series SIP Telephone                                                   | 6       |
| 2.4. | Analog Phones/Faxes                                                                                             | 6       |
| 2.5. | Network Modes                                                                                                   | 6       |
| 2.6. | PSTN Trunking Configuration                                                                                     | 6       |
| 2.7. | Call Flows                                                                                                    | 7       |
| 2.7  | .1. Centralized Trunking – Normal Mode                                                                          | 7       |
| 2.7  | .2. Centralized Trunking – Survivable Mode                                                                      |         |
| 2.8. | Network Topology                                                                                                | 9       |
| 2.8  | .1. Normal Mode - Centralized Trunking                                                                          | 9       |
| 2.8  | .2. Survivability Mode - Centralized Trunking                                                                   |         |
| 3.   | Equipment and Software Validated                                                                                |         |
| 4.   | Configuration                                                                                                   |         |
| 4.1. | Configure Communication Manager Feature Server                                                                  |         |
| 4.1  | .1. Verify Communication Manager Feature Server License                                                         |         |
| 4.1  | .2. Configure System Parameters Features                                                                        |         |
| 4.1  | .3. Configure IP Node Names                                                                                     |         |
| 4.1  | .4. Configure IP Codec Set                                                                                      |         |
| 4.1  | .5. Configure IP Network Map and IP Network Regions                                                             |         |
| 4.1  | .6. Add Stations                                                                                                |         |
| 4.1  | .7. Configure SIP Signaling Group and Trunk Group                                                               |         |
| 4.1  | .8. Configure Route Pattern                                                                                     |         |
| 4.1  | .9. Configure Private Numbering                                                                                 |         |
| 4.1  | .10. Configure AAR                                                                                              |         |
| 4.2. | Configure Avaya Aura <sup>™</sup> Session Manager                                                               |         |
| 4.2  | .1. Specify SIP Domain                                                                                          |         |
| 4.2  | .2. Add Locations                                                                                               |         |
|      |                                                                                                    | D 0 (5) |

#### **Table of Contents**

| 4.2  | .3. Add SIP Entities                                                 |    |
|------|----------------------------------------------------------------------|----|
| 4.2  | .4. Add Entity Links                                                 |    |
| 4.2  | .5. Add Session Manager                                              |    |
| 4.2  | .6. Define Local Host Name Resolution                                |    |
| 4.2  | .7. Add Communication Manager as a Feature Server                    |    |
| 4.2  | .8. User Management for Adding SIP Telephone Users                   | 41 |
| 4.2  | .9. Add User for Cisco ISR SIP User Agent                            | 45 |
| 4.3. | Remote Branch Configuration                                          | 47 |
| 4.3  | .1. SIP 9600 Stations                                                | 47 |
| 4.3  | .2. Add User and Station to Avaya Aura <sup>TM</sup> Session Manager | 51 |
| 4.3  | .3. Configure Cisco ISR                                              | 51 |
| 5.   | General Test Approach and Test Results                               | 63 |
| 5.1. | General Test Approach                                                | 63 |
| 5.2. | Test Results                                                         | 64 |
| 6.   | Verification                                                         | 66 |
| 6.1. | Cisco ISR                                                            | 66 |
| 6.1  | .1. Verify Analog Phones Are Registered With Session Manager         | 66 |
| 6.1  | .2. Verify Registeration Status of 9600 SIP Phones                   | 66 |
| 6.1  | .3. Verify Dial-Peers                                                | 67 |
| 6.1  | .4. Verify T1 Status                                                 | 68 |
| 6.2. | Session Manager Registered Users                                     | 69 |
| 6.3. | Timing Expectations for Fail-over to Cisco ISR                       | 70 |
| 6.4. | Timing Expectations for Fail-back to Normal Mode                     | 70 |
| 7.   | Conclusion                                                           |    |
| 8.   | References                                                           |    |

# 1. Introduction

These Application Notes present a sample configuration of the Avaya Aura<sup>TM</sup> Session Manager Survivable SIP Gateway Solution using the Cisco 2821 Integrated Service Router (ISR) with Survivable Remote Site Telephony (SRST) in a Centralized Trunking scenario using Avaya one-X<sup>TM</sup> Deskphones, 9600 Series SIP, and analog phones.

The Session Manager Survivable SIP Gateway Solution addresses the risk of service disruption for SIP endpoints deployed at remote branch locations if connectivity to the centralized Avaya SIP call control platform is lost. Connectivity loss can be caused by WAN access problems being experienced at the branch or network problems at the centralized site blocking access to the Avaya SIP call control platform. The Session Manager Survivable SIP Gateway Solution monitors the connectivity health from the remote branch to the centralized Avaya SIP call control platform. When connectivity loss is detected, Avaya one-X<sup>™</sup> Deskphone 9600 Series SIP Telephones as well as the Cisco ISR (SRST) dynamically switch to survivable mode, restoring basic telephony services to the branch for intra-branch and PSTN calling.

The survivable SIP gateway solution described in these Application Notes consist of the following components: Avaya Aura<sup>TM</sup> Session Manager Release 5.2, Avaya Aura<sup>TM</sup> Communication Manager Release 5.2.1 acting as a Feature Server, Avaya Aura<sup>TM</sup> Communication Manager Release 5.2.1 acting as an Access Element, Avaya Aura<sup>TM</sup> Modular Messaging (MM), Cisco 2821 Integrated Services Router (ISR) with Survivable Remote Site Telephony (SRST) enabled and Avaya SIP and Analog phones/faxes at remote branch office locations.

## 1.1. Interoperability Testing

The interoperability testing focused on the dynamic switch from the Normal Mode (where the network connectivity between the HQ site and the branch site is intact) to the Survivable Mode (where the network connectivity between the HQ site and the branch site is lost) and vice versa.

Testing of multiple phone type interactions for basic calls and basic feature sets in both normal mode and survivable mode:

- Phone Type Interaction Between HQ and Remote Branch:
  - $\circ$  HQ Avaya 9630 and 9640 SIP
  - o HQ Avaya 9620 and 4621 H.323
  - HQ Avaya 2420 Digital
  - HQ Analog/Fax
  - o RB Avaya 9630 and 9640 SIP
  - o RB Avaya 6221 Analog
  - o RB Analog/Fax

- Features:
  - o IP-IP Direct Audio (Shuffling) with G.711/G.729
  - o Call Abandonment
  - o Hold/Resume
  - Conference Add/Drop
  - Unattended Transfer
  - Attended Transfer
  - o Message Waiting Indicator (MWI)
  - o Fax Over IP/SIP
  - o Fax Over PSTN

# 2. Overview

# 2.1. Avaya Aura<sup>™</sup> Session Manager and Avaya Aura<sup>™</sup> Communication Manager (Feature Server)

Session Manger is a routing hub for SIP calls among connected SIP telephony systems. Starting from release 5.2, Session Manager also includes onboard SIP Registrar and Proxy functionality for SIP call control. In the test configuration, all Avaya 9600 Series SIP Phones, either at the HQ site or at the branch sites, register to the Session Manager (the branch phones will failover to register with the Cisco ISR in Survivable Mode) with calling features supported by Communication Manager, which serves as a Feature Server within the Session Manager architecture.<sup>1</sup> The Avaya 9600 Series SIP Phones are configured on Communication Manger as Off-PBX-Stations (OPS) and acquire advanced call features from Communication Manger Feature Server.

# 2.2. Cisco Integrated Service Router (ISR)

The Cisco 2821 Integrated Services Router, referred to as Cisco ISR throughout the remainder of this document, takes on various roles based on call flows and network conditions. The Cisco ISR includes the "Survivable Remote Site Telephony" or "SRST" feature enabled. The following roles are supported by the ISR:

- SIP PSTN Media Gateway
- NM-HDV with VWIC-2MFT-T1-DI interfaces to PSTN
- VIC-4FXS/DID interfaces to analog endpoints
- SIP Registrar and Proxy (Configured as service applications, used during loss of connectivity between Branch and HQ Session Manager)

<sup>&</sup>lt;sup>1</sup> See References [6, 7] for application notes on configuring Communication Manager as an Access Element to support H.323 and digital phones.

# 2.3. Avaya one-X<sup>™</sup> Deskphone 9600 Series SIP Telephone

The Avaya one-X<sup>TM</sup> Deskphone 9600 Series SIP Telephone, referred to as Avaya 9600 SIP Phone throughout the remainder of this document, is a key component of the survivable SIP gateway solution. The 2.5.0 firmware release of the Avaya 9600 SIP Phone tested with the sample configuration includes feature capabilities specific to SIP survivability, enabling the phone to monitor connectivity to Session Manager and dynamically failover to the local Cisco ISR as an alternate or survivable SIP server. See reference [1] for additional information on the Avaya 9600 SIP Phone.

# 2.4. Analog Phones/Faxes

Analog phones and faxes are connected to FXS ports on the Cisco ISR at the remote branch location. Dial-peers are created on the Cisco ISR with destination patterns matching the analog phone number assigned, directing call flow to the corresponding voice port. Using the SIP User Agent (sip-ua) configuration on the Cisco ISR, the analog phones can register with the Session Manager as SIP endpoints. The station template used on the Session Manger for these analog/fax endpoints was the **DEFAULT\_9620SIP**. The analog/fax stations at the remote branch connected to the Cisco ISR FXS ports appear as 9620 SIP phones to the Session Manager.

## 2.5. Network Modes

**Normal Mode:** Branch has WAN connectivity to the main Headquarters/Datacenter location and the centralized Avaya SIP call control platform is being used for all branch calls.

**Survivable Mode:** A Branch has lost WAN connectivity to the Headquarters/Datacenter location. The local branch Cisco ISR with SRST capability is being used for all calls at that branch. Note that if the Session Manager which provides the centralized SIP control loses connectivity to the WAN, all branches will go into survivable mode simultaneously.

# 2.6. PSTN Trunking Configuration

The Session Manager Survivable SIP Gateway Solution can interface with the PSTN in either a Centralized Trunking or a Distributed Trunking configuration. These trunking options determine how branch calls to and from the PSTN will be routed over the corporate network.

Assuming an enterprise consisting of a main Headquarters/Datacenter location and multiple distributed branch locations all inter-connected over a corporate WAN, the following defines Centralized Trunking and Distributed Trunking as related to this survivable SIP gateway solution:

**Centralized Trunking:** In Normal Mode, all PSTN calls, inbound to the enterprise and outbound from the enterprise, are routed to/from the PSTN media gateway centrally located at the Headquarters/Datacenter location. In Survivable Mode, the PSTN calls to/from the branch

phones are through Digital T1 trunk from the Service Provider connected T1 interface ports on the local Cisco ISR branch gateway.

Distributed Trunking: Outgoing PSTN call routing can be determined by the originating sources location using Communication Manager Feature Server Location Based Routing. Local outgoing calls from branch locations can be routed back to the same branch location and go to PSTN through the Digital T1 interface of the local Cisco ISR branch gateway. This has the potential benefits of saving bandwidth on the branch access network, off-loading the WAN and centralized media gateway resources, avoiding Toll Charges, and reducing latency.

The sample configuration presented in these Application Notes implements a Centralized Trunking configuration. The sample configuration of the Session Manager Survivable SIP Gateway Solution in a Distributed Trunking configuration is described in a separate Application Notes document.

# 2.7. Call Flows

## 2.7.1. Centralized Trunking – Normal Mode

**Overview:** 

- **SIP Call Control**: All SIP call control and call routing are provided by the centralized Session Manager.
- Branch PSTN Outbound Local and Non-Local: PSTN outbound calls from the branch to all PSTN numbers are sent out the Cisco ISR WAN interface to the headquarters Session Manager, routed to the Communication Manager acting as an Access Element and then to the Avaya G650 Media Gateway going out the T1 interface to the PSTN.
- **Branch PSTN Inbound**: Calls from the PSTN to a branch Direct Inward Dialed (DID) number enter the enterprise network at the Headquarters' Session Manager.
- HQ PSTN Inbound: Calls from the PSTN to a Headquarters DID number enter the enterprise network at the Headquarters Avava G650 Media Gateway.
- **HO PSTN Outbound**: Calls to the PSTN from headquarters users are routed out a centralized Avaya G650 Media Gateway.

## **Call Flows:**

1. SIP/Analog stations at branch to/from 9600 SIP stations at HQ.

SIP/Analog stations  $\leftrightarrow$  SM  $\leftrightarrow$  CMFS  $\leftrightarrow$  HQ 9600 SIP station

2. SIP/Analog stations at branch to/from H.323 stations at HQ.

| WDC; Reviewed:  | Solution & Interoperability Test Lab Application Notes | Page 7 of 74       |
|-----------------|--------------------------------------------------------|--------------------|
| SPOC 08/04/2010 | ©2010 Avaya Inc. All Rights Reserved.                  | SM52_SRST_CTAV.doc |

SIP/Analog stations  $\leftrightarrow$  SM  $\leftrightarrow$  CMAE  $\leftrightarrow$  HQ H.323 station

#### 3. SIP/Analog stations at branch to/from PSTN endpoint.

SIP/Analog stations  $\leftrightarrow$  SM  $\leftrightarrow$  CMAE  $\leftrightarrow$  Avaya Media Gateway (G650)  $\leftrightarrow$  PSTN endpoint

#### 4. SIP/Analog stations at branch to/from SIP/Analog stations at same branch.

SIP/Analog stations  $\leftrightarrow$  SM  $\leftrightarrow$  CMFS  $\leftrightarrow$  SM  $\leftrightarrow$  SIP/Analog stations

#### 5. SIP/Analog stations at branch to/from Analog/Fax at HQ.

SIP/Analog stations  $\leftrightarrow$  SM  $\leftrightarrow$  CMAE  $\leftrightarrow$  Avaya Media Gateway (G650)  $\leftrightarrow$  HQ Analog/Fax

#### 6. SIP/Analog stations at branch to/from Digital stations at HQ.

SIP/Analog stations  $\leftrightarrow$  SM  $\leftrightarrow$  CMAE  $\leftrightarrow$  Avaya Media Gateway (G650)  $\leftrightarrow$  HQ Digital Station

## 2.7.2. Centralized Trunking – Survivable Mode

**Overview:** 

- **SIP Call Control:** All SIP call control and call routing is provided by the local branch Cisco ISR.
- **SIP Registration:** All branch Avaya 9600 SIP Phones are transitioned to have the registration with the Cisco ISR active.
- All Branch PSTN Outbound: Local and Non-Local: Routed to the Cisco ISR T1 interface.
- Branch PSTN Inbound: Not Supported

#### **Call Flows:**

1. SIP/Analog stations at branch to PSTN endpoint.

SIP/Analog stations  $\leftrightarrow$  Cisco ISR (T1)  $\leftrightarrow$  PSTN endpoint

2. SIP/Analog stations at branch to/from SIP/Analog stations at same branch.

| WDC; Reviewed:  | Solution & Interoperability Test Lab Application Notes |        |
|-----------------|--------------------------------------------------------|--------|
| SPOC 08/04/2010 | ©2010 Avaya Inc. All Rights Reserved.                  | SM52_S |

SIP/Analog stations  $\leftrightarrow$  Cisco ISR  $\leftrightarrow$  SIP/Analog stations

#### 3. SIP/Analog stations at branch to H.323/Analog/Fax/Digital at HQ.

SIP/Analog stations  $\rightarrow$  Cisco ISR (secondary dial-peer with HQ prefix added)  $\rightarrow$  Cisco ISR (T1)  $\rightarrow$  PSTN  $\rightarrow$  Avaya Media Gateway (G650)  $\rightarrow$  CMAE  $\rightarrow$  HQ H.323/Analog/Fax/Digital endpoint

#### 4. SIP/Analog stations at branch to SIP Phone at HQ.

SIP/Analog stations  $\rightarrow$  Cisco ISR (secondary dial-peer with HQ prefix added)  $\rightarrow$  Cisco ISR (T1)  $\rightarrow$  PSTN  $\rightarrow$  Avaya Media Gateway (G650)  $\rightarrow$  CMAE  $\rightarrow$  SM  $\rightarrow$  CMFS  $\rightarrow$  HQ SIP endpoint

## 2.8. Network Topology

## 2.8.1. Normal Mode - Centralized Trunking

In the sample configuration shown in **Figure 1**, the remote branch offices are configured for centralized trunking with the Cisco ISR and phones in normal mode. The Avaya 9600 SIP phones are configured for simultaneous registration to the Session Manager, located in the Enterprise Headquarters, as primary SIP registrar and to the Cisco 2821 ISR at the remote branch location, as secondary SIP registrar. The SIP phones can be configured in either "alternate" or "simultaneous" modes of SIP registration via the 46xxsettings.txt file. In "alternate" mode the 9600 SIP phones maintain a primary and secondary SIP registrar list, but only register with one at a time with the primary being used in normal mode and the secondary being used in failover/survivable mode. "Simultaneous" registration and upfront creation of dial-peers for failover routing purposes, reducing the processing queue of registration and dial-peer creation experienced in "alternate" SIP phone configurations during failover.

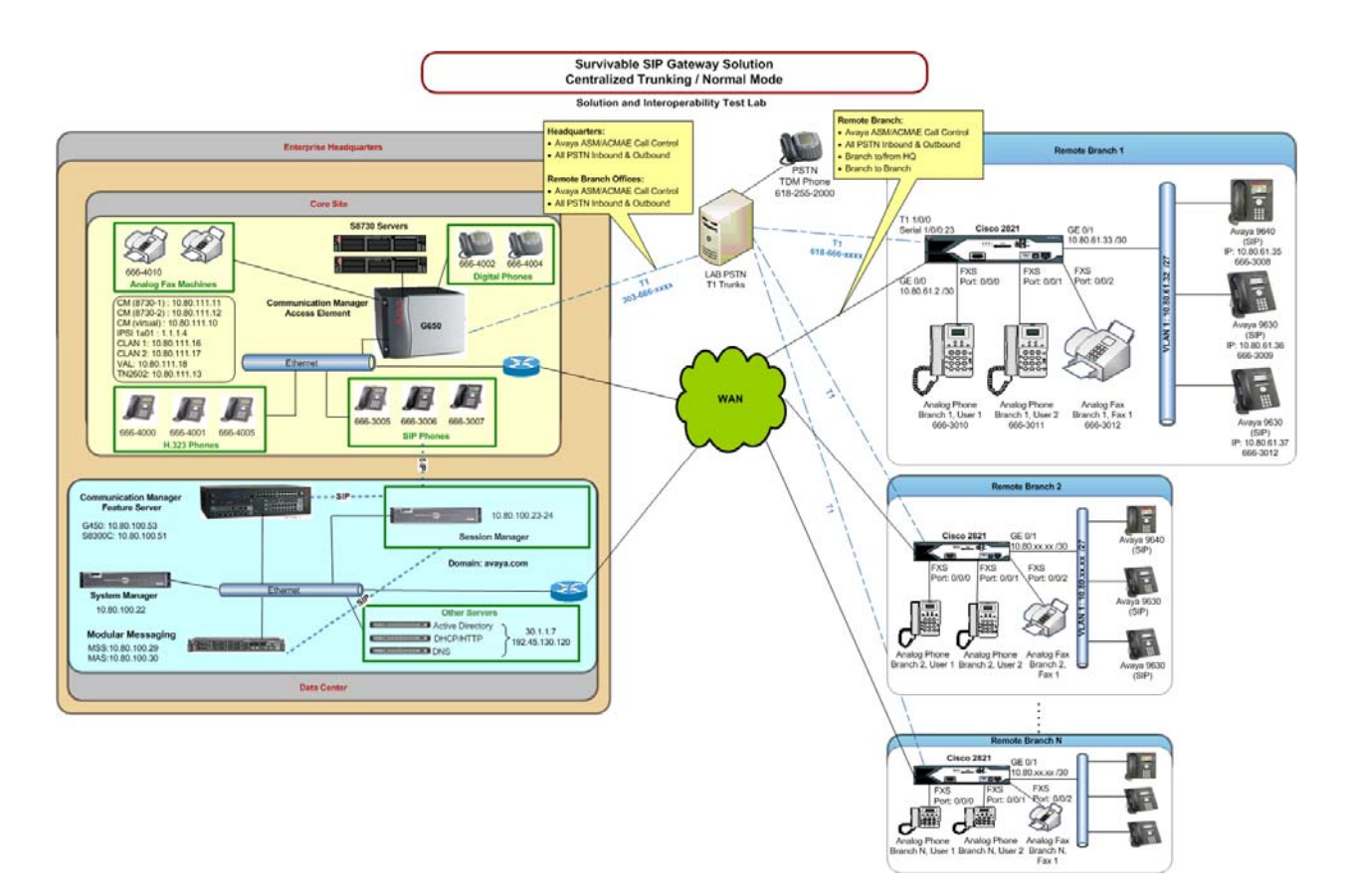

Figure 1: SRST - Centralized Trunking / Normal Mode

## 2.8.2. Survivability Mode - Centralized Trunking

The survivable SIP Gateway solution devices are configured to allow remote branch office SIP devices to switch over to survivable mode when WAN connectivity is lost or disrupted, see **Figure 2**. During survivable mode, the remote branch office SIP devices registered with the local ISR supporting SRST follow precedence base routing rules to provide call functionality between devices at the branch location and route off-location calls via a local T1 to the PSTN. This allows the branch to maintain normal outgoing HQ dialing rules while the SRST prefixes and routes the calls via the T1/PSTN. Limited functionality of some calling features may exist during survivable mode.

Once WAN connectivity has been restored the remote branch SIP phones return to normal mode and switch SIP call control back to the HQ Session Manager providing full feature functionality.

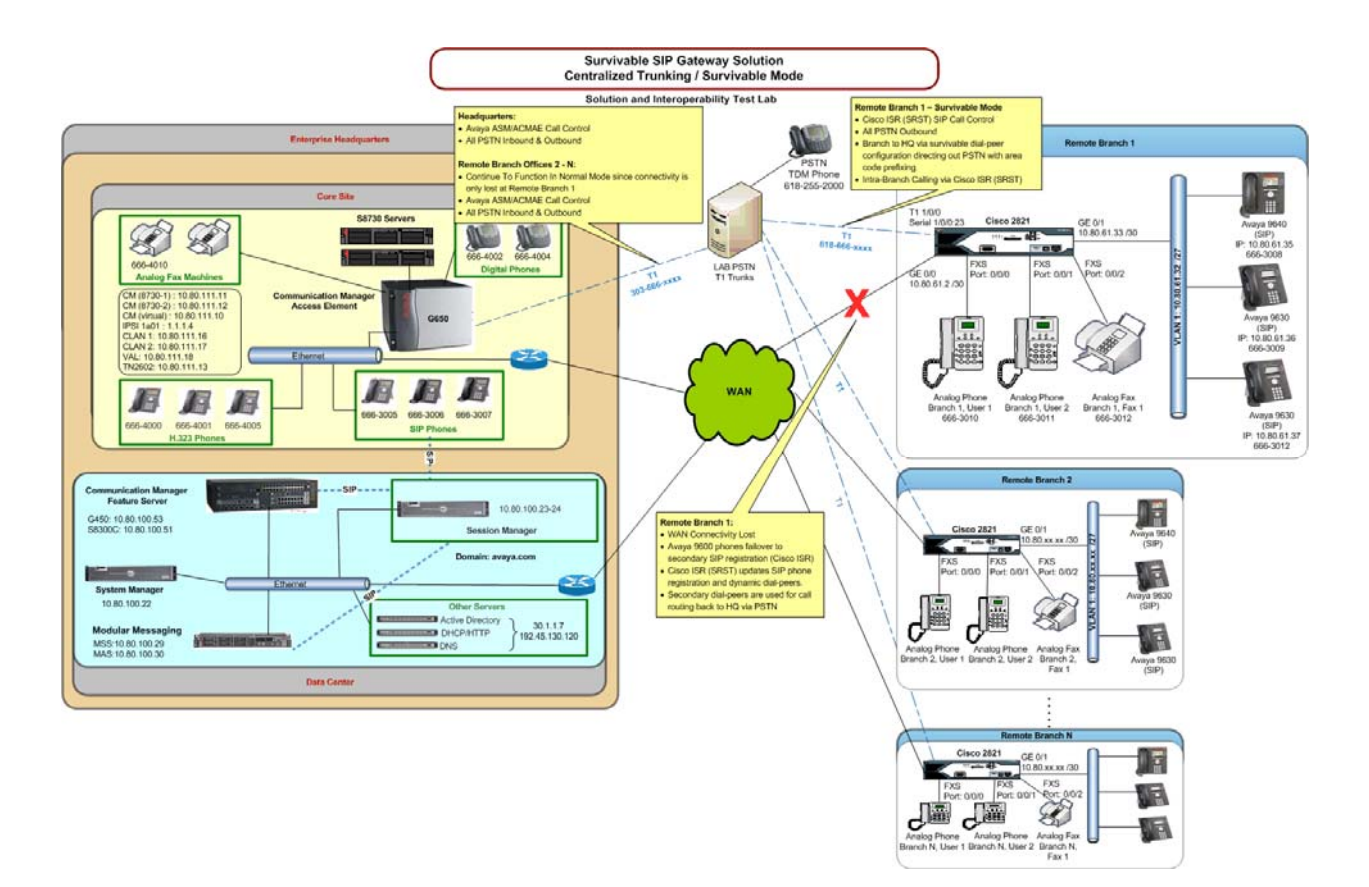

Figure 2: SRST - Centralized Trunking / Survivable Mode

# 3. Equipment and Software Validated

The following equipment and software were used for the sample configuration provided:

| Hardware Component                         | Software/Firmware Version                   |  |  |  |  |
|--------------------------------------------|---------------------------------------------|--|--|--|--|
| Secto Madia Comian                         | Session Manager 5.2.1.1.521012-01-14-2010   |  |  |  |  |
| S8510 Media Server                         | System Manager 5.2 Load: 5.2.8.0            |  |  |  |  |
| S8200C Server with C450 Media Cateway      | Communication Manager 5.2.1 load 16.4       |  |  |  |  |
| 58500C Server with 0450 Wedia Gateway      | (Feature Server) (Patch 17959)              |  |  |  |  |
| S8730 Server with G650 Media Gateway       | Communication Manager 5.2.1 load 16.4       |  |  |  |  |
| Sorso Server what Goed media Sateway       | (Access Element) (Patch 17959)              |  |  |  |  |
| Avaya Modular Messaging (MAS)              | 5.2, Build 9.2.150.0 (Patch 8 - 9.2.150.13) |  |  |  |  |
| Avaya Modular Messaging (MSS)              | 5.2, Build 5.2-11.0                         |  |  |  |  |
| Avaya one-X <sup>™</sup> Deskphone 9640 IP | 250                                         |  |  |  |  |
| Telephones (SIP)                           | 2.5.0                                       |  |  |  |  |
| Avaya one-X <sup>™</sup> Deskphone 9630 IP | 250                                         |  |  |  |  |
| Telephones (SIP)                           | 2.2.0                                       |  |  |  |  |
| Avaya 9620L IP Telephones (H.323)          | \$3.002                                     |  |  |  |  |
| Avaya 4621SW IP Telephones (H.323)         | S2.9.1                                      |  |  |  |  |
| Avaya 6221 Analog Telephones               |                                             |  |  |  |  |
| Analog Fax Machine (Remote Branch)         |                                             |  |  |  |  |
| Analog Fax Machine (HQ)                    |                                             |  |  |  |  |
| Avaya 2420 Digital Phones                  |                                             |  |  |  |  |
|                                            | IOS Version: 124-24.T2                      |  |  |  |  |
| Cisco 2821 ISR                             | IOS Image: c2800nm-ipvoicek9-mz.124-        |  |  |  |  |
|                                            | 24.T2.bin                                   |  |  |  |  |
| Dell Servers:                              |                                             |  |  |  |  |
| DHCP/HTTP                                  | Windows Server 2008 R2 Standard             |  |  |  |  |
| DNS                                        | windows Server 2000 K2 Standard             |  |  |  |  |
| Active Directory                           |                                             |  |  |  |  |

# 4. Configuration

The sample configuration used in these Application Notes assume the items within the Enterprise Headquarters for the Core Site and Datacenter have already been configured to operate together in an Avaya Aura<sup>TM</sup> Architecture solution allowing calling between SIP phones, H.323 phones, Analog phones, Digital phones and Fax devices. The references section of these Application Notes contain additional information on configuring Communication Manager as an Access Element supporting H.323, Digital and Analog phones, Communication Manager as an Feature Server and Session Manager supporting Avaya 9600 SIP phones.

## 4.1. Configure Communication Manager Feature Server

This section shows the necessary steps to configure Communication Manager Feature Server to support the survivable SIP gateway solution in a Centralized Trunking scenario. It is assumed that the basic configuration on Communication Manager Feature Server, the required licensing, the configuration for accessing Modular Messaging (if it is used for voice messaging), has already been administered. See listed documents in the **References** section for additional information.

All commands discussed in this section are executed on Communication Manager Feature Server using the System Access Terminal (SAT).

The administration procedures in this section include the following areas. Some administration screens have been abbreviated for clarity.

- Communication Manager license
- System parameters features
- IP node names
- IP codec set
- IP network map and IP network regions
- Stations
- SIP signaling group and trunk group
- Route pattern
- Private numbering
- Automatic Alternate Routing (AAR)

## 4.1.1. Verify Communication Manager Feature Server License

Log into the System Access Terminal (SAT) to verify that the Communication Manager Feature Server license has proper permissions for features illustrated in these Application Notes. Use the "display system-parameters customer-options" command. Navigate to **Page 2**, and verify that there is sufficient remaining capacity for SIP trunks by comparing the **Maximum Administered SIP Trunks** field value with the corresponding value in the **USED** column. The difference between the two values needs to be greater than or equal to the desired number of simultaneous SIP trunk connections.

The license file installed on the system controls the maximum capacities permitted. If there is insufficient capacity or a required feature is not enabled, contact an authorized Avaya sales representative to make the appropriate changes.

| IP PORT CAPACITIES USED<br>Maximum Administered H.323 Trunks: 100 8<br>Maximum Concurrently Registered IP Stations: 450 0<br>Maximum Administered Remote Office Trunks: 450 0<br>Maximum Concurrently Registered IP eCons: 4 0<br>Maximum Concurrently Registered IP eCons: 4 0<br>Maximum Concurrently Registered H.323 Stations: 100 0<br>Maximum Video Capable Stations: 1 0<br>Maximum Video Capable IP Softphones: 10 0<br>Maximum Video Capable IP Softphones: 10 0<br>Maximum Administered Ad-hoc Video Conferencing Ports: 10 0<br>Maximum Number of DS1 Boards with Echo Cancellation: 2 0<br>Maximum TN2602 Boards with 80 VOIP Channels: 0 0<br>Maximum TN2602 Boards with 320 VoIP Channels: 0 0<br>Maximum Number of Expanded Meet-me Conference Ports: 10 0                                                               | display system-parameters customer-options              |     | Page            | 2 of | 11 |
|----------------------------------------------------------------------------------------------------|---------------------------------------------------------|-----|-----------------|------|----|
| IP PORT CAPACITIES USED<br>Maximum Administered H.323 Trunks: 100 8<br>Maximum Concurrently Registered IP Stations: 450 0<br>Maximum Administered Remote Office Trunks: 450 0<br>Maximum Concurrently Registered IP eCons: 4 0<br>Maximum Concurrently Registered IP eCons: 4 0<br>Maximum Concurrently Registered IP eCons: 1 0<br>Maximum Video Capable Stations: 1 0<br>Maximum Video Capable IP Softphones: 10 0<br>Maximum Video Capable IP Softphones: 10 0<br>Maximum Administered SIP Trunks: 100 20<br>Maximum Administered SIP Trunks: 10 0<br>Maximum Number of DS1 Boards with Echo Cancellation: 2 0<br>Maximum Mumber of DS1 Boards with S0 VoIP Channels: 0 0<br>Maximum TN2602 Boards with 320 VoIP Channels: 0 0<br>Maximum TN2602 Boards with 320 VoIP Channels: 0 0                                                  | OPTIONAL FEATURES                                       |     |                 |      |    |
| IP PORT CAPACITIES USED<br>Maximum Administered H.323 Trunks: 100 8<br>Maximum Concurrently Registered IP Stations: 450 0<br>Maximum Administered Remote Office Trunks: 450 0<br>Maximum Concurrently Registered Remote Office Stations: 450 0<br>Maximum Concurrently Registered IP eCons: 4 0<br>Max Concur Registered Unauthenticated H.323 Stations: 100 0<br>Maximum Video Capable Stations: 1 0<br>Maximum Video Capable IP Softphones: 10 0<br>Maximum Administered SIP Trunks: 100 20<br>Maximum Administered Ad-hoc Video Conferencing Ports: 10 0<br>Maximum Number of DS1 Boards with Echo Cancellation: 2 0<br>Maximum Media Gateway VAL Sources: 1 1<br>Maximum TN2602 Boards with 80 VoIP Channels: 0 0<br>Maximum TN2602 Boards with 320 VoIP Channels: 0 0<br>Maximum Number of Expanded Meet-me Conference Ports: 10 0 |                                                         |     |                 |      |    |
| Maximum Administered H.323 Trunks: 1008Maximum Concurrently Registered IP Stations: 4500Maximum Administered Remote Office Trunks: 4500Maximum Concurrently Registered Remote Office Stations: 4500Maximum Concurrently Registered IP eCons: 40Max Concur Registered Unauthenticated H.323 Stations: 1000Maximum Video Capable Stations: 10Maximum Video Capable IP Softphones: 100Maximum Administered SIP Trunks: 10020Maximum Number of DS1 Boards with Echo Cancellation: 20Maximum TN2501 VAL Boards: 00Maximum TN2602 Boards with 80 VoIP Channels: 00Maximum TN2602 Boards with 320 VoIP Channels: 00Maximum Number of Expanded Meet-me Conference Ports: 100                                                                                                    | IP PORT CAPACITIES                                      |     | USED            |      |    |
| Maximum Concurrently Registered IP Stations: 4500Maximum Administered Remote Office Trunks: 4500Maximum Concurrently Registered Remote Office Stations: 4500Maximum Concurrently Registered IP eCons: 40Max Concur Registered Unauthenticated H.323 Stations: 1000Maximum Video Capable Stations: 10Maximum Video Capable IP Softphones: 100Maximum Administered SIP Trunks: 10020Maximum Number of DS1 Boards with Echo Cancellation: 20Maximum Media Gateway VAL Sources: 11Maximum TN2602 Boards with 80 VoIP Channels: 00Maximum TN2602 Boards with 320 VoIP Channels: 00Maximum Number of Expanded Meet-me Conference Ports: 100                                                                                                    | Maximum Administered H.323 Trunks:                      | 100 | 8               |      |    |
| Maximum Administered Remote Office Trunks: 4500Maximum Concurrently Registered IP eCons: 40Maximum Concurrently Registered IP eCons: 40Max Concur Registered Unauthenticated H.323 Stations: 1000Maximum Video Capable Stations: 10Maximum Video Capable IP Softphones: 100Maximum Administered SIP Trunks: 10020Maximum Number of DS1 Boards with Echo Cancellation: 20Maximum Media Gateway VAL Sources: 11Maximum TN2602 Boards with 80 VoIP Channels: 00Maximum TN2602 Boards with 320 VoIP Channels: 00Maximum Number of Expanded Meet-me Conference Ports: 100                                                                                                    | Maximum Concurrently Registered IP Stations:            | 450 | 0               |      |    |
| Maximum Concurrently Registered Remote Office Stations: 4500Maximum Concurrently Registered IP eCons: 40Max Concur Registered Unauthenticated H.323 Stations: 1000Maximum Video Capable Stations: 10Maximum Video Capable IP Softphones: 100Maximum Administered SIP Trunks: 10020Maximum Number of DS1 Boards with Echo Cancellation: 20Maximum Media Gateway VAL Sources: 11Maximum TN2602 Boards with 80 VoIP Channels: 00Maximum TN2602 Boards with 320 VoIP Channels: 00Maximum Number of Expanded Meet-me Conference Ports: 100                                                                                                    | Maximum Administered Remote Office Trunks:              | 450 | 0               |      |    |
| Maximum Concurrently Registered IP eCons: 40Max Concur Registered Unauthenticated H.323 Stations: 1000Maximum Video Capable Stations: 10Maximum Video Capable IP Softphones: 100Maximum Administered SIP Trunks: 10020Maximum Administered Ad-hoc Video Conferencing Ports: 100Maximum Number of DS1 Boards with Echo Cancellation: 20Maximum Media Gateway VAL Sources: 11Maximum TN2602 Boards with 80 VoIP Channels: 00Maximum TN2602 Boards with 320 VoIP Channels: 00Maximum Number of Expanded Meet-me Conference Ports: 100                                                                                                    | Maximum Concurrently Registered Remote Office Stations: | 450 | 0               |      |    |
| Max Concur Registered Unauthenticated H.323 Stations: 1000Maximum Video Capable Stations: 10Maximum Video Capable IP Softphones: 100Maximum Administered SIP Trunks: 10020Maximum Administered Ad-hoc Video Conferencing Ports: 100Maximum Number of DS1 Boards with Echo Cancellation: 20Maximum Media Gateway VAL Boards: 00Maximum TN2602 Boards with 80 VoIP Channels: 00Maximum TN2602 Boards with 320 VoIP Channels: 00Maximum Number of Expanded Meet-me Conference Ports: 100                                                                                                    | Maximum Concurrently Registered IP eCons:               | 4   | 0               |      |    |
| Maximum Video Capable Stations: 10Maximum Video Capable IP Softphones: 100Maximum Administered SIP Trunks: 10020Maximum Administered Ad-hoc Video Conferencing Ports: 100Maximum Number of DS1 Boards with Echo Cancellation: 20Maximum TN2501 VAL Boards: 00Maximum TN2602 Boards with 80 VoIP Channels: 00Maximum TN2602 Boards with 320 VoIP Channels: 00Maximum Number of Expanded Meet-me Conference Ports: 100                                                                                                    | Max Concur Registered Unauthenticated H.323 Stations:   | 100 | 0               |      |    |
| Maximum Video Capable IP Softphones: 100Maximum Administered SIP Trunks: 10020Maximum Administered Ad-hoc Video Conferencing Ports: 100Maximum Number of DS1 Boards with Echo Cancellation: 20Maximum TN2501 VAL Boards: 00Maximum TN2602 Boards with 80 VoIP Channels: 00Maximum TN2602 Boards with 320 VoIP Channels: 00Maximum Number of Expanded Meet-me Conference Ports: 100                                                                                                    | Maximum Video Capable Stations:                         | 1   | 0               |      |    |
| Maximum Administered SIP Trunks: 10020Maximum Administered Ad-hoc Video Conferencing Ports: 100Maximum Number of DS1 Boards with Echo Cancellation: 20Maximum TN2501 VAL Boards: 00Maximum Media Gateway VAL Sources: 11Maximum TN2602 Boards with 80 VoIP Channels: 00Maximum TN2602 Boards with 320 VoIP Channels: 00Maximum Number of Expanded Meet-me Conference Ports: 100                                                                                                    | Maximum Video Capable IP Softphones:                    | 10  | 0               |      |    |
| Maximum Administered Ad-hoc Video Conferencing Ports: 100Maximum Number of DS1 Boards with Echo Cancellation: 20Maximum TN2501 VAL Boards: 00Maximum Media Gateway VAL Sources: 11Maximum TN2602 Boards with 80 VoIP Channels: 00Maximum TN2602 Boards with 320 VoIP Channels: 00Maximum Number of Expanded Meet-me Conference Ports: 100                                                                                                    | Maximum Administered SIP Trunks:                        | 100 | <mark>20</mark> |      |    |
| Maximum Number of DS1 Boards with Echo Cancellation: 20Maximum TN2501 VAL Boards: 00Maximum Media Gateway VAL Sources: 11Maximum TN2602 Boards with 80 VoIP Channels: 00Maximum TN2602 Boards with 320 VoIP Channels: 00Maximum Number of Expanded Meet-me Conference Ports: 100                                                                                                    | Maximum Administered Ad-hoc Video Conferencing Ports:   | 10  | 0               |      |    |
| Maximum TN2501 VAL Boards:0Maximum Media Gateway VAL Sources:1Maximum TN2602 Boards with 80 VoIP Channels:0Maximum TN2602 Boards with 320 VoIP Channels:0Maximum Number of Expanded Meet-me Conference Ports:10                                                                                                    | Maximum Number of DS1 Boards with Echo Cancellation:    | 2   | 0               |      |    |
| Maximum Media Gateway VAL Sources: 1 1<br>Maximum TN2602 Boards with 80 VoIP Channels: 0 0<br>Maximum TN2602 Boards with 320 VoIP Channels: 0 0<br>Maximum Number of Expanded Meet-me Conference Ports: 10 0                                                                                                    | Maximum TN2501 VAL Boards:                              | 0   | 0               |      |    |
| Maximum TN2602 Boards with 80 VoIP Channels: 0 0<br>Maximum TN2602 Boards with 320 VoIP Channels: 0 0<br>Maximum Number of Expanded Meet-me Conference Ports: 10 0                                                                                                    | Maximum Media Gateway VAL Sources:                      | 1   | 1               |      |    |
| Maximum TN2602 Boards with 320 VoIP Channels: 0 0<br>Maximum Number of Expanded Meet-me Conference Ports: 10 0                                                                                                    | Maximum TN2602 Boards with 80 VoIP Channels:            | 0   | 0               |      |    |
| Maximum Number of Expanded Meet-me Conference Ports: 10 0                                                                                                    | Maximum TN2602 Boards with 320 VoIP Channels:           | 0   | 0               |      |    |
|                                                                                                    | Maximum Number of Expanded Meet-me Conference Ports:    | 10  | 0               |      |    |

## 4.1.2. Configure System Parameters Features

Use the "change system-parameters features" command to allow for trunk-to-trunk transfers. This feature is needed to be able to transfer an incoming/outgoing call from/to the remote switch back out to the same or another switch. For simplicity, the **Trunk-to-Trunk Transfer** field was set to "all" to enable all trunk-to-trunk transfers on a system-wide basis.

Note that this feature poses significant security risk, and must be used with caution. As alternatives, the trunk-to-trunk feature can be implemented using Class of Restriction (COR) or Class of Service (COS) levels. Refer to the appropriate documentation in the **References** section for more details.

```
change system-parameters features
                                                             Page
                                                                    1 of
                                                                          18
                            FEATURE-RELATED SYSTEM PARAMETERS
                               Self Station Display Enabled? n
                                    Trunk-to-Trunk Transfer: all
              Automatic Callback with Called Party Queuing? n
   Automatic Callback - No Answer Timeout Interval (rings): 3
                      Call Park Timeout Interval (minutes): 10
       Off-Premises Tone Detect Timeout Interval (seconds): 20
                                 AAR/ARS Dial Tone Required? y
                             Music/Tone on Hold: none
              Music (or Silence) on Transferred Trunk Calls? no
                       DID/Tie/ISDN/SIP Intercept Treatment: attd
    Internal Auto-Answer of Attd-Extended/Transferred Calls: transferred
                 Automatic Circuit Assurance (ACA) Enabled? n
```

## 4.1.3. Configure IP Node Names

Use the "change node-names ip" command to add an entry for the Session Manager that the Communication Manager Feature Server will connect to. The **Name** "ASM1" and **IP Address** "10.80.100.24" are entered for the Session Manager Security Module (SM-100) interface. The configured node-name "ASM1" will be used later on in the SIP Signaling Group administration (Section 4.1.7.1).

| change node-names : | ip             | Page | 1 of | 2 |
|---------------------|----------------|------|------|---|
|                     | IP NODE NAMES  |      |      |   |
| Name                | IP Address     |      |      |   |
| ASM1                | 10.80.100.24   |      |      |   |
| CUCM5               | 192.45.130.105 |      |      |   |
| IPO                 | 33.1.1.51      |      |      |   |
| Nortel-CS1000e      | 10.80.50.50    |      |      |   |
| default             | 0.0.0          |      |      |   |
| procr               | 10.80.100.51   |      |      |   |

## 4.1.4. Configure IP Codec Set

Configure the IP codec set to use for SIP calls. Use the "change ip-codec-set n" command, where "n" is the codec set number to be used for interoperability. Enter the desired audio codec type in the **Audio Codec** field. Retain the default values for the remaining fields. The G.711MU codec was used in the test configuration.

Note: During lab testing of interoperability using G.729 codec, this configuration was changed to support the G.729 codec. The codec on the Cisco ISR is configured to use G.711MU as primary and G.729 as secondary.

| char | nge ip-codec-  | set 1                  |                   |                    | Page | 1 of | 2 |
|------|----------------|------------------------|-------------------|--------------------|------|------|---|
|      |                |                        |                   |                    |      |      |   |
|      | Codec Set: 1   |                        |                   |                    |      |      |   |
|      | Audio<br>Codec | Silence<br>Suppression | Frames<br>Per Pkt | Packet<br>Size(ms) |      |      |   |
| 1:   | G.711MU        | n                      | 2                 | 20                 |      |      |   |
| 2:   |                |                        |                   |                    |      |      |   |
| 3:   |                |                        |                   |                    |      |      |   |
| 4:   |                |                        |                   |                    |      |      |   |
| 5:   |                |                        |                   |                    |      |      |   |
| 6:   |                |                        |                   |                    |      |      |   |
| :/:  |                |                        |                   |                    |      |      |   |
|      |                |                        |                   |                    |      |      |   |
|      | Media Encry    | ption                  |                   |                    |      |      |   |
| 1:   | none           |                        |                   |                    |      |      |   |
| 2:   |                |                        |                   |                    |      |      |   |
| 3:   |                |                        |                   |                    |      |      |   |

## 4.1.5. Configure IP Network Map and IP Network Regions

An IP address map can be used for network region assignment. The following screen illustrates a subset of the IP network map configuration used to verify these Application Notes. Remote Branch 1 phones have IP Addresses in 10.80.61.32/27 assigned to network region 12. The Headquarters location has IP Addresses in 10.80.60.224/27 (for phones), 30.1.1.0/24 (for servers) and 10.80.100.0/24 (where Session Manager is assigned) configured to network region 1. Although not illustrated in these Application Notes, network region assignment can be used to vary behaviors within and between regions.

| change              | ip-network-map                              | IP ADDRESS | MAI | PPING          |                   | Page      | e 1            | of          | 63       |
|---------------------|---------------------------------------------|------------|-----|----------------|-------------------|-----------|----------------|-------------|----------|
| IP Add              | lress                                       |            |     | Subnet<br>Bits | Networl<br>Region | <<br>VLAN | Emerg<br>Locat | ency<br>ion | ,<br>Ext |
| FROM:               | 10.80.60.224                                |            |     | /27            | 1                 | n         |                |             |          |
| TO:<br>FROM:<br>TO: | 10.80.60.254<br>30.1.1.0<br>30.1.1.255      |            |     | /24            | 1                 | n         |                |             |          |
| FROM:               | 10.80.100.0                                 |            |     | /24            | 1                 | n         |                |             |          |
| TO:<br>FROM:<br>TO: | 10.80.100.255<br>10.80.61.32<br>10.80.61.62 |            |     | /27            | 12                | n         |                |             |          |

Although not unique to the Cisco ISR equipped branch, the following screens illustrate relevant aspects of the network region configuration used to verify these Application Notes. The **Authoritative Domain** "avaya.com" matches the SIP domain configured in the Session Manager as well as the Cisco ISR gateway. The **Codec Set** for intra-region calls is set to the codec set 1 as configured in the previous step, which specifies G.711MU. The **IP-IP Direct Audio** parameters retain the default "yes" allowing direct IP media paths both within the region, and between regions. For example, a call between two telephones at the branch will not consume bandwidth on the WAN, since the media path for a connected call will be local to the branch (i.e., directly between two SIP telephones, or from one SIP telephone to the Cisco ISR gateway for a call involving an Analog/FXS station and a SIP telephone at the branch).

| change ip-network-region 12                           | Page 1 of 19           |
|-------------------------------------------------------|------------------------|
| IP NETWORK REGION                                     |                        |
| Region: 12                                            |                        |
| Location: 1 Authoritative Domain: avaya.com           |                        |
| Name: Remote Branch 1                                 |                        |
| MEDIA PARAMETERS Intra-region IP-IP Direct Au         | <mark>ıdio: yes</mark> |
| Codec Set: 1 Inter-region IP-IP Direct Au             | <mark>ıdio: yes</mark> |
| UDP Port Min: 2048 IP Audio Hairping                  | ning? y                |
| UDP Port Max: 3329                                    |                        |
| DIFFSERV/TOS PARAMETERS RTCP Reporting Enab           | oled? y                |
| Call Control PHB Value: 46 RTCP MONITOR SERVER PARAME | ΓERS                   |
| Audio PHB Value: 46 Use Default Server Paramet        | ters? y                |
| Video PHB Value: 26                                   |                        |
| 802.1P/Q PARAMETERS                                   |                        |
| Call Control 802.1p Priority: 6                       |                        |
| Audio 802.1p Priority: 6                              |                        |
| Video 802.1p Priority: 5 AUDIO RESOURCE RESERVA       | ATION PARAMETERS       |
| H.323 IP ENDPOINTS RSV                                | VP Enabled? n          |
| H.323 Link Bounce Recovery? y                         |                        |
| Idle Traffic Interval (sec): 20                       |                        |
| Keep-Alive Interval (sec): 5                          |                        |
| Keep-Alive Count: 5                                   |                        |

The following screen illustrates a portion of **Page 3** for network region 12. The connectivity between network regions is specified under the **Inter Network Region Connection Management** heading, beginning on **Page 3.** Codec set 1 is specified for connections between network region 12 and network region 1.

| chang                                                          | change ip-network-region 12 Page |                  |                       |                         |       |     |             |     | 3 | of  | 19 |
|----------------------------------------------------------------|----------------------------------|------------------|-----------------------|-------------------------|-------|-----|-------------|-----|---|-----|----|
| Source Region: 12 Inter Network Region Connection Management I |                                  |                  |                       |                         |       |     |             |     |   | М   |    |
|                                                                |                                  |                  |                       |                         |       |     |             |     | G | A   | е  |
| dst                                                            | <mark>codec</mark>               | dire             | ct <mark>WAN-B</mark> | <mark>W-limits</mark> V | Video |     | Intervening | Dyn | А | G   | а  |
| rgn                                                            | set                              | <mark>WAN</mark> | Units                 | Total Norm              | Prio  | Shr | Regions     | CAC | R | L   | S  |
| 1                                                              | 1                                | У                | NoLimit               |                         |       |     |             |     | n | all | L  |
| 2                                                              |                                  |                  |                       |                         |       |     |             |     |   |     |    |
| 3                                                              |                                  |                  |                       |                         |       |     |             |     |   |     |    |
| 4                                                              |                                  |                  |                       |                         |       |     |             |     |   |     |    |
| 5                                                              |                                  |                  |                       |                         |       |     |             |     |   |     |    |
| 6                                                              |                                  |                  |                       |                         |       |     |             |     |   |     |    |
| 7                                                              |                                  |                  |                       |                         |       |     |             |     |   |     |    |
| 8                                                              |                                  |                  |                       |                         |       |     |             |     |   |     |    |
| 9                                                              |                                  |                  |                       |                         |       |     |             |     |   |     |    |
| 10                                                             |                                  |                  |                       |                         |       |     |             |     |   |     |    |
| 11                                                             |                                  |                  |                       |                         |       |     |             |     |   |     |    |
| 12                                                             | 1                                |                  |                       |                         |       |     |             |     |   | a11 |    |
| 13                                                             |                                  |                  |                       |                         |       |     |             |     |   |     |    |
|                                                                |                                  |                  |                       |                         |       |     |             |     |   |     |    |

The ip-network-region form for network region 1 is similarly configured (not shown). Network region 1 is for phones and servers as well as Session Manager at the main location as defined in the ip-network-map at the beginning of this section.

## 4.1.6. Add Stations

A station must be created on Communication Manager Feature Server for each SIP User account to be created in Session Manager which includes a provisioned Communication Manager Feature Server Extension. The extension assigned to the Communication Manager station must match the Extension assignment in Session Manager (see Section 4.2.8).

Use the "add station" command to add a station to Communication Manager. The "add station" command for an Avaya 9640 SIP Phone located at Remote Branch 1 with extension 6663008 is shown below. Because this is a SIP station, only the Type and Name fields are required to be populated as highlighted in bold. All remaining fields can be left at default values. Of course, feature programming will vary.

| add station 6663008                | age 1 of               | 6          |   |
|------------------------------------|------------------------|------------|---|
|                                    | STATION                |            |   |
|                                    |                        |            |   |
| Extension: 666-3008                | Lock Messages? n       | BCC:       | 0 |
| Type: 9640SIP                      | Security Code:         | TN:        | 1 |
| Port: S00024                       | Coverage Path 1: 1     | COR:       | 1 |
| <mark>Name: Branch 1 User 1</mark> | Coverage Path 2:       | COS:       | 1 |
|                                    | Hunt-to Station:       |            |   |
| STATION OPTIONS                    |                        |            |   |
|                                    | Time of Day Lock Table | :          |   |
| Loss Group: 19                     |                        |            |   |
|                                    | Message Lamp Ext       | : 666-3008 |   |
| Display Language: english          | Button Modules         | : 0        |   |
|                                    |                        |            |   |
| Survivable COR: internal           |                        |            |   |
| Survivable Trunk Dest? y           | IP SoftPhone           | ? n        |   |
|                                    |                        |            |   |
|                                    | IP Video               | ? n        |   |

On Page 6 of the station form, specify "aar" for SIP Trunk.

| add station 6663008         | Page | 6 of | б |
|-----------------------------|------|------|---|
| STATION                     |      |      |   |
| SIP FEATURE OPTIONS         |      |      |   |
| Type of 3PCC Enabled: None  |      |      |   |
| <mark>SIP Trunk: aar</mark> |      |      |   |
|                             |      |      |   |

Repeat the above procedures for adding each and every SIP phone located at both the main site and the branch sites including the branch analog stations. Note that a phone type of "9620SIP" should be used for the branch analog stations. The following table lists the SIP phones added for this Application Notes configuration.

| Station Number | Phone Type | Location        | Note               |
|----------------|------------|-----------------|--------------------|
| 6663006        | 9630SIP    | HQ              |                    |
| 6663007        | 9630SIP    | HQ              |                    |
| 6663008        | 9640SIP    | Remote Branch 1 |                    |
| 6663009        | 9630SIP    | Remote Branch 1 |                    |
| 6663010        | 9620SIP    | Remote Branch 1 | Analog/FXS Phone 1 |
| 6663011        | 9620SIP    | Remote Branch 1 | Analog/FXS Phone 2 |
| 6663012        | 9620SIP    | Remote Branch 1 | Analog/Fax 1       |

After all the stations have been added, use the "list off-pbx-telephone station-mapping" command to verify that all the stations have been automatically designated as OPS (Off-PBX Station) sets.

| list off-pbx-telephone station-mapping |      |      |              |  |            |           |                 |                 |       |  |  |  |
|----------------------------------------|------|------|--------------|--|------------|-----------|-----------------|-----------------|-------|--|--|--|
| STATION TO OFF-PBX TELEPHONE MAPPING   |      |      |              |  |            |           |                 |                 |       |  |  |  |
| Station<br>Extension<br>Allowed        | Appl | CC I | Phone Number |  | Cor<br>Set | nfig<br>t | Trunk<br>Select | Mapping<br>Mode | Calls |  |  |  |
| 666-3000                               | OPS  |      | 6663000      |  | 1          | /         | 10              | both            | all   |  |  |  |
| 666-3001                               | OPS  |      | 6663001      |  | 1          | /         | 10              | both            | all   |  |  |  |
| 666-3002                               | OPS  |      | 6663002      |  | 1          | /         | 10              | both            | all   |  |  |  |
| 666-3003                               | OPS  |      | 6663003      |  | 1          | /         | 10              | both            | all   |  |  |  |
| 666-3005                               | OPS  |      | 6663005      |  | 1          | /         | 11              | both            | all   |  |  |  |
| <mark>666-3006</mark>                  | OPS  |      | 6663006      |  | 1          | /         | aar             | both            | all   |  |  |  |
| <mark>666-3007</mark>                  | OPS  |      | 6663007      |  | 1          | /         | aar             | both            | all   |  |  |  |
| <mark>666-3008</mark>                  | OPS  |      | 6663008      |  | 1          | /         | aar             | both            | all   |  |  |  |
| <mark>666-3009</mark>                  | OPS  |      | 6663009      |  | 1          | /         | aar             | both            | all   |  |  |  |
| <mark>666-3010</mark>                  | OPS  |      | 6663010      |  | 1          | /         | aar             | both            | all   |  |  |  |
| <mark>666-3011</mark>                  | OPS  |      | 6663011      |  | 1          | /         | aar             | both            | all   |  |  |  |
| <mark>666-3012</mark>                  | OPS  |      | 6663012      |  | 1          | /         | aar             | both            | all   |  |  |  |
| 666-3013                               | OPS  |      | 6663013      |  | 1          | /         | aar             | both            | all   |  |  |  |
| 666-3020                               | OPS  |      | 6663020      |  | 1          | /         | aar             | both            | all   |  |  |  |

## 4.1.7. Configure SIP Signaling Group and Trunk Group

## 4.1.7.1 SIP Signaling Group

In the sample configuration, Communication Manager acts as a Feature Server supporting the Avaya 9600 SIP Phones. An IMS-enabled SIP trunk to Session Manager is required for this purpose. Use the "add signaling-group n" command, where "n" is an available signaling group number. Enter the following values for the specified fields, and retain the default values for all remaining fields.

| Group Type:                                                          | "sip"                              |
|----------------------------------------------------------------------|------------------------------------|
| • Transport Method:                                                  | "tcp"                              |
| • IMS Enabled?:                                                      | "y"                                |
| • Near-end Node Name:                                                | "procr" node name                  |
| • Far-end Node Name:                                                 | "ASM1" Session Manager node name   |
| Near-end Listen Port:                                                | "5060"                             |
| • Far_end Listen Port:                                               | "5060"                             |
| • Far and Natwork Pagion:                                            | Notwork ragion number "1"          |
| <ul> <li>Far-end Network Region.</li> <li>Far and Damain:</li> </ul> | SID domain name                    |
| • Far-end Domain:                                                    | SIP domain name                    |
| • DTMF over IP:                                                      | "rtp-payload"                      |
| add simuling success 10                                              | Dama 1 of 1                        |
| add Signaling-group IV<br>SIGNALTI                                   | Page I OI I                        |
|                                                                      |                                    |
| Group Number: 10 Group Type                                          | e: sip                             |
| Transport Method                                                     | d: tcp                             |
| IMS Enabled? y                                                       |                                    |
|                                                                      |                                    |
|                                                                      |                                    |
| Near-end Node Name: procr                                            | Far-end Node Name: ASM1            |
| Near-end Listen Port: 5060                                           | Far-end Listen Port: 5060          |
| Far-end Domain. avava com                                            | Far-end Network Region: 1          |
| ar ena pomarir. avaya.com                                            |                                    |
|                                                                      | Bypass If IP Threshold Exceeded? n |
| Incoming Dialog Loopbacks: eliminate                                 | RFC 3389 Comfort Noise? n          |
| DTMF over IP: rtp-payload                                            | Direct IP-IP Audio Connections? y  |
| Session Establishment Timer(min): 3                                  | IP Audio Hairpinning? n            |
| Enable Layer 3 Test? y                                               | Direct IP-IP Early Media? n        |
| H.323 Station Outgoing Direct Media?                                 | n Alternate Route Timer(sec): 10   |

Solution & Interoperability Test Lab Application Notes ©2010 Avaya Inc. All Rights Reserved.

## 4.1.7.2 SIP Trunk Group

Use the "add trunk-group n" command, where "n" is an available trunk group number. Enter the following values for the specified fields, and retain the default values for the remaining fields.

| • Group Type:        | "sip"                                                     |
|----------------------|-----------------------------------------------------------|
| • Group Name:        | Descriptive text                                          |
| • TAC:               | An available trunk access code                            |
| • Service Type:      | "tie"                                                     |
| Signaling Group:     | The signaling group number                                |
| • Number of Members: | Equal to the maximum number of concurrent calls supported |

| add trunk-grou | up 10    | TRUNK    | GROUP     |     | Page                      | e 1 of                 | 21                  |
|----------------|----------|----------|-----------|-----|---------------------------|------------------------|---------------------|
|                |          |          | 011001    |     |                           |                        |                     |
| Group Number:  | 10       | Gr       | oup Type: | sip | CDR                       | Reports:               | У                   |
| Group Name:    | SIP trun | to ASM1  | COR:      | 1   | TN: 1                     | TAC:                   | <mark>#10</mark>    |
| Direction:     | two-way  | Outgoing | Display?  | У   |                           |                        |                     |
| Dial Access?   | n        |          |           |     | Night Service:            |                        |                     |
| Queue Length:  | 0        |          |           |     |                           |                        |                     |
| Service Type:  | tie      | A        | uth Code? | n   |                           |                        |                     |
|                |          |          |           |     |                           |                        |                     |
|                |          |          |           |     | Signaling<br>Number of Me | Group: 10              | <mark>0</mark><br>n |
|                |          |          |           |     | Signaling<br>Number of Me | Group: 10<br>mbers: 10 | D<br>D              |

Navigate to **Page 3**, and enter "private" for the **Numbering Format** field as shown below. Use default values for all other fields.

| change trunk-group 10          | Pag                         | e 3   | of   | 21 |
|--------------------------------|-----------------------------|-------|------|----|
| ACD Assistants                 | Maagumadi                   |       |      |    |
| ACA Assignment? n              | Measured, none<br>Maintenan | ce Te | sts? | У  |
| Numbering Format:              | private                     |       |      |    |
|                                | UUI Treatment: servi        | ce-pr | ovid | er |
|                                | Replace Restricted          | Numb  | ers? | n  |
|                                | Replace Unavailable         | Numb  | ers? | n  |
|                                |                             |       |      |    |
|                                |                             |       |      |    |
| Show ANSWERED BY on Display? y |                             |       |      |    |

Navigate to **Page 4**, and enter "120" for the **Telephone Event Payload Type** field. Use default values for all other fields.

| change trunk-group 10                  | Page | 4 of | 21 |
|----------------------------------------|------|------|----|
| PROTOCOL VARIATIONS                    |      |      |    |
| Mark Haars as Dhane? W                 |      |      |    |
| Maik Users as Filone: y                |      |      |    |
|                                        |      |      |    |
| Send Transferring Party Information? n |      |      |    |
| Network Call Redirection? n            |      |      |    |
| Send Diversion Header? n               |      |      |    |
| Support Request History? y             |      |      |    |
| Telephone Event Payload Type: 120      |      |      |    |
|                                        |      |      |    |

#### 4.1.8. Configure Route Pattern

Configure a route pattern to correspond to the newly added SIP trunk group. Use the "change route-pattern n" command, where "n" is an available route pattern. Enter the following values for the specified fields, and retain the default values for the remaining fields.

- Pattern Name: A descriptive name.
- RP No:
  - FRL:

The trunk group number from **Section 4.1.7.2** Facility Restriction Level that allows access to this trunk, "0" being least restrictive

| cha | ange  | rou  | te-pa | attern 10              |         |     |        |          |      |     | J     | Page | 1    | of  | 3    |
|-----|-------|------|-------|------------------------|---------|-----|--------|----------|------|-----|-------|------|------|-----|------|
|     |       |      |       | <mark>Pattern I</mark> | Number: | 10  | Patte  | rn Name: | : То | Ses | s Mgi | r    |      |     |      |
|     |       |      |       |                        | SCCAN?  | n   | Sec    | ure SIP: | ? n  |     |       |      |      |     |      |
|     | Grp   | FRL  | NPA   | Pfx Hop To             | ll No.  | Ins | serted |          |      |     |       |      | DC   | S/  | IXC  |
|     | No    |      |       | Mrk Lmt Lis            | st Del  | Dig | gits   |          |      |     |       |      | QS   | IG  |      |
|     |       |      |       |                        | Dgts    |     |        |          |      |     |       |      | In   | tw  |      |
| 1:  | 10    | 0    |       |                        |         |     |        |          |      |     |       |      | n    |     | user |
| 2:  | 11    | 0    |       |                        |         |     |        |          |      |     |       |      | n    |     | user |
| 3:  |       |      |       |                        |         |     |        |          |      |     |       |      | n    |     | user |
| 4:  |       |      |       |                        |         |     |        |          |      |     |       |      | n    |     | user |
| 5:  |       |      |       |                        |         |     |        |          |      |     |       |      | n    |     | user |
| 6:  |       |      |       |                        |         |     |        |          |      |     |       |      | n    |     | user |
|     |       |      |       |                        |         |     |        |          |      |     |       |      |      |     |      |
| E   | BCC 1 | VALU | E     | TSC CA-TS              | C ITC B | CIE | Servic | e/Featui | e P  | ARM | No.   | Numb | erin | g i | LAR  |
| 0   | 1 2   | M 4  | W     | Request                |         |     |        |          |      |     | Dgts  | Form | at   |     |      |
|     |       |      |       |                        |         |     |        |          |      | Sub | addre | ess  |      |     |      |
| 1:  | УУ    | УУ   | y n   | n                      | rest    |     |        |          |      |     |       |      |      | :   | none |
| 2:  | УУ    | УУ   | y n   | n                      | rest    |     |        |          |      |     |       |      |      |     | none |

## 4.1.9. Configure Private Numbering

Use the "change private-numbering 0" command to define the calling party number to be sent. Add an entry for the trunk group defined in **Section 4.1.7.2**. In the example shown below, all calls originating from a 7-digit extension beginning with 666 and routed to trunk group 10 will result in a 7-digit calling number. The calling party number will be in the SIP "From" header.

| chai | nge private-num | Page   | 1 of              | 2     |             |         |     |
|------|-----------------|--------|-------------------|-------|-------------|---------|-----|
|      |                 | NUMBE  | RING - PRIVATE FO | RMAT  |             |         |     |
|      |                 |        |                   |       |             |         |     |
| Ext  | Ext             | Trk    | Private           | Total |             |         |     |
| Len  | Code            | Grp(s) | Prefix            | Len   |             |         |     |
| 7    | 666             | 10-11  |                   | 7     | Total Admin | istered | : 1 |
|      |                 |        |                   |       | Maximum Ent | ries: 5 | 40  |

## 4.1.10. Configure AAR

Use the "change aar analysis n" command to add an entry for the extension range where "n" is the first digit of the assigned phone numbers for the SIP phones in the remote branch office configured in **Section 4.1.6** (required for feature server/Off-PBX-Station support). Enter the following values for the specified fields, and retain the default values for the remaining fields.

| • Dialed String: Dialed prefix digits to match | on |
|------------------------------------------------|----|
|------------------------------------------------|----|

- Total Min:
  - Total Max:
  - Route Pattern:
- Call Type:

Minimum number of digits Maximum number of digits The route pattern number from **Section 4.1.8** "aar"

| change aar analysis 6 Page 1 of |        |         |       |            |          |      |                 |  |  |  |  |  |
|---------------------------------|--------|---------|-------|------------|----------|------|-----------------|--|--|--|--|--|
| J-                              |        | A       | AR DI | GIT ANALYS | SIS TABI | LE   |                 |  |  |  |  |  |
|                                 |        |         |       | Location:  | all      |      | Percent Full: 2 |  |  |  |  |  |
|                                 | Dialed | Tot     | al    | Route      | Call     | Node | ANI             |  |  |  |  |  |
|                                 | String | Min Max |       | Pattern    | Туре     | Num  | Reqd            |  |  |  |  |  |
| 618                             |        | 10      | 10    | 10         | aar      |      | n               |  |  |  |  |  |
| <mark>666</mark>                |        | 7       | 7     | 10         | aar      |      | n               |  |  |  |  |  |
| 7                               |        | 7       | 7     | 10         | aar      |      | n               |  |  |  |  |  |

# 4.2. Configure Avaya Aura<sup>™</sup> Session Manager

This section provides the procedures for configuring Session Manager as provisioned in the reference configuration. Session Manager is comprised of two functional components: the Session Manager server and the System Manager Management Server. All SIP call provisioning for Session Manager is performed via the System Manager Web interface and are then downloaded into Session Manager.

The following sections assume that Session Manager and System Manager have been installed and that network connectivity exists between the two platforms.

The Session Manager server contains an SM-100 security module that provides the network interface for all inbound and outbound SIP signaling and media transport to all provisioned SIP entities. For the Session Manager used for the reference configuration, the IP address assigned to the SM-100 interface is 10.80.100.23 as specified in **Figure 1**. The Session Manager server has a separate network interface used for connectivity to System Manager for managing/provisioning Session Manager. For the reference configuration, the IP address assigned to the SM-100 interface is 10.80.100.24. In the reference configuration, the SM-100 interface and the management interface were both connected to the same IP network. If desired, the SM-100 interface for real-time SIP traffic can be configured to use a different network than the management interface. For more information on Session Manager and System Manager, see References [1] and [2].

The procedures described in this section include configurations in the following areas:

- SIP domain
- Logical/physical Locations that can be occupied by SIP Entities
- **SIP Entities** corresponding to the SIP telephony systems including Communication Manager and Session Manager itself
- Entity Links which define the SIP trunk parameters used by Session Manager when routing calls to/from SIP Entities
- Session Manager corresponding to the Session Manager Servers managed by System Manager
- Local Host Name Resolution provides host name to IP address resolution
- Communication Manger as a Feature Server
- User Management for SIP telephone users

Configuration is accomplished by accessing the browser-based GUI of System Manager, using the URL "https://<ip-address>/SMGR", where "<ip-address>" is the IP address of System Manager. Log in with the appropriate credentials and click on **OK** in the subsequent confirmation screen. The menu shown below is then displayed. Expand the **Network Routing Policy** Link on the left side as shown. The sub-menus displayed in the left column will be used to configure the first four of the above items (**Sections 4.2.1** through **4.2.4**).

| AVAVA                              | Avaya Aura™ System Manager 5.2                                                                                                    | Welcome, <b>admin</b> Last Logged on at Apr. 05, 20<br>4:40 PM |
|------------------------------------|----------------------------------------------------------------------------------------------------|----------------------------------------------------------------|
|                                    | , , , 3                                                                                                    | Help   Log o                                                   |
| Iome / Network Routing Policy      |                                                                                                    |                                                                |
| Asset Management                   | Introduction to Network Routing Policy (NRP)                                                                                                |                                                                |
| Communication System<br>Management | Network Routing Policy consists of several NRP applications like "Doma                                                                      | ains", "Locations", "SIP Entities", etc.                       |
| > User Management                  | The recommended order to use the NRP applications (that means the                                                                           | overall NRP workflow) to configure your network                |
| Monitoring                         | configuration is as follows:                                                                                                    |                                                                |
| Network Routing Policy             | Step 1: Create "Domains" of type SIP (other NRP applications are                                                                            | e referring domains of type SIP).                              |
| Adaptations                        | Step 2: Create "Locations"                                                                                                    |                                                                |
| Dial Patterns                      | - Step 2. Cleate Locations                                                                                                    |                                                                |
| Entity Links                       | Step 3: Create "Adaptations"                                                                                                    |                                                                |
| Locations                          | Step 4: Create "SIP Entities"                                                                                                    |                                                                |
| Regular Expressions                | - SIP Entities that are used as "Outhound Provies" e.g. a cer                                                                               | rtain "Gateway" or "SIP Trunk"                                 |
| Routing Policies                   |                                                                                                    | tain baceway of SIF frank                                      |
| SIP Domains                        | <ul> <li>Create all "other SIP Entities" (Session Manager, CM, SIP/F</li> </ul>                                                             | PSTN Gateways, SIP Trunks)                                     |
| Time Ranges                        | - Assign the appropriate "Locations", "Adaptations" and "Out                                                                                | bound Proxies"                                                 |
| Personal Settings                  | Step 5: Create the "Entity Links"                                                                                                    |                                                                |
| Security                           |                                                                                                    |                                                                |
| Applications                       | - Between Session Managers                                                                                                    |                                                                |
| Settings                           | - Between Session Managers and "other SIP Entities"                                                                                         |                                                                |
| Session Manager                    | Step 6: Create "Time Ranges"                                                                                                    |                                                                |
| Shortcuts                          | - Align with the tariff information received from the Service I                                                                             | Providers                                                      |
| Change Password                    | Step 7. Cropte "Routing Policies"                                                                                                    |                                                                |
| Landing Page                       | Step 7. Cleate Routing Policies                                                                                                    |                                                                |
| Help for Import All Data           | - Assign the appropriate "Routing Destination" and "Time Of I                                                                               | Day"                                                           |
| Help for Export All Data           | (Time Of Day = assign the appropriate "Time Range" and defi                                                                                 | ine the "Ranking")                                             |
| Help for Committing                | Step 8: Create "Dial Pattern"                                                                                                    |                                                                |
| configuration changes              | '<br>- Assian the appropriate "Locations" and "Routing Policies" to                                                                         | o the "Dial Pattern"                                           |
|                                    | Step 9: Create "Regular Expressions"                                                                                                    |                                                                |
|                                    | - Assign the appropriate "Routing Policies" to the "Regular Ex                                                                              | pressions"                                                     |
|                                    | Each "Routing Policy" defines the "Routing Destination" (which is a "SI associated "Ranking".                                               | IP Entity") as well as the "Time of Day" and its               |
|                                    | IMPORTANT: the appropriate dial patterns are defined and assigned a<br>pattern". That's why this overall NRP workflow can be interpreted as | afterwards with the help of NRP application "Dial              |
|                                    | "Dial Pattern driven approach to define routing policies"                                                                                   |                                                                |
|                                    | That means (with regard to steps listed above):                                                                                             |                                                                |
|                                    | Step 7: "Routing Polices" are defined                                                                                                    |                                                                |
|                                    | Step 8: "Dial Pattern" are defined and assigned to "Routing Policie                                                                         | es" and "Locations" (one step)                                 |
|                                    | Step 9: "Regular Expressions" are defined and assigned to "Routir                                                                           | ng Policies" (one step)                                        |

## 4.2.1. Specify SIP Domain

Add the SIP domain for which the communications infrastructure will be authoritative. Select **SIP Domains** on the left and click the **New** button (not shown) on the right. Fill in the following:

- Name: The authoritative domain name consistent with the domain configuration on Communication Manager (see Section 4.1.5)
- Notes: Descriptive text (optional)

Click Commit.

| AVAYA                              | Avaya Aura™ System Manager 5.2 |       |         | Welcome, <b>admin</b> Last Logged on at Apr. 05, 2<br>4:40 PM |          |  |
|------------------------------------|--------------------------------|-------|---------|---------------------------------------------------------------|----------|--|
| Home / Network Routing Policy /    | SIP Domains                    |       |         |                                                               | Logo     |  |
| Asset Management                   | Domain Management              |       |         | Commit                                                        | Cance    |  |
| Communication System<br>Management |                                |       |         |                                                               |          |  |
| > User Management                  |                                |       |         |                                                               |          |  |
| ▶ Monitoring                       |                                |       |         |                                                               |          |  |
| Network Routing Policy             | 1 Item Refresh                 |       |         | Filter                                                        | : Enable |  |
| Adaptations                        | Name                           | Туре  | Default | Notes                                                         |          |  |
| Dial Patterns                      | * avaya.com                    | sip 😽 |         | Authoriatative Domain defined in CM                           |          |  |
| Entity Links                       |                                |       |         |                                                               |          |  |
| Locations                          | r                              |       |         |                                                               |          |  |
| Regular Expressions                | * Input Required               |       |         | Commit                                                        | Cance    |  |
| Routing Policies                   | Anpor Required                 |       |         | Comme                                                         | Cance    |  |
| SIP Domains                        |                                |       |         |                                                               |          |  |
| SIP Entities                       |                                |       |         |                                                               |          |  |
| Time Ranges                        |                                |       |         |                                                               |          |  |
| Personal Settings                  |                                |       |         |                                                               |          |  |
| ▹ Security                         |                                |       |         |                                                               |          |  |
| Applications                       |                                |       |         |                                                               |          |  |
| ▹ Settings                         |                                |       |         |                                                               |          |  |
| Session Manager                    |                                |       |         |                                                               |          |  |

## 4.2.2. Add Locations

Locations can be used to identify logical and/or physical locations where SIP Entities reside for purposes of bandwidth management and call admission control. To add a location, select **Locations** on the left and click on the **New** button (not shown) on the right.

Under General, enter:

- Name: A descriptive name
- Notes: Descriptive text (optional)

The remaining fields under *General* can be filled in to specify bandwidth management parameters between Session Manager and this location. These were not used in the sample

| WDC; Reviewed:  | Solution & Interoperability Test Lab Application Notes | Page 27 of 74      |
|-----------------|--------------------------------------------------------|--------------------|
| SPOC 08/04/2010 | ©2010 Avaya Inc. All Rights Reserved.                  | SM52_SRST_CTAV.doc |

configuration, and reflect default values. Note also that although not implemented in the sample configuration, routing policies can be defined based on location.

Under Location Pattern:

- IP Address Pattern: An IP address pattern used to identify the location
- Notes: Descriptive text (optional)

The screen below shows the addition of the "SRST Branch 1" location, which includes the IP address range of the SIP telephones located at remote branch 1 (10.80.61.\* subnet). Click **Commit** to save the Location definition.

| AVAYA                                    | Avaya Aura™ System Mana                | ager 5.2           | Welcome, <b>admin</b> Las<br>4:26 PM | Logged on at Jun. 24, 201 |
|------------------------------------------|----------------------------------------|--------------------|--------------------------------------|---------------------------|
| Home / Network Routing Policy / Loo      | cations / Location Details             |                    |                                      | Help   Log o              |
| Asset Management<br>Communication System | Location Details                       |                    |                                      | Commit Cance              |
| Management                               | General                                |                    |                                      |                           |
| User Management                          | * Name: SBST                           | Branch 1           |                                      |                           |
| Monitoring Notwork Routing Delicy        |                                        |                    |                                      |                           |
| Adaptations                              | Notes: SRST                            | Branch 1 - 10.80.6 | 01.*                                 |                           |
| Dial Dattorns                            |                                        |                    |                                      |                           |
| Entity Linke                             | Managed Bandwidth:                     |                    |                                      |                           |
| Locations                                | * Average Bandwidth per Call:          | 86 Kbit/sec        | *                                    |                           |
| Regular Expressions                      | * Time to Live (secs): 36              | 00                 |                                      |                           |
| Regular Expressions                      |                                        |                    |                                      |                           |
| SID Domains                              | Location Dattorn                       |                    |                                      |                           |
| SIP Domains                              |                                        |                    |                                      |                           |
| Time Panges                              | Add Remove                             |                    |                                      |                           |
| Dorsonal Sottings                        | 1 Item   Refresh                       |                    |                                      | Filter: Enable            |
| Security                                 | IP Address Pattern                     |                    | Notes                                |                           |
| Applications                             | * 10.80.61.*                           |                    | SRST Branch 1 - 10.80.61.*           |                           |
| Sottings                                 |                                        |                    |                                      |                           |
| Session Manager                          | Select : All, None ( 0 of 1 Selected ) |                    |                                      |                           |
| , Session manager                        |                                        |                    |                                      |                           |
| Shortcuts                                | * Input Required                       |                    |                                      | Commit Cano               |
| Change Password                          |                                        |                    |                                      |                           |
| Help for Locations Details fields        |                                        |                    |                                      |                           |
|                                          |                                        |                    |                                      |                           |

Repeat steps to add a location for the HQ Server location with Name as "10\_80\_100", Notes as "10.80.100 Subnet", IP Address Pattern as "10.80.100.\*" and Location Pattern Notes for this entry as "10.80.100 Subnet."

## 4.2.3. Add SIP Entities

A SIP Entity must be added for Session Manager and for each SIP-based telephony system supported by it using SIP trunks. In the sample configuration, a SIP Entity was added for the Session Manager, Communication Manager acting as a Feature Server, Communication Manager acting as an Access Element, and Cisco ISR.

The steps to create a SIP Entity is as follows:

Select SIP Entities on the left and click on the New button (not shown) on the right.

Under General:

| • | Name<br>FODN or IP Address <sup>:</sup> | A descriptive name<br>FODN or IP address of the signaling interface on |
|---|-----------------------------------------|------------------------------------------------------------------------|
| • | rybrior in Address.                     | the Session Manager or other telephony systems                         |
| • | Туре:                                   | "Session Manager" for Session Manager, "CM"                            |
|   | •••                                     | for Communication Manager and "Other" for                              |
|   |                                         | Cisco ISR                                                              |
| ٠ | Adaptation:                             | Leave blank                                                            |
| ٠ | Location:                               | Select the Location the SIP Entity will use                            |
| ٠ | Time Zone:                              | Select the proper time zone for this installation                      |

Under *Port* (for adding Session Manager Entity only), click **Add**, then edit the fields in the resulting new row as shown below:

| • | Port:           | Port number on which the system listens for SIP     |  |  |  |  |
|---|-----------------|-----------------------------------------------------|--|--|--|--|
|   |                 | requests.                                           |  |  |  |  |
| • | Protocol:       | Transport protocol to be used to send SIP requests. |  |  |  |  |
| • | Default Domain: | Select the SIP Domain created previously.           |  |  |  |  |

Default settings can be used for the remaining fields. Click **Commit** to save the SIP Entity definition.

Using the steps above, create SIP Entities for the following items highlighted below:

| Αναγα                                                                                  | Avay         | ya Aura™ Sys                | stem Mana       | ager 5.2           | Welcome, <b>admin</b> Last Log<br>5:03 PM | gged on at July 18, 2010                |
|----------------------------------------------------------------------------------------|--------------|-----------------------------|-----------------|--------------------|-------------------------------------------|-----------------------------------------|
| Home / Network Routing Policy /                                                        | SIP Entities |                             |                 |                    |                                           | Help   Log o                            |
|                                                                                        | CID Entit    | lios                        |                 |                    |                                           |                                         |
| <ul> <li>Asset Management</li> <li>Communication System</li> <li>Management</li> </ul> | Edit         | New Duplicate Dele          | More Action     | commit             |                                           |                                         |
| User Management                                                                        |              |                             |                 |                    |                                           |                                         |
| Monitoring                                                                             | 17 Items     | Refresh                     |                 |                    |                                           | Filter: Enal                            |
| Network Routing Policy                                                                 |              | ame                         | Entity<br>Links | FQDN or IP Address | Туре                                      | Notes                                   |
| Adaptations                                                                            |              | CME1                        | ٠               | 10.80.120.65       | Other                                     | Acme Packet SBC -                       |
| Dial Patterns                                                                          |              | SM1-DR                      | ۲               | 10.80.100.24       | Session                                   | ASM in Wesminster SIL                   |
| Entity Links                                                                           | _            | SM2-DR                      | •               | 10.80.100.26       | Session                                   | ASM #2 Westminster S                    |
| Locations                                                                              | ПВ           | CM-50                       |                 | bcm50.bcm.com      | Other                                     | BCM-50 in branch site                   |
| Regular Expressions                                                                    |              | S1000E-West                 | •               | 10.80.50.10        | Other                                     | Nortel CS1000E SIL                      |
| Routing Policies                                                                       |              | UCM 5.x                     |                 | 192.45.130.105     | Other                                     | Cisco CallManager 5.x                   |
| SIP Domains                                                                            |              | UCM 6.x                     |                 | 192.45.130.77      | Other                                     | Cisco CallManager 6.x                   |
| SIP Entities                                                                           |              | UCM 7.x                     |                 | 192.45.130.90      | Other                                     | Cisco CallManager 7.x                   |
| Time Ranges                                                                            |              | Office                      | ٠               | 33.1.1.51          | Other                                     | IP Office System in<br>Westminster SIL  |
| Personal Settings                                                                      |              | <u>8300-G450-FS</u>         | ۲               | 10.80.100.51       | СМ                                        | CM 5.2.1                                |
| Security                                                                               |              | <u>8300-Skype</u>           | •               | 135.8.19.121       | CM                                        |                                         |
| Applications                                                                           |              | <u>8730 CM</u>              | ۲               | 10.80.111.16       | СМ                                        | CM with pair of CLAN<br>boards          |
| Settings                                                                               |              | 8730-port-5063              |                 | 10.80.111.19       | CM                                        |                                         |
| Session Manager                                                                        |              | IL-DR-MAS1                  |                 | 10.80.100.30       | Other                                     | MM Single Server                        |
|                                                                                        |              | IL-DR-MX1                   | ٠               | 10.80.100.60       | Other                                     | Meeting Exchange 5.2<br>S6200           |
| Shortcuts                                                                              |              | RST Branch 1                | ۲               | 10.80.61.2         | Other                                     | SRST Branch 1                           |
| Change Password                                                                        |              | PMS                         |                 | 10.80.100.54       | Voice Portal                              | Voice Portal in SIL<br>Westminister Lab |
| Help for SIP Entities<br>Help for SIP Entities fields                                  | Select : A   | All, None ( 0 of 17 Selecte | d)              |                    |                                           |                                         |

The following screen shows the addition of Session Manager SIP Entity. The IP address of the SM-100 Security Module is entered for **FQDN or IP Address**. TCP port 5060 is used for communications with Communication Manager acting as an Access Element and Communication Manager acting as a Feature Server. UDP port 5060 is used for communications with the Cisco ISR.

| <i>F\VF\YF\</i>                                                                                                    | Avaya Aura                                                                                                    | ™ System                 | Manager !                                                                                     | 5.2             | Welcome, <b>admin</b> Last Log<br>5:03 PM                                                              | ged on at July 18, 2010 |
|----------------------------------------------------------------------------------------------------|----------------------------------------------------------------------------------------------------|--------------------------|-----------------------------------------------------------------------------------------------|-----------------|----------------------------------------------------------------------------------------------------|-------------------------|
|                                                                                                    |                                                                                                    |                          |                                                                                               |                 |                                                                                                    | Help   Log o            |
| iome / Network Routing Policy / S                                                                                                    | IP Entities / SIP Entity Deta                                                                                                    | lis                      |                                                                                               |                 |                                                                                                    |                         |
| Asset Management                                                                                                    | SIP Entity Details                                                                                                    |                          |                                                                                               |                 |                                                                                                    | Commit Cano             |
| Communication System<br>Management                                                                                                    | General                                                                                                    |                          |                                                                                               |                 |                                                                                                    |                         |
| • User Management                                                                                                    |                                                                                                    | * Nam                    | e: ASM1-DR                                                                                    |                 | ۲                                                                                                    |                         |
| Monitoring                                                                                                    | * 5                                                                                                    | ODN or TP Addres         | • 10 80 100 24                                                                                |                 |                                                                                                    |                         |
| Network Routing Policy                                                                                                    |                                                                                                    | QUILUT IN AUDICS         | Garrier Marrie                                                                                |                 |                                                                                                    |                         |
| Adaptations                                                                                                    |                                                                                                    | Typ                      | Session Manag                                                                                 | jer 💌           |                                                                                                    |                         |
| Dial Patterns                                                                                                    |                                                                                                    | Note                     | s: ASM in Wesmin                                                                              | nster SIL Lab   |                                                                                                    |                         |
| Entity Links                                                                                                    |                                                                                                    |                          |                                                                                               |                 |                                                                                                    |                         |
| Locations                                                                                                    |                                                                                                    | Locatio                  | n: 10_80_100                                                                                  | ¥ 1             | 9                                                                                                    |                         |
| Regular Expressions                                                                                                    |                                                                                                    | Outbound Prox            | /:                                                                                            | ~               |                                                                                                    |                         |
| Routing Policies                                                                                                    |                                                                                                    | Time Zon                 | e: America/Denve                                                                              | r               | *                                                                                                    |                         |
| SIP Domains                                                                                                    |                                                                                                    | Credential nam           | e:                                                                                            |                 |                                                                                                    | ]                       |
| SIP Entities                                                                                                    |                                                                                                    |                          |                                                                                               |                 |                                                                                                    |                         |
| Time Ranges                                                                                                    | SIP Link Monitorin                                                                                                    | ig<br>Stollink Manitania |                                                                                               |                 | -                                                                                                    |                         |
| Personal Settings                                                                                                    |                                                                                                    | SIP LINK MONITORIN       | : Use session Ma                                                                              | anager Conligur |                                                                                                    |                         |
| Security                                                                                                    |                                                                                                    |                          |                                                                                               |                 |                                                                                                    |                         |
|                                                                                                    |                                                                                                    |                          |                                                                                               |                 |                                                                                                    |                         |
| Applications                                                                                                    | Entity Links                                                                                                    |                          |                                                                                               |                 |                                                                                                    |                         |
| Applications<br>Settings                                                                                                    | Entity Links<br>Add Remove                                                                                                    |                          |                                                                                               |                 |                                                                                                    |                         |
| <ul> <li>Applications</li> <li>Settings</li> <li>Session Manager</li> </ul>                                                                                                    | Entity Links<br>Add Remove                                                                                                    |                          |                                                                                               |                 |                                                                                                    | Filter: Enal            |
| Applications<br>Settings<br>Session Manager<br>Shortcuts                                                                                                    | Entity Links<br>Add Remove                                                                                                    | Protocol Port            | :                                                                                             | SIP Entity 2    | Port                                                                                                   | Filter: Enat            |
| Applications<br>Settings<br>Session Manager<br>Shortcuts<br>Change Password                                                                                                    | Entity Links         Add       Remove         16 Items       Refresh         SIP Entity 1                                                                                                    | Protocol Port            |                                                                                               | SIP Entity 2    | Port                                                                                                   | Filter: Enal<br>Trusted |
| Applications<br>Settings<br>Session Manager<br>Shortcuts<br>Change Password<br>Help for SIP Entity Details fields                                                                  | Entity Links<br>Add Remove<br>16 Items Refresh<br>SIP Entity 1                                                                                                    | Protocol Por             |                                                                                               | SIP Entity 2    | Port                                                                                                   | Filter: Enat            |
| Applications     Settings     Session Manager  Shortcuts  Change Password Help for SIP Entity Details fields Help for Committing                                                   | Add Remove                                                                                                    | Protocol Port            |                                                                                               | SIP Entity 2    | Port                                                                                                   | Filter: Enat            |
| Applications<br>Settings<br>Session Manager<br>Shortcuts<br>Change Password<br>Help for SIP Entity Details fields<br>Help for Committing<br>configuration changes                  | Entity Links<br>Add Remove<br>16 Items Refresh<br>SIP Entity 1<br>Select : All, None (0 of 1                                                                                                    | Protocol Port            |                                                                                               | SIP Entity 2    | Port                                                                                                   | Filter: Enal<br>Trusted |
| Applications Settings Session Manager Shortcuts Change Password Help for SIP Entity Details fields Help for Committing configuration changes                                       | Entity Links         Add       Remove         16 Items       Refresh         SIP Entity 1       Select : All, None ( 0 of 1)                                                                                                    | Protocol Port            |                                                                                               | SIP Entity 2    | Port                                                                                                   | Filter: Enal            |
| Applications Settings Session Manager Shortcuts Change Password Help for SIP Entity Details fields Help for Committing configuration changes                                       | Entity Links<br>Add Remove<br>16 Items Refresh<br>SIP Entity 1<br>Select : All, None (0 of 1)<br>Port                                                                                                    | Protocol Port            |                                                                                               | SIP Entity 2    | Port                                                                                                   | Filter: Enal            |
| Applications     Settings     Session Manager  Shortcuts  Change Password Help for SIP Entity Details fields Help for Committing configuration changes                             | Entity Links<br>Add Remove<br>16 Items Refresh<br>SIP Entity 1<br>Select : All, None (0 of 1<br>Port<br>Add Remove                                                                                                    | Protocol Port            |                                                                                               | SIP Entity 2    | Port                                                                                                   | Filter: Enal            |
| Applications Settings Session Manager Shortcuts Change Password Help for SIP Entity Details fields Help for Committing configuration changes                                       | Entity Links<br>Add Remove<br>16 Items Refresh<br>SIP Entity 1<br>Select : All, None (0 of 1)<br>Port<br>Add Remove<br>5 Items Refresh                                                                                                    | Protocol Port            |                                                                                               | SIP Entity 2    | Port                                                                                                   | Filter: Enal            |
| Applications Settings Session Manager Shortcuts Change Password Help for SIP Entity Details fields Help for Committing configuration changes                                       | Entity Links<br>Add Remove<br>16 Items Refresh<br>SIP Entity 1<br>Select : All, None (0 of 1<br>Port<br>Add Remove<br>5 Items Refresh<br>Port                                                                                                    | Protocol Port            | E Default Domain                                                                              | SIP Entity 2    | Port<br>Iotes                                                                                          | Filter: Enal            |
| Applications<br>Settings<br>Session Manager<br>Shortcuts<br>Change Password<br>Help for SIP Entity Details fields<br>Help for Committing<br>configuration changes                  | Entity Links<br>Add Remove<br>16 Items Refresh<br>SIP Entity 1<br>Select : All, None (0 of 1<br>Port<br>Add Remove<br>5 Items Refresh<br>Port<br>5060                                                                                                    | Protocol Port            | Default Domain                                                                                | SIP Entity 2    | Port                                                                                                   | Filter: Enal            |
| Applications<br>Settings<br>Session Manager<br>Shortcuts<br>Change Password<br>Help for SIP Entity Details fields<br>Help for Committing<br>configuration changes                  | Entity Links<br>Add Remove<br>16 Items Refresh<br>SIP Entity 1<br>Select : All, None (0 of 1<br>Port<br>Add Remove<br>5 Items Refresh<br>Port<br>5060<br>5060                                                                                                    | Protocol Port            | Default Domain<br>avaya.com v<br>avaya.com v                                                  | SIP Entity 2    | Port                                                                                                   | Filter: Enal            |
| Applications<br>Settings<br>Session Manager<br>Shortcuts<br>Change Password<br>Help for SIP Entity Details fields<br>Help for Committing<br>configuration changes                  | Entity Links<br>Add Remove<br>16 Items Refresh<br>SIP Entity 1<br>Select : All, None (0 of 1<br>Port<br>Add Remove<br>5 Items Refresh<br>5 Items Refresh<br>5 060<br>5060<br>5061<br>5061                                                                                                    | Protocol Port            | Default Domain<br>avaya.com v<br>avaya.com v<br>avaya.com v                                   | SIP Entity 2    | Port  Port  Octos  Communication Managers  O Cisco ISR SRST  ecure Port  DP cross for CS1000E          | Filter: Enat            |
| Applications<br>Settings<br>Session Manager<br>Shortcuts<br>Change Password<br>Help for SIP Entity Details fields<br>Help for Committing<br>configuration changes                  | Entity Links<br>Add Remove<br>16 Items Refresh<br>SIP Entity 1<br>Select : All, None (0 of 1<br>Port<br>Add Remove<br>5 Items Refresh<br>5 Items Refresh<br>5 060<br>5060<br>5061<br>5062<br>5063                                                                                                    | Protocol Port            | Default Domain<br>avaya.com v<br>avaya.com v<br>avaya.com v<br>avaya.com v                    | SIP Entity 2    | Port  Port  Otes  Communication Managers  O Cisco ISR SRST  ecure Port  DP conn for CS1000E kype Links | Filter: Enat            |
| Applications<br>Settings<br>Session Manager<br>Shortcuts<br>Change Password<br>Help for SIP Entity Details fields<br>Help for Committing<br>configuration changes                  | Entity Links Add Remove 16 Items Refresh SIP Entity 1 Select : All, None ( 0 of 1 Port Add Remove 5 Items Refresh Port 5060 5060 5061 5062 5063 Edet All None ( 0 of 1                                                                                                    | Protocol Port            | Default Domain<br>avaya.com V<br>avaya.com V<br>avaya.com V<br>avaya.com V<br>sip.skype.com V | SIP Entity 2    | Port  Port  Otes  o Communication Managers o Cisco ISR SRST ecure Port DP conn for CS1000E kype Links  | Filter: Enab            |
| Applications Settings Session Manager Shortcuts Change Password Help for SIP Entity Details fields Help for Committing configuration changes                                       | Entity Links<br>Add Remove<br>16 Items Refresh<br>SIP Entity 1<br>Select : All, None (0 of 1<br>Port<br>Add Remove<br>5 Items Refresh<br>Port<br>5060<br>5061<br>5062<br>5063<br>Select : All, None (0 of 5<br>5063                                                                                                    | Protocol Port            | Default Domain<br>avaya.com V<br>avaya.com V<br>avaya.com V<br>sip.skype.com V                | SIP Entity 2    | Port  Otes  o Communication Managers o Cisco ISR SRST ecure Port DP conn for CS1000E kype Links        | Filter: Enab            |
| <ul> <li>Applications</li> <li>Settings</li> <li>Session Manager</li> </ul> Shortcuts Change Password Help for SIP Entity Details fields Help for Committing configuration changes | Entity Links<br>Add Remove<br>16 Items Refresh<br>SIP Entity 1<br>Select : All, None ( 0 of 2<br>Port<br>Add Remove<br>5 Items Refresh<br>S060<br>S060<br>S061<br>S062<br>S063<br>Select : All, None ( 0 of 5<br>Sold Sold Select : All, None ( 0 of 5<br>Sold Select : All, None ( 0 of 5<br>Select : All, None ( 0 of 5<br>Select : All, None ( 0 | Protocol Port            | Default Domain<br>vaya.com v<br>avaya.com v<br>avaya.com v<br>sip.skype.com v                 | SIP Entity 2    | Port  Port  Otes  o Communication Managers o Cisco ISR SRST ecure Port DP conn for CS1000E kype Links  | Filter: Enab            |

## 4.2.4. Add Entity Links

A SIP trunk between Session Manager and a telephony system is described by an Entity link. In the sample configuration, Entity Links were created for Session Manager to Communication Manger Feature Server and Session Manager to Cisco ISR.

Steps to create an Entity Link are as follows:

Select **Entity Links** on the left and click on the **New** button (not shown) on the right. Fill in the following fields in the new row that is displayed:

- Name: A descriptive name
- SIP Entity 1: Select the Session Manager SIP Entity
- Protocol: Select "TCP"
   Port: Port number to which the other system sends SIP requests.
   SIP Entity 2: Select the Communication Manager SIP Entity
   Port: Port number on which the other system receives SIP requests.
   Trusted: Check this box

Click **Commit** to save the configuration.

| Ανάγα                                                                        | Avaya Aura™       | ' System I   | Manage   | er 5.2 | 4:40 PM           | Last Logi | Help     | . 55, 201 |
|------------------------------------------------------------------------------|-------------------|--------------|----------|--------|-------------------|-----------|----------|-----------|
| Home / Network Routing Policy /                                              | Entity Links      |              |          |        |                   |           | Tep      | T LOG OI  |
| Asset Management     Communication System     Management     User Management | Entity Links      |              |          |        |                   |           | Commit   | Cance     |
| Monitoring                                                                   |                   |              |          |        |                   |           |          |           |
| Network Routing Policy                                                       | 1 Item   Refresh  |              |          |        |                   |           | Filter:  | Enable    |
| Adaptations                                                                  | Name              | SIP Entity 1 | Protocol | Port   | SIP Entity 2      | Port      | Trusted  | Notes     |
| Dial Patterns                                                                | * ASM1-to-S8300-2 | * ASM1-DR 🛩  | TCP 🛩    | * 5060 | * S8300-G450-FS 🛩 | * 5060    | <b>×</b> | Link fr   |
| Entity Links                                                                 | <                 |              |          | 100    |                   |           |          |           |
| Locations                                                                    |                   |              |          |        |                   |           |          |           |
| Regular Expressions                                                          | -                 |              |          |        |                   |           |          |           |
| Routing Policies                                                             | * Input Required  |              |          |        |                   |           | Commit   | Cance     |
| SIP Domains                                                                  |                   |              |          |        |                   |           |          |           |
| SIP Entities                                                                 |                   |              |          |        |                   |           |          |           |
| Time Ranges                                                                  |                   |              |          |        |                   |           |          |           |
| Personal Settings                                                            |                   |              |          |        |                   |           |          |           |
| Security                                                                     |                   |              |          |        |                   |           |          |           |
| Applications                                                                 |                   |              |          |        |                   |           |          |           |
| ▶ Settings                                                                   |                   |              |          |        |                   |           |          |           |
| Session Manager                                                              |                   |              |          |        |                   |           |          |           |
| Shortcuts                                                                    |                   |              |          |        |                   |           |          |           |
| Change Password                                                              |                   |              |          |        |                   |           |          |           |
| Help for NRP Entity Links                                                    |                   |              |          |        |                   |           |          |           |
| Help for Entity Links fields                                                 |                   |              |          |        |                   |           |          |           |
| Help for Delete Confirmation<br>fields                                       |                   |              |          |        |                   |           |          |           |
| Help for Creating NRP Entity<br>Links                                        |                   |              |          |        |                   |           |          |           |
| Help for Deleting NRP Entity<br>Links                                        |                   |              |          |        |                   |           |          |           |
| Help for Import Entity Links                                                 |                   |              |          |        |                   |           |          |           |
| Liele fee Conset Cetito Lieles                                               |                   |              |          |        |                   |           |          |           |
| Help for Export Endty Links                                                  |                   |              |          |        |                   |           |          |           |

Create Entity Links for the following highlighted items:

Solution & Interoperability Test Lab Application Notes ©2010 Avaya Inc. All Rights Reserved. Page 32 of 74 SM52\_SRST\_CTAV.doc

|                                                              |             |                            |                  | <b>y</b>    |      |                 |      |         | Help   Log (                       |
|--------------------------------------------------------------|-------------|----------------------------|------------------|-------------|------|-----------------|------|---------|------------------------------------|
| Home / Network Routing Policy / Er                           | ntity Links |                            |                  |             |      |                 |      |         |                                    |
| Asset Management                                             | Entity      | Links                      |                  |             |      |                 |      |         |                                    |
| <ul> <li>Communication System</li> <li>Management</li> </ul> | Edit        | New Duplicate De           | lete More Action | os • Commit |      |                 |      |         |                                    |
| User Management                                              |             |                            |                  |             |      |                 |      |         |                                    |
| ▶ Monitoring                                                 | 20 Ite      | ms Refresh                 |                  |             |      |                 |      |         | Filter: Ena                        |
| Network Routing Policy                                       |             | Name                       | SIP Entity 1     | Protocol    | Port | SIP Entity 2    | Port | Trusted | Notes                              |
| Adaptations                                                  |             | ASM1 CS1000E-West          | ASM1-DR          | TCP         | 5060 | CS1000E-West    | 5060 | •       |                                    |
| Dial Patterns                                                |             | ASM1-<br>DR ACME1 5063 TCP | ASM1-DR          | TCP         | 5063 | ACME1           | 5063 | >       |                                    |
| Entity Links                                                 |             | ASM1-DR S8300-             | ASM1-DR          | TCP         | 5063 | S8300-Skype     | 5063 | V       |                                    |
| Locations                                                    |             | Skype 5063 TCP             |                  |             |      |                 |      |         |                                    |
| Regular Expressions                                          |             | MAS1 5060 TCP              | ASM1-DR          | TCP         | 5060 | SIL-DR-MAS1     | 5060 | •       |                                    |
| Routing Policies                                             |             | ASM1-DR SIL-DR-            | ASM1-DR          | TCP         | 5060 | SIL-DR-MX1      | 5060 | V       |                                    |
| SIP Domains                                                  |             | MX1 5060 TCP               |                  |             |      |                 |      |         | link betwee                        |
| SIP Entities                                                 |             | ASM1 to BCM-50             | ASM1-DR          | UDP         | 5060 | BCM-50          | 5060 | •       | ASM1 and<br>BCM-50                 |
| Time Ranges                                                  |             | <u>ASM1-to-S8300-2</u>     | ASM1-DR          | TCP         | 5060 | S8300-G450-FS   | 5060 |         | Link from                          |
| Personal Settings                                            |             | ASM1 to VP                 | ASM1-DR          | TCP         | 5060 | VPMS            | 5060 | V       | - Home to re                       |
| ▶ Security                                                   |             |                            |                  |             |      |                 |      |         | 2nd Link                           |
| Applications                                                 |             | <u>ASM2-S8300-FS</u>       | ASM2-DR          | TCP         | 5060 | S8300-G450-FS   | 5060 |         | between C<br>FS and ASI            |
| Settings                                                     |             | ASM2 to BCM-50             | ASM2-DR          | UDP         | 5060 | BCM-50          | 5060 | V       | Link to BCI<br>50 from 2n          |
| Session Manager                                              |             |                            |                  |             |      |                 |      |         | SM                                 |
| Shortcuts                                                    |             | CUCM 5.x                   | ASM1-DR          | TCP         | 5060 | CUCM 5.x        | 5060 |         |                                    |
| Change Dassword                                              |             | CUCM 6.X                   | ASM1-DR          | TCP         | 5060 | CUCM 6.x        | 5060 | ~       |                                    |
| Help for NRP Entity Links                                    |             | CUCM 7.x                   | ASM1-DR          | TCP         | 5060 | CUCM 7.x        | 5060 | >       | to CUCM 7                          |
| Help for Entity Links fields                                 |             |                            |                  |             |      |                 |      |         | Link betwe                         |
| Help for Delete Confirmation                                 |             | Link between ASMs          | ASM1-DR          | TCP         | 5060 | ASM2-DR         | 5060 | V       | Managers t                         |
| fields                                                       |             |                            |                  |             |      |                 |      |         | failover                           |
| Help for Creating NRP Entity                                 | _           | C0720 CM                   | 10111 00         | 700         | Faca | 20720 CM        | Face |         | link betwee                        |
| Links                                                        |             | <u>58730 CM</u>            | ASM1-DR          | TCP         | 5060 | 58730 CM        | 5060 |         | and first AS                       |
| Help for Deleting NRP Entity                                 |             | S8730 CM - 2nd Link        | ASM2-DR          | TCP         | 5060 | S8730 CM        | 5060 | V       | link betwee<br>S8730 CM            |
| Help for Import Entity Links                                 |             | Claure Link                | 4004 00          | 700         | 5055 | 00700+ 5050     | 5000 | V       | and 2nd AS                         |
| Help for Export Entity Links                                 |             | экуре Link                 | ASM1-DR          | TCP         | 5063 | 58/30-port-5063 | 5063 | 2       |                                    |
| Help for Committing                                          |             | Skype Link 2               | ASM2-DR          | TCP         | 5063 | S8730-port-5063 | 5063 |         |                                    |
| configuration changes                                        |             | to IPO                     | ASM1-DR          | TCP         | 5060 | IP Office       | 5060 | V       | LINK betwe<br>ASM and II<br>Office |
|                                                              |             | to SRST Branch 1           | ASM1-DR          | UDP         | 5060 | SRST Branch 1   | 5060 |         | Link to SR<br>Branch 1             |
|                                                              | Colort      | All None ( 0 of 20 Calact  | od )             |             |      |                 |      |         |                                    |

#### 4.2.5. Add Session Manager

Adding the Session Manager provides the linkage between System Manager and Session Manager. This configuration procedure should have already been properly executed if the Session Manager used has been set up for other purposes. This configuration step is included here for reference and completeness. To add a Session Manager, expand the **Session Manager** menu on the left and select **Session Manager Administration**. Then click **Add** (not shown), and fill in the fields as described below and shown in the following screen (note that the screen below is for **Edit Session Manager** since it was already administered):

Under General:

- SIP Entity Name: Select the name of the SIP Entity created for Session Manager
- **Description**: Descriptive text
- Management Access Point Host Name/IP: IP address of the Session Manager management interface.

Under Security Module:

- Network Mask: Enter the proper network mask for Session Manager.
- Default Gateway: Enter the default gateway IP address for Session Manager

Accept default settings for the remaining fields.

| AVAVA                                                        | Avaya Aura™ System Ma                            | anager 5.2                     | Welcome, <b>admin</b> Last Logged on at Apr. 05, 2010<br>4:40 PM |
|--------------------------------------------------------------|--------------------------------------------------|--------------------------------|------------------------------------------------------------------|
|                                                              |                                                  | -                              | Help Log off                                                     |
| Home / Session Manager / Session                             | on Manager Administration / Edit Session Manager |                                |                                                                  |
| Asset Management                                             | Edit Session Manager                             |                                | Commit Cancel                                                    |
| <ul> <li>Communication System</li> <li>Management</li> </ul> | Eart Session Manager                             |                                |                                                                  |
| User Management                                              | General   Security Module   Monitoring   CDR     | Personal Profile Manager (PPM) | - Connection Settings   Event Server                             |
| Monitoring                                                   | Expand All   Collapse All                        |                                |                                                                  |
| Network Routing Policy                                       | General 💌                                        |                                |                                                                  |
| Security                                                     |                                                  | la esta e el                   |                                                                  |
| Applications                                                 | SIP Entity Name                                  | ASM1-DR                        |                                                                  |
| ▶ Settings                                                   | Description                                      | ASM SIL Westminster            |                                                                  |
| Session Manager                                              | *Management Access Point Host Name/IP            | 10.80.100.23                   |                                                                  |
| Shortcuts                                                    | *Direct Routing to Endpoints                     | Enable 💌                       |                                                                  |
| Change Password                                              |                                                  |                                |                                                                  |
| Help for Session Manager<br>Administration                   | Security Module 💌                                |                                |                                                                  |
| Help for Page Fields                                         | CID Entity ID Address                            | 10 00 100 24                   |                                                                  |
|                                                              | SIP Entity IP Address                            | 255 255 255 2                  |                                                                  |
|                                                              | *Network Mask                                    | 255.255.255.0                  |                                                                  |
|                                                              | *Default Gateway                                 | 10.80.100.1                    |                                                                  |
|                                                              | *Call Control PHB                                | 46                             |                                                                  |
|                                                              | *QOS Priority                                    | 6                              |                                                                  |
|                                                              | *Speed & Duplex                                  | Auto 🔽                         |                                                                  |
|                                                              | VLAN ID                                          |                                |                                                                  |
|                                                              |                                                  |                                |                                                                  |

WDC; Reviewed: SPOC 08/04/2010 Solution & Interoperability Test Lab Application Notes ©2010 Avaya Inc. All Rights Reserved. Page 34 of 74 SM52\_SRST\_CTAV.doc

## 4.2.6. Define Local Host Name Resolution

The host names referenced in the definitions of the previous sections must be defined. To do so, Select Session Manager  $\rightarrow$  Network Configuration  $\rightarrow$  Local Host Name Resolution on the left. For each host name, click New and enter the following:

- Host Name: Name used for the host
  IP Address: IP address of the host's network interface
  - **Port:** Port number to which SIP requests are sent by the
- Transport: host Transport Layer protocol to be used for SIP requests

Defaults can be used for the remaining fields. The **Priority** and **Weight** fields are used when multiple IP addresses are defined for the same host. The following screen shows the host name resolution entries used in the sample configuration.

| /                                                                                           | , ,                                                                                            | 5                                               |                    |                         |                  | Help Log of  |
|---------------------------------------------------------------------------------------------|------------------------------------------------------------------------------------------------|-------------------------------------------------|--------------------|-------------------------|------------------|--------------|
| lome / Session Manager / Networ                                                             | rk Configuration / Local Host Name Re                                                          | esolution                                       |                    |                         |                  |              |
| Asset Management     Communication System     Management     User Management     Monitoring | Local Host Name Re<br>This page allows you to add, edit, or<br>DNS.<br>Local Host Name Entries | esolution<br>remove local host name entries. Ho | ost name entries o | n this page will overri | de information ( | provided by  |
| Network Routing Policy<br>Security                                                          |                                                                                                |                                                 |                    |                         |                  |              |
| Applications                                                                                | 10 Items   Refresh                                                                             |                                                 |                    |                         | Fi               | lter: Enable |
| Settings                                                                                    | Host Name (FQDN)                                                                               | IP Address                                      | Port               | Priority                | Weight           | Transport    |
| Session Manager                                                                             | bcm50.bcm.com                                                                                  | 10.80.48.10                                     | 5060               | 100                     | 100              | UDP          |
| Session Manager                                                                             | c2821-Branch1.avaya.com                                                                        | 10.80.61.2                                      | 5060               | 100                     | 100              | TCP          |
| Network Configuration                                                                       | carecm.cucm.com                                                                                | 192.45.130.77                                   | 5060               | 100                     | 100              | ТСР          |
| Local Host Name                                                                             | cs1k.avaya.com                                                                                 | 10.80.50.10                                     | 5060               | 100                     | 100              | UDP          |
| Resolution     SID Firewall                                                                 | cucm5.cucm.com                                                                                 | 192.45.130.105                                  | 5060               | 100                     | 100              | TCP          |
| Device and Location                                                                         | cucm7.cucm.com                                                                                 | 192.45.130.90                                   | 5060               | 100                     | 100              | ТСР          |
| Configuration                                                                               | interop-cs1000e.interop.avay                                                                   | a.com 10.80.50.10                               | 5061               | 100                     | 100              | TLS          |
| Application Conliguration                                                                   | ipo.com                                                                                        | 33.1.1.51                                       | 5060               | 100                     | 100              | TCP          |
| System Teals                                                                                | S8730.avaya.com                                                                                | 10.80.111.16                                    | 1                  | 100                     | 100              | TCP          |
| > System roois                                                                              | S8730.avaya.com                                                                                | 10.80.111.17                                    | 1                  | 200                     | 100              | TCP          |
| Shortcuts                                                                                   | Select : All, None ( 0 of 10 Sele                                                              | cted )                                          |                    |                         |                  |              |
| hange Password<br>Help for Local Host Name<br>Resolution<br>Help for Page Fields            |                                                                                                |                                                 |                    |                         |                  |              |

## 4.2.7. Add Communication Manager as a Feature Server

In order for Communication Manager to provide configuration and Feature Server support to SIP telephones when they register to Session Manager, Communication Manager must be added as an application for Session Manager. This is a four step process.

## Step 1

Select **Applications**  $\rightarrow$  **Entities** on the left. Click on **New** (not shown). Enter the following fields, and use defaults for the remaining fields:

| • | Name: | A descriptive name                      |
|---|-------|-----------------------------------------|
| • | Туре: | Select "CM"                             |
| • | Node: | Select "Other" and enter IP address for |
|   |       | Communication Manager SAT access        |

Under the Attributes section, enter the following fields, and use defaults for the remaining fields:

| • | Login:            | Login used for SAT access    |
|---|-------------------|------------------------------|
| • | Password:         | Password used for SAT access |
| • | Confirm Password: | Password used for SAT access |

#### Click on Commit.

This will set up data synchronization with Communication Manager to occur periodically in the background.

The screen shown below is the Edit screen since the Application Entity has already been added.
| Αναγα                                                                             | Avaya Aura™ System Ma                                                         | anager 5.2   | Welcome, <b>admin</b> Last Logged on at Apr. 05, 2010<br>4:40 PM |
|-----------------------------------------------------------------------------------|-------------------------------------------------------------------------------|--------------|------------------------------------------------------------------|
| Home / Applications / Application 1                                               | Management / Applications Details                                             |              |                                                                  |
| <ul> <li>Asset Management</li> <li>Communication System<br/>Management</li> </ul> | Edit CM: S8300-G450                                                           |              | Commit Cancel                                                    |
| <ul> <li>User Management</li> <li>Monitoring</li> </ul>                           | Application   Port   Access Point   Attributes  <br>Expand All   Collapse All |              |                                                                  |
| <ul> <li>Network Routing Policy</li> <li>Security</li> </ul>                      | Application 💌                                                                 |              |                                                                  |
| ▼ Applications                                                                    | * Name                                                                        | S8300-G450   |                                                                  |
| Session Manager 5.2                                                               | * Type                                                                        | CM Y         |                                                                  |
| Other Applications                                                                |                                                                               | CME 2.1      |                                                                  |
| SMGR                                                                              | Description                                                                   | CM5.2.1      |                                                                  |
| SIP AS 8.0                                                                        | Description                                                                   |              | ~                                                                |
| Entities                                                                          |                                                                               |              |                                                                  |
| ▶ Settings                                                                        | * Node                                                                        | 10.80.100.51 | ×                                                                |
| Session Manager                                                                   |                                                                               |              |                                                                  |
| Shortcuts                                                                         | Port ()                                                                       |              |                                                                  |
| Change Password                                                                   |                                                                               |              |                                                                  |
| Application Instance Fields                                                       | Accors Point                                                                  |              |                                                                  |
|                                                                                   | Attributes .                                                                  | asm1         | 7                                                                |
|                                                                                   | Logiii                                                                        | 35011        |                                                                  |
|                                                                                   | Password                                                                      | •••••        |                                                                  |
|                                                                                   | Confirm Password                                                              | •••••        |                                                                  |
|                                                                                   | Is SSH Connection                                                             |              |                                                                  |
|                                                                                   | * Port                                                                        | 5022         |                                                                  |
|                                                                                   | Alternate IP Address                                                          |              |                                                                  |
|                                                                                   | RSA SSH Fingerprint (Primary IP)                                              |              |                                                                  |
|                                                                                   | RSA SSH Fingerprint (Alternate IP)                                            |              |                                                                  |
|                                                                                   | Is ASG Enabled                                                                |              |                                                                  |
|                                                                                   | ASG Key                                                                       |              |                                                                  |
|                                                                                   | Confirm ASG Key                                                               |              |                                                                  |
|                                                                                   | Location                                                                      |              |                                                                  |
|                                                                                   |                                                                               |              |                                                                  |
|                                                                                   | *Required                                                                     |              | Commit                                                           |
|                                                                                   |                                                                               |              |                                                                  |
|                                                                                   |                                                                               |              |                                                                  |

#### <u>Step 2</u>

Select Session Manager  $\rightarrow$  Application Configuration  $\rightarrow$  Applications on the left. Click on New (not shown). Enter the following fields, and use defaults for the remaining fields:

- Name:
- A descriptive name
- SIP Entity:
- Select the Communication Manager SIP Entity

#### Click on Commit.

The screen shown below is the Edit screen since the Application has already been configured.

| AVAYA                                                                | Avaya Aura™ System Manager 5.2 |                    |          | Welcome, <b>admin</b> Last Logged on at Apr. 05, 2010<br>4:40 PM<br>Help <b>Log off</b> |
|----------------------------------------------------------------------|--------------------------------|--------------------|----------|-----------------------------------------------------------------------------------------|
| Home / Session Manager / Applicat                                    | ion Configuration /            | Application Editor |          |                                                                                         |
| Asset Management     Communication System     Management             | Applicat                       | tion Editor        |          | Commit Cancel                                                                           |
| ▹ User Management                                                    | Application                    | . Editor           |          |                                                                                         |
| ▶ Monitoring                                                         | Application                    | TEGILOF            |          |                                                                                         |
| Network Routing Policy                                               | Name                           | S8300-G450-APP     |          |                                                                                         |
| ▶ Security                                                           | * SIP Entity                   | S8300-G450-F       | S 🕶      |                                                                                         |
| Applications                                                         | Description                    | CM as ES only      |          |                                                                                         |
| Settings                                                             | Description                    | ciri da l'o oniy   |          |                                                                                         |
| Session Manager                                                      | Applicatio                     | n Attributes (or   | ptional) |                                                                                         |
| Session Manager<br>Administration                                    | 100000000                      |                    |          |                                                                                         |
| Network Configuration                                                | Name                           | Value              |          |                                                                                         |
| Device and Location                                                  | Application Ha                 | ndle               |          |                                                                                         |
| Application Configuration                                            | URI Paramete                   | rs                 |          |                                                                                         |
| Application Computation     Application Sequences     Implicit Users | *Required                      |                    |          | Commit Cance                                                                            |
| System Status                                                        |                                |                    |          |                                                                                         |
| ▹ System Tools                                                       |                                |                    |          |                                                                                         |

#### <u>Step 3</u>

Select Session Manager  $\rightarrow$  Application Configuration  $\rightarrow$  Application Sequences on the left. Click on New (not shown). Enter a descriptive name in the Name field. Click on the "+" sign next to the appropriate Available Applications, and the selected available application will be moved up to the Applications in this Sequence section. In this sample configuration, "CM App Seq 1" was shown in the screen below (which is the Edit screen since the Application Sequence has already been configured).

Click on Commit.

| AVAYA                                                                                  | Ava         | aya Aura™                   | <sup>™</sup> System M | anager       | 5.2          | Welc<br>4:40 | ome, <b>admin</b> Last Logge<br>PM | d on at Apr. 05, 2010<br>Help <b>Log off</b> |
|----------------------------------------------------------------------------------------|-------------|-----------------------------|-----------------------|--------------|--------------|--------------|------------------------------------|----------------------------------------------|
| Home / Session Manager / Applicat                                                      | tion Config | uration / Applicat          | ion Sequence Editor   |              |              |              |                                    |                                              |
| <ul> <li>Asset Management</li> <li>Communication System</li> <li>Management</li> </ul> | Ар          | plication S                 | equence Edi           | tor          |              |              |                                    | Commit                                       |
| ▶ User Management                                                                      | Son         | uence Name                  |                       |              |              |              |                                    |                                              |
| Monitoring                                                                             | Seq         | fuence name                 |                       |              |              |              |                                    |                                              |
| Network Routing Policy                                                                 | Name        | CM App Seq 1                |                       |              |              |              |                                    |                                              |
| ▹ Security                                                                             | Descr       | ription S8300-              | G450 SIP Stations     |              |              |              |                                    |                                              |
| Applications                                                                           |             |                             |                       |              |              |              |                                    |                                              |
| ▶ Settings                                                                             | Apr         | plications in th            | is Sequence           |              |              |              |                                    |                                              |
| Session Manager                                                                        |             |                             | is equalize           |              |              |              |                                    |                                              |
| Session Manager<br>Administration                                                      | M           | ove First Mo                | ve Last Remo          | /e           |              |              |                                    |                                              |
| Network Configuration                                                                  | 1 Ite       | em                          |                       |              |              |              |                                    |                                              |
| Device and Location<br>Configuration                                                   |             | Sequence<br>Order (first to | Name                  |              | SIP Entity   |              | Mandatory                          | Description                                  |
| * Application Configuration                                                            | Sec. 11     | last)                       |                       |              |              |              |                                    |                                              |
| Applications     Application Sequences                                                 |             |                             | <u>\$8300-G450-AP</u> | <u>P</u>     | S8300-G450-F | S            |                                    | CM as FS only                                |
| <ul> <li>Implicit Users</li> </ul>                                                     | Sele        | ect : All, None ( 0         | of 1 Selected )       |              |              |              |                                    |                                              |
| System Status                                                                          |             |                             |                       |              |              |              |                                    |                                              |
| System Tools                                                                           | Ava         | ailable Applica             | tions                 |              |              |              |                                    |                                              |
| Shortcuts                                                                              | 2 Ib        | oma Bofrach                 |                       |              |              |              |                                    | Filton Epob                                  |
| Change Password                                                                        | 2 100       | ems Keresn                  |                       |              |              |              |                                    | Tilder, Erlab                                |
| Help for Application Sequences                                                         |             | Name                        |                       | SIP Entity   |              | Descriptio   | n                                  |                                              |
| Help for Page Fields                                                                   | +           | <u>\$8300-G450-Al</u>       | <u>99</u>             | S8300-G450-F | s            | CM as FS o   | niy                                |                                              |
|                                                                                        | +           | Voice Portal                |                       | VPMS         |              | VMPS/MPP     | Server running VP app              |                                              |
|                                                                                        |             |                             |                       |              |              |              |                                    |                                              |
|                                                                                        | *Rec        | quired                      |                       |              |              |              |                                    | Commit Cance                                 |

#### <u>Step 4</u>

Select **Communication System Management**  $\rightarrow$  **Telephony** on the left. Select the appropriate Element Name ("S8300-G450" in this case). Check the **Initialize data for selected devices** checkbox. Then click on **Now**. This will cause a data synchronization task to start. This may take some time to complete.

| Αναγα                                                                             | Avaya Aura™ System Manager 5.2                                             |                        |                        |                                        | Welcome, <b>admin</b> Last Logged on at Jun. 24, 2010<br>4:26 PM |             |          |                  |
|-----------------------------------------------------------------------------------|----------------------------------------------------------------------------|------------------------|------------------------|----------------------------------------|------------------------------------------------------------------|-------------|----------|------------------|
| Home / Communication System Man                                                   | agement                                                                    | / Telephony            |                        |                                        |                                                                  |             |          | Help   Log of    |
| <ul> <li>Asset Management</li> <li>Communication System<br/>Management</li> </ul> | Syn                                                                        | chronize CM            | 4 Data and C           | onfigure Oj                            | otions                                                           |             |          |                  |
| * Telephony                                                                       | Sync                                                                       | hronize CM Data/La     | aunch Element Cut Th   | rough   Configuratio                   | on Options                                                       |             |          |                  |
| Call Center Coverage Groups Naturals                                              | Expand All   Collapse All Synchronize CM Data/Launch Element Cut Through ® |                        |                        |                                        |                                                                  |             |          |                  |
| Parameters                                                                        | 1 Item Refresh Filter: Enable                                              |                        |                        |                                        |                                                                  |             |          |                  |
| <ul> <li>Stations</li> <li>Alias Station</li> </ul>                               |                                                                            | Element Name           | FQDN/IP Address        | Last Sync Time                         | Sync Type                                                        | Sync Status | Location | Software Version |
| <ul> <li>Intra Switch CDR</li> <li>Off PBX Station Mapping</li> </ul>             |                                                                            | S8300-G450             | 10.80.100.51           | June 29, 2010<br>1:01:11 AM -<br>04:00 | Incremental                                                      | Completed   |          | R015x.02.1.016.4 |
| 🗉 Site Data                                                                       | <                                                                          |                        |                        |                                        |                                                                  |             |          |                  |
| <ul> <li>Manage Stations</li> <li>System</li> </ul>                               | Sele                                                                       | ct:All, None(1 of      | 1 Selected )           |                                        |                                                                  |             |          |                  |
| > Templates                                                                       | () Ir                                                                      | nitialize data for sel | lected devices         |                                        |                                                                  |             |          |                  |
| > Messaging                                                                       | OIr                                                                        | ncremental Sync da     | ta for selected device | s                                      |                                                                  |             |          |                  |
| ▶ User Management                                                                 |                                                                            |                        |                        |                                        |                                                                  |             |          |                  |
| ▶ Monitoring                                                                      |                                                                            |                        |                        |                                        |                                                                  | _           |          |                  |
| Network Routing Policy                                                            | Nov                                                                        | v <u>S</u> chedule     | <u>Cancel</u>          | aunch Element Cu                       | t Through                                                        |             |          |                  |
| ▶ Security                                                                        |                                                                            |                        |                        |                                        |                                                                  |             |          |                  |

Use the menus on the left under **Monitoring**  $\rightarrow$  **Scheduler**  $\rightarrow$  **Completed Jobs** to determine when the task has completed, as shown below (see entry with embedded Communication Manager name "S8300-G450" for the sample configuration).

| AVAYA                                                                             | Av          | aya Au        | ra™ System Manager 5.2                    | Welcome, <b>admin</b> Last Logged on at Apr. 05, 2010<br>4:40 PM<br>Help   <b>Log off</b> |          |                              |  |  |
|-----------------------------------------------------------------------------------|-------------|---------------|-------------------------------------------|-------------------------------------------------------------------------------------------|----------|------------------------------|--|--|
| Home / Monitoring / Scheduler / C                                                 | Completed : | Jobs          |                                           |                                                                                           |          |                              |  |  |
| <ul> <li>Asset Management</li> <li>Communication System<br/>Management</li> </ul> | Co          | mpleted       | Jobs                                      |                                                                                           |          |                              |  |  |
| ▶ User Management                                                                 |             |               |                                           |                                                                                           |          |                              |  |  |
| ▼ Monitoring                                                                      | Job         | List          |                                           |                                                                                           |          |                              |  |  |
| * Scheduler                                                                       | Vie         | WEdit         | Delete More Actions -                     |                                                                                           |          | Advanced County              |  |  |
| <ul> <li>Pending Jobs</li> <li>Completed Jobs</li> <li>Alarming</li> </ul>        | 40 1        | tems   Refres | h                                         | Filter: Enab                                                                              |          |                              |  |  |
| Logging                                                                           |             | Job Type      | Job Name                                  | Job Status                                                                                | State    | Last Run                     |  |  |
| Log Harvesting                                                                    |             | *             | Directory Sync                            | FAILED                                                                                    | Enabled  | April 6, 2010 2:30:00 PM -04 |  |  |
| Network Routing Policy                                                            |             | *             | LogPurgeRule                              | SUCCESSFUL                                                                                | Enabled  | April 6, 2010 1:00:00 PM -04 |  |  |
| ▶ Security                                                                        |             | *             | CirdAlarmPurgeRule                        | SUCCESSFUL                                                                                | Enabled  | April 6, 2010 1:00:01 PM -04 |  |  |
| Applications                                                                      |             | *             | SoftDelRTSPurgeRule                       | SUCCESSFUL                                                                                | Enabled  | April 6, 2010 1:00:01 PM -04 |  |  |
| ▶ Settings                                                                        |             | 0             | CSM_CMSynch_INIT_S8300-G450_1257545563917 | FAILED                                                                                    | Disabled | November 6, 2009 7:33:50 P   |  |  |
| Session Manager                                                                   |             | 0             | CSM_CMSynch_INCR_S8300-G450_1257545564196 | SUCCESSFUL                                                                                | Enabled  | April 6, 2010 8:01:11 AM -04 |  |  |
|                                                                                   |             | 0             | CSM_CMSynch_INCR_S8300-G450_1257547084229 | SUCCESSFUL                                                                                | Disabled | November 6, 2009 7:38:56 P   |  |  |
| Shortcuts                                                                         |             | 0             | CSM_CMSynch_INCR_S8300-G450_1257547113162 | FAILED                                                                                    | Disabled | November 6, 2009 7:38:35 P   |  |  |
| Change Password                                                                   |             | •             | CSM_CMSynch_INCR_S8300-G450_1257547289453 | SUCCESSFUL                                                                                | Disabled | November 6, 2009 7:42:12 P   |  |  |
| Completed Jobs                                                                    |             | 0             | CSM_CMSynch_INCR_S8300-G450_1258148943275 | SUCCESSFUL                                                                                | Disabled | November 13, 2009 6:49:58    |  |  |

# 4.2.8. User Management for Adding SIP Telephone Users

Users must be added to Session Manager corresponding to the SIP stations added in Communication Manager (see Section 4.1.6). Select User Management  $\rightarrow$  User Management on the left. Then click on New (not shown) to open the New User Profile page. Enter a First Name and Last Name for the user to add.

| AVAYA                                                                                            | Avaya Aura™ System Ma                                                                              | anager 5.2                                          | Welcome, <b>admin</b> Last Logged<br>4:40 PM | l on at Apr. 05, 2010<br>Help   <b>Log off</b> |
|--------------------------------------------------------------------------------------------------|----------------------------------------------------------------------------------------------------|-----------------------------------------------------|----------------------------------------------|------------------------------------------------|
| Home / User Management / User M                                                                  | anagement / <b>User Edit</b>                                                                       |                                                     |                                              |                                                |
| <ul> <li>Asset Management</li> <li>Communication System</li> <li>Management</li> </ul>           | User Profile Edit: 6663008@                                                                        | avaya.com                                           |                                              | Commit Cancel                                  |
| ✓ User Management<br>Manage Roles                                                                | General   Identity   Communication Profile   Ro<br>Private Contacts  <br>Expand All   Collapse All | les   Override Permissions                          | Group Membership   Attribute Sets            | Default Contact List                           |
| Global User Settings     Group Management                                                        | General 💌                                                                                          |                                                     |                                              |                                                |
| <ul> <li>Monitoring</li> <li>Network Routing Policy</li> </ul>                                   | * Last Name:<br>* First Name:                                                                      | User 1<br>Branch 1                                  |                                              |                                                |
| <ul> <li>Security</li> <li>Applications</li> <li>Sattings</li> </ul>                             | Middle Name:<br>Description:                                                                       |                                                     |                                              |                                                |
| <ul> <li>Session Manager</li> <li>Shortcuts</li> </ul>                                           |                                                                                                    | administrator communication_user agent .            |                                              |                                                |
| Change Password<br>Help for Edit User<br>Help for New Private Contact                            | User Type:                                                                                         | supervisor<br>resident_expert<br>service_technician |                                              |                                                |
| Help for Edit Private Contact<br>Help for Delete Private Contact<br>Help for adding contact into | Status:<br>Update Time :                                                                           | Offline<br>Mar 23 2010 14:13:4                      |                                              |                                                |

Click on *Identity* to expand that section. Enter the following fields, and use defaults for the remaining fields:

| WDC; Reviewed:  |  |
|-----------------|--|
| SPOC 08/04/2010 |  |

- Login Name: Telephone extension (see Section 4.1.6) with SIP domain name
- SMGR Login Password: Password to log into System Manger
- Shared Communication Profile Password: Password to be entered by the user when logging into the telephone
- Localized Display Name: Name to be used as calling party
- Endpoint Display Name: Full name of user
- Language Preference: Select the appropriate language preference
- **Time Zone:** Select the appropriate time zone

| Help for editing contact from contact list     | Identity 💌                             |                                                      |
|------------------------------------------------|----------------------------------------|------------------------------------------------------|
| Help for deleting contact from<br>contact list | * Login Name:                          | 6663008@avaya.com                                    |
|                                                | * Authentication Type:                 | Basic 💌                                              |
|                                                | Change Password                        |                                                      |
|                                                | SMGR Login Password:                   |                                                      |
|                                                | * New Password:                        | •••••                                                |
|                                                | * Confirm Password:                    | •••••                                                |
|                                                | Shared Communication Profile Password: | ••••••• Edit                                         |
|                                                | Source:                                | local                                                |
|                                                | Localized Display Name:                | User 1, Branch 1                                     |
|                                                | Endpoint Display Name:                 | Branch 1 User 1                                      |
|                                                | Honorific :                            |                                                      |
|                                                | Language Preference:                   | English 💌                                            |
|                                                | Time Zone:                             | Central Time (US & Canada); Guadalajara, Mexico City |
|                                                |                                        |                                                      |

Click on *Communication Profile* to expand that section. Then click on *Communication Address* to expand that section. Enter the following fields and use defaults for the remaining fields:

- Type: Select "sip"
- SubType: Select "username"
- Fully Qualified Address: Enter the extension and select the domain as defined in Section 4.1.6 and 4.1.5

Click on Add to add the record with the above information.

| Con  | mmunication Profile 🔹                    | el                                                               |               |            |
|------|------------------------------------------|------------------------------------------------------------------|---------------|------------|
|      | Name                                     |                                                                  |               |            |
| ۲    | Primary                                  |                                                                  |               |            |
| Sele | ct : None                                |                                                                  |               |            |
|      | *<br>Communication Active<br>New Edit De | Name: Primary<br>Default : 🗹<br>ddress 🔹                         |               |            |
|      | Туре                                     | SubType                                                          | Handle        | Domain     |
|      | No Records fou                           | ind                                                              |               |            |
|      | * Fully Q                                | Type: sip v<br>SubType: username v<br>gualified Address: 6663008 | 🖉 avaya.com 💌 | Add Cancel |

Click on *Session Manager* to expand that section. Select the appropriate Session Manager server for **Session Manager Instance**. For **Origination Application Sequence** and **Termination Application Sequence**, select the Application Sequence configured in **Section 4.2.7 Step 3**.

Click on *Station Profile* to expand that section. Enter the following fields and use defaults for the remaining fields:

| • | System:                | Select the Communication Manager entity                    |
|---|------------------------|------------------------------------------------------------|
| • | Use Existing Stations: | Check this box                                             |
| • | Extension:             | Enter the extension                                        |
| • | Template:              | Select an appropriate template matching the talenhone tupe |
| • | Port:                  | Click on the Search icon to nick a port (in this case      |
| • | 1 01 t.                | "IP")                                                      |

Click on **Commit** (not shown).

| Session Manager 🖲                                                                                  |                                               |
|----------------------------------------------------------------------------------------------------|-----------------------------------------------|
| * Session Manager Instance<br>Origination Application Sequence<br>Termination Application Sequence | ASM1-DR V<br>CM App Seq 1 V<br>CM App Seq 1 V |
| Station Profile 💌                                                                                  |                                               |
| * System                                                                                           | S8300-G450 V                                  |
| Use Existing Stations                                                                              |                                               |
| * Extension                                                                                        | Q 6663008                                     |
| Template                                                                                           | DEFAULT_9640SIP                               |
| Set Type                                                                                           | 9640SIP                                       |
| Security Code                                                                                      | •••••                                         |
| * Port                                                                                             | O Ib                                          |
| Delete Station on Unassign of Station<br>from User                                                 |                                               |
|                                                                                                    |                                               |
| Messaging Profile                                                                                  |                                               |

Repeat the above procedures to add each SIP telephone user for the Headquarters site as well as the Remote Branch site (including the analog phones connected to the FXS interface ports on the Cisco ISR). The follow User Management screen shows the SIP telephone users configured in the sample configuration for the Headquarters site and Remote Branch 1 (6663006 and 6663007 are Headquarters Avaya 9600 SIP Phone users; 6663008 and 6663009 are Avaya 9600 SIP Phone users at Remote Branch 1; 6663010 and 6663011 are analog phones connected to the Cisco ISR FXS ports; 6663012 is an analog fax connected to the Cisco ISR FXS port).

| Asset Management<br>Communication System                           | Use   | er Man       | agement                |                         |             |                                     |  |
|--------------------------------------------------------------------|-------|--------------|------------------------|-------------------------|-------------|-------------------------------------|--|
| Management<br>7 User Management<br>Manage Roles<br>User Management | Use   | Users        |                        |                         |             |                                     |  |
| Global User Settings                                               |       |              |                        |                         |             | Advanced Search                     |  |
| Group Management                                                   | 18 It | ems   Refr   | esh                    |                         |             | Filter: Enable                      |  |
| Monitoring                                                         |       | Status       | Name                   | Login Name              | E164 Handle | Last Login                          |  |
| Network Routing Policy                                             |       | £            | 1165 SIP, Station A    | 6663020@avaya.com       | 6663020     |                                     |  |
| Applications                                                       |       | L            | 7960, Cisco SIP        | 6663013@avaya.com       | 6663013     |                                     |  |
| Applications                                                       |       | 오            | Administrator          | administrator@avaya.com |             | December 7, 2009 3:19:23 PM -05:00  |  |
| Session Manager                                                    |       | R            | Analog 1, Branch 1     | 6663010@avaya.com       | 6663010     |                                     |  |
| Session Manager                                                    |       | R            | Analog 2, Branch 1     | 6663011@avaya.com       | 6663011     |                                     |  |
| hortcuts                                                           |       | 오            | Carver, Ron            | 6663006@avaya.com       | 6663006     |                                     |  |
| hange Password                                                     |       | 오            | Clinton, Clinton       | 6663005@avaya.com       | 6663005     |                                     |  |
| Help for View Users                                                |       | L            | Crews, Bill            | 6663007@avaya.com       | 6663007     |                                     |  |
|                                                                    |       | L            | CS1K, Gateway          | cs1kgateway@avaya.com   |             |                                     |  |
|                                                                    |       | 1            | Default Administrator  | admin                   |             | April 6, 2010 6:32:52 PM -04:00     |  |
|                                                                    |       | L            | Fax 1, Branch 1        | 6663012@avaya.com       | 6663012     |                                     |  |
|                                                                    |       | 2            | Jane Doe               | 6663003@avaya.com       | 6663003     |                                     |  |
|                                                                    |       | 2            | John Smith             | 6663000@avaya.com       | 6663000     |                                     |  |
|                                                                    |       | 오            | Jones, Paul            | 6663001@avaya.com       | 6663001     |                                     |  |
|                                                                    |       | 오            | SRSTBR1                | srstbr1@avaya.com       |             |                                     |  |
|                                                                    |       | 오            | System User            | system                  |             |                                     |  |
|                                                                    |       | 오            | User 1, Branch 1       | 6663008@avaya.com       | 6663008     |                                     |  |
|                                                                    |       | 오            | User 2, Branch 1       | 6663009@avaya.com       | 6663009     | February 17, 2010 6:38:57 PM -05:00 |  |
|                                                                    | Sele  | t : All, Non | e ( 1 of 18 Selected ) |                         |             |                                     |  |

# 4.2.9. Add User for Cisco ISR SIP User Agent

Communication from the Cisco ISR to the Session Manager occurs through the SIP-UA configuration level on the Cisco ISR using SIP. In order for the Session Manager to allow SIP message exchange with the Cisco ISR SIP-UA, authentication must be established using user name and password. Since this user will only be used for authentication of the SIP-UA with Session Manager, there is no need to assign a station to the user.

In the sample configuration used in these Application Notes a user was created representing the Cisco ISR at the remote branch location, i.e. srstbr1@avaya.com

Select User Management  $\rightarrow$  User Management on the left. Then click on New to open the New User Profile page. Enter a First Name and Last Name for the user to add.

| AVAYA                                                                                  | Avaya Aura <sup>™</sup> System Manager 5.2 Welcome, admin Last Logged on at Apr. 06, 2010<br>4:32 PM Help   Log off                  |
|----------------------------------------------------------------------------------------|----------------------------------------------------------------------------------------------------|
| Home / User Management / User M                                                        | lanagement / <b>User Edit</b>                                                                                                    |
| <ul> <li>Asset Management</li> <li>Communication System</li> <li>Management</li> </ul> | User Profile Edit: srstbr1@avaya.com                                                                                                 |
| ▼ User Management                                                                      | General   Identity   Communication Profile   Roles   Override Permissions   Group Membership   Attribute Sets   Default Contact List |
| Manage Roles                                                                           | Private Contacts  <br>Expand All   Collapse All                                                                                      |
| User Management                                                                        |                                                                                                    |
| Global User Settings                                                                   | General 💌                                                                                                    |
| Group Management                                                                       | * Lact Name: SPST                                                                                                    |
| ▶ Monitoring                                                                           |                                                                                                    |
| Network Routing Policy                                                                 | * First Name: Branch 1                                                                                                    |
| ▹ Security                                                                             | Middle Name:                                                                                                    |
| Applications                                                                           | Description:                                                                                                    |
| ▶ Settings                                                                             |                                                                                                    |
| Session Manager                                                                        | administrator                                                                                                    |
|                                                                                        | communication_user                                                                                                    |
| Shortcuts                                                                              | User Type: Supervisor                                                                                                    |
| Change Password                                                                        | resident_expert                                                                                                    |
| Help for Edit User                                                                     | service_technician                                                                                                    |
| Help for New Private Contact                                                           | lobby_phone                                                                                                    |
| Help for Edit Private Contact                                                          | Status: Offline                                                                                                    |
| Help for Delete Private Contact                                                        | Update Time : Feb 25 2010 17:46:0                                                                                                    |
| Help for adding contact into<br>contact list                                           |                                                                                                    |

Click on *Identity* to expand that section. Enter the following fields, and use defaults for the remaining fields:

- Login Name: Name to use for authentication from SIP-UA
- SMGR Login Password: Password to log into System Manger
- Shared Communication Profile Password: Password to be used
- Localized Display Name: Name to be used as calling party
- Endpoint Display Name: Full name of user
- Language Preference: Select the appropriate language preference
  - Time Zone:Select the appropriate time zone

•

| Help for editing contact from  | Televille .                            |                                                      |
|--------------------------------|----------------------------------------|------------------------------------------------------|
| contact list                   | Identity 🖲                             |                                                      |
| Help for deleting contact from | * Login Namo:                          | erstbr1@pypyp.com                                    |
| contact list                   | Login Name.                            | Sister i @avaya.com                                  |
|                                | * Authentication Type:                 | Basic 🕑                                              |
|                                | Change Password                        | !                                                    |
|                                | SMGR Login Password:                   |                                                      |
|                                | * New Password:                        | •••••                                                |
|                                |                                        |                                                      |
|                                | * Confirm Password:                    | •••••                                                |
|                                | Shared Communication Profile Password: | ••••••••••••••••••••••••••••••••• <u>Edit</u>        |
|                                | Source:                                | local                                                |
|                                | Localized Display Name:                | SRSTBR1                                              |
|                                | Endpoint Display Name:                 | SRSTBR1                                              |
|                                | Honorific :                            |                                                      |
|                                | Language Preference:                   | English V                                            |
|                                | Time Zone:                             | Central Time (US & Canada); Guadalajara, Mexico City |
|                                |                                        |                                                      |

# 4.3. Remote Branch Configuration

## 4.3.1. SIP 9600 Stations

### 4.3.1.1 46xxsettings.txt file

The configuration parameters of the Avaya 9600 SIP Phone specific to SIP Survivability and the sample configuration are described in this section. See reference [1] before setting or changing the parameters shown below.

| 46xxsettings.txt<br>Parameter Name | Values Used in Sample<br>Configuration                               | Description                                                                                                    |
|------------------------------------|----------------------------------------------------------------------|----------------------------------------------------------------------------------------------------|
| SIPDOMAIN                          | avaya.com                                                            | Sets the SIP domain name to be used during registration.                                                                                                    |
| SIP_CONTROLLER_LIST                | 10.80.100.24:5060; transport=tcp,<br>10.80.61.33:5060; transport=tcp | A priority list of SIP Servers for the<br>phone to use for SIP services.<br>The port and transport use the default<br>values of 5061 and TLS when not<br>specified.<br>The current settings have the Session<br>Manager as the primary SIP<br>registration server and the local<br>branch Cisco ISR as the secondary<br>SIP registration server. |
| FAILBACK_POLICY                    | auto                                                                 | <ul> <li>While in Survivability Mode, this parameter determines the mechanism to use to fail back to the centralized SIP Server.</li> <li>Auto = the phone periodically checks the availability of the primary controller and dynamically fails back.</li> </ul>                                                                                 |

| 46xxsettings.txt<br>Parameter Name | Values Used in Sample<br>Configuration                    | Description                                                                                                    |
|------------------------------------|-----------------------------------------------------------|----------------------------------------------------------------------------------------------------|
| FAST_RESPONSE_TIMEOUT              | 2                                                         | The timer terminates SIP INVITE<br>transactions if no SIP response is<br>received within the specified number<br>of seconds after sending the request.<br>Useful when a phone goes off-hook<br>after connectivity to the centralized<br>SIP Server is lost, but before the<br>phone has detected the connectivity<br>loss. The default value is 4 seconds.<br>After the SIP INVITE is terminated, the<br>phone immediately transitions to<br>Survivability Mode. |
| MSGNUM                             | 6665000                                                   | The number dialed when the Message button is pressed and the phone is in Normal Mode.                                                                                                    |
| PSTN_VM_NUM                        | 6665000                                                   | The number dialed when the<br>Message button is pressed and the<br>phone is in Survivability Mode.                                                                                                    |
| DISCOVER_AVAYA_ENVIRONMENT         | 1                                                         | Automatically determines if the active SIP Server is an Avaya server or not.                                                                                                    |
| SIPREGPROXYPOLICY                  | simultaneous                                              | A policy to control how the phone<br>treats a list of proxies in the<br>SIP_CONTROLLER_LIST parameter.<br>alternate = remain registered with<br>only the active controller.<br>simultaneous = remain registered<br>with all available controllers.                                                                                                    |
| GMTOFFSET                          | "-7:00"                                                   | Sets the time zone the phone should use.                                                                                                    |
| DSTOFFSET                          | "1"                                                       | Sets the daylight savings time adjustment value.                                                                                                    |
| DIALPLAN                           | "[666]xxxx 91xxxxxxxxxx 9[2-<br>9]xxxxxxxxxx [618]xxxxxx" | Enables the acceleration of dialing<br>when the WAN is down and the Cisco<br>ISR is active, by defining the dial plan<br>used in the phone. In normal mode,<br>the Avaya telephone does not require<br>these settings to expedite dialing.                                                                                                    |

## 4.3.1.2 DHCP Configuration

Both HQ and Remote Branch 9600 SIP phones were configured to DHCP their IP address, Network Mask, Gateway Address, DNS and Option 242 settings. Microsoft DHCP Server on Windows Server 2008 R2 was used to administrator the DHCP scopes for the HQ and Remote Branch phones.

The scope range used for the HQ SIP phones was configured as follows:

| Scope [10.80.60.224] Avaya Phones - VLAN 10 Properties | ? ×   |
|--------------------------------------------------------|-------|
| General DNS Network Access Protection Advanced         |       |
| Scope                                                  |       |
| Scope name: Avaya Phones - VLAN 10                     |       |
| Start IP address: 10 . 80 . 60 . 225                   |       |
| End IP address: 10 . 80 . 60 . 254                     |       |
| Subnet mask: 255 . 255 . 255 . 224 Length: 27          |       |
| Lease duration for DHCP clients     O     Limited to:  |       |
| Days: Hours: Minutes:                                  |       |
| O Unlimited                                            |       |
| Description: Avaya Phones - VLAN 10                    |       |
| OK Cancel                                              | Apply |

The HQ Scope Options used are shown below:

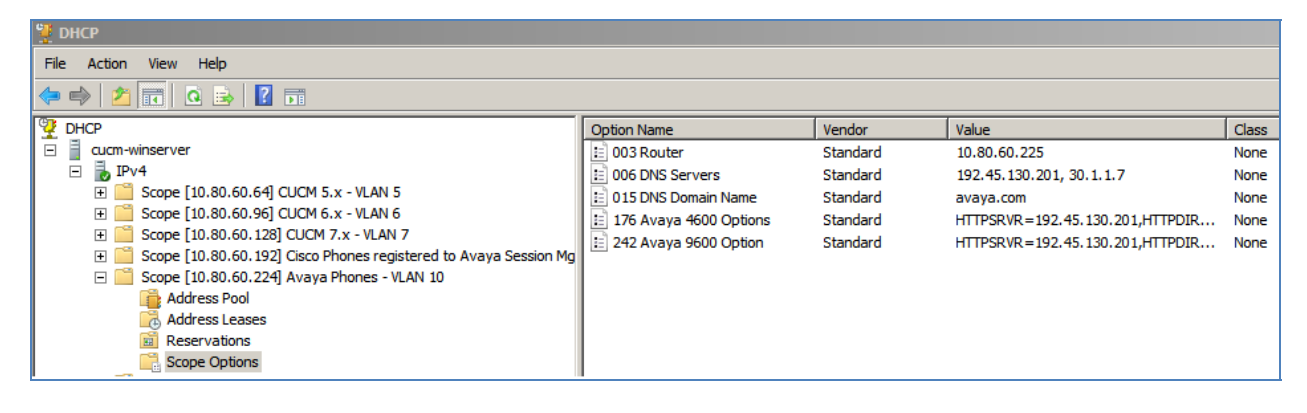

Option 242 has a configured string value of:

"MCIPADDR=10.80.111.17,HTTPSRVR=192.45.130.201,SNMPSTRING=public,SIPPROXYSRVR=10.80.100.24"

The "MCIPADD" setting is used for H.323 phones for registering to the Communication Manager Access Element. The "SIPPROXYSRVR" setting is used by the 96xx SIP phones for SIP registration to the Session Manager. The "HTTPSRVR" setting is used by the phones to locate the HTTP server from which to download firmware updates and load its 46xxsetting.txt file shown in **Section 4.3.1.1**.

The scope range used for Remote Branch 1 was configured as follows:

| Scope [10.80.61.32] Avaya<br>General DNS Network A | a Phones - VLAN 61 - Branch 1 Prope ? 🗙 |  |
|----------------------------------------------------|-----------------------------------------|--|
| Scope                                              |                                         |  |
| Scope name: Avaya F                                | Phones - VLAN 61 - Branch 1             |  |
| Start IP address: 10 .                             | 80 . 61 . 33                            |  |
| End IP address: 10 . 3                             | 80 . 61 . 62                            |  |
| Subnet mask: 255 . 2                               | 255 . 255 . 224 Length: 27              |  |
| Lease duration for DHCP clients                    |                                         |  |
| C Unlimited                                        |                                         |  |
| Description: Avaya Pho                             | ones - VLAN 61 - Branch 1               |  |
|                                                    | OK Cancel Apply                         |  |

The Remote Branch Scope Options used are shown below:

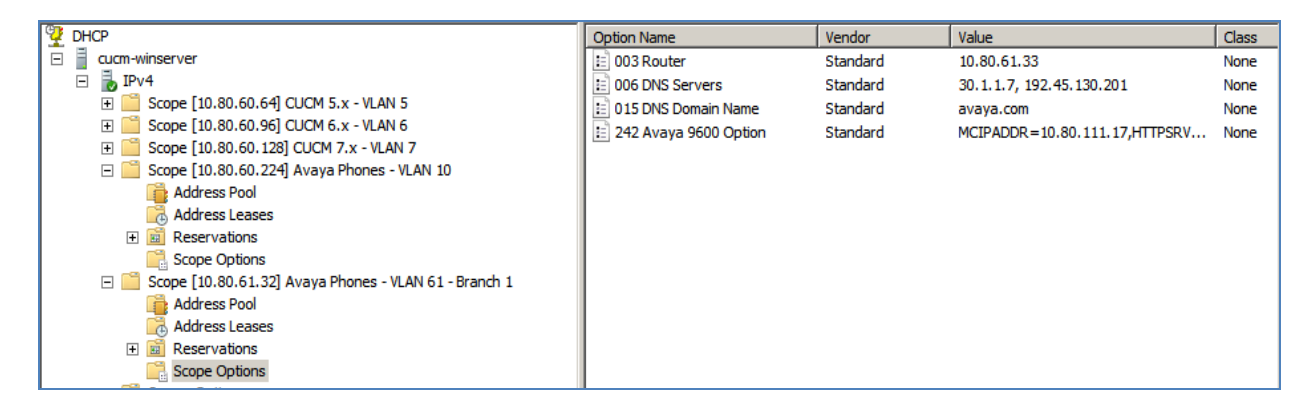

Option 242 has a configured string value of:

"MCIPADDR=10.80.111.17,HTTPSRVR=192.45.130.201,SNMPSTRING=public,SIPPROXYSRVR=10.80.100.24"

# 4.3.2. Add User and Station to Avaya Aura™ Session Manager

Refer to Section 4.2.8 to complete this step if not already configured.

## 4.3.3. Configure Cisco ISR

This section describes the commands necessary to configure the SRST feature Cisco 2821 ISR. SIP registrar functionality on Cisco IOS enables the Cisco router to become a backup SIP proxy and accept SIP registration messages from SIP phones. A registrar accepts SIP register requests and dynamically builds VoIP dial peers, allowing the Cisco IOS Voice Gateway software to route calls to SIP phones.

Under normal operation, the Avaya 9600 SIP phones are registered with the HQ Session Manager as the primary proxy, and with the Cisco ISR router as the backup proxy. If the HQ Session Manager is not available (e.g., a WAN failure), the Cisco ISR will function as an active proxy to route calls for the Avaya 9600 SIP phones. This "fail-over" happens after the router loses connection to the primary proxy. Once the primary proxy server (HQ Session Manager) is reachable again (e.g., WAN is restored), the Avaya 9600 SIP phones will automatically "fall back" to re-register with the primary proxy server.

It is assumed that basic network configuration of the Cisco ISR has already been completed, please see References section, References [8] for more information.

# 4.3.3.1 Cisco ISR Checks System Hardware

To view the hardware detected by the Cisco ISR, use the command **show diag** Connect to the Cisco ISR using the standard Cisco console cable, or network terminal if the device is already configured for such.

```
c2821-Branch1#sh diag
Slot 0:
C2821 Motherboard with 2GE and integrated VPN Port adapter, 2 ports
Port adapter insertion time 4d10h ago
Onboard VPN : v2.3.3
EEPROM contents at hardware discovery:
PCB Serial Number : FOC09284209
Hardware Revision : 4.0
Top Assy. Part Number : 800-21933-02
Board Revision : B0
Deviation Number : 0
Fab Version : 08
RMA Test History : 00
RMA Number : 0-0-0-0
RMA History : 00
Processor type : 87
Hardware date code : 20050719
Chassis Serial Number : FTX0931A39N
Chassis MAC Address : 0014.f2c1.30e8
MAC Address block size : 32
CLEI Code : CNMJ6N0ERA
```

Product (FRU) Number : CISCO2821 Part Number : 73-8854-12 Version Identifier : V01 EEPROM format version 4 EEPROM contents (hex): 0x00: 04 FF C1 8B 46 4F 43 30 39 32 38 34 32 30 39 40 0x10: 03 E8 41 04 00 C0 46 03 20 00 55 AD 02 42 42 30 0x20: 88 00 00 00 00 02 08 03 00 81 00 00 00 04 00 0x30: 09 87 83 01 31 F3 1F C2 8B 46 54 58 30 39 33 31 0x40: 41 33 39 4E C3 06 00 14 F2 C1 30 E8 43 00 20 C6 0x50: 8A 43 4E 4D 4A 36 4E 30 42 52 41 CB 8F 43 49 53 0x60: 43 4F 32 38 32 31 20 20 20 20 20 20 82 49 22 96 0x70: 0C 89 56 30 31 20 D9 02 40 C1 FF FF FF FF FF FF FF PVDM Slot 0: PVDM resource for Analog Ports 32-channel (G.711) Voice/Fax PVDMII DSP SIMM PVDM daughter card Hardware Revision : 3.2 : 73-8539-04 Part Number : A0 Board Revision : 0 Deviation Number : 03 Fab Version PCB Serial Number : FOC09251MHW RMA Test History : 00 RMA Number : 0-0-0-0 RMA History : 00 Processor type : 00 Product (FRU) Number : PVDM2-32 Version Identifier : NA EEPROM format version 4 EEPROM contents (hex): 0x00: 04 FF 40 03 EE 41 03 02 82 49 21 5B 04 42 41 30 0x10: 88 00 00 00 00 02 03 C1 8B 46 4F 43 30 39 32 35 0x20: 31 4D 48 57 03 00 81 00 00 00 00 04 00 09 00 CB 0x30: 88 50 56 44 4D 32 2D 33 32 89 4E 41 20 20 D9 02 WIC Slot 0: Analog Ports FXS Voice daughter card (4 port) Hardware Revision : 3.1 Part Number : 73-6918-02 Board Revision : F0 Deviation Number : 0 Fab Version : 02 PCB Serial Number : FOC11514K0B RMA Test History : 00 : 0-0-0-0 RMA Number RMA History : 00 Top Assy. Part Number : 800-17016-02 Connector Type : 01 : IP9IABYCAA CLEI Code Product (FRU) Number : VIC-4FXS/DID= EEPROM format version 4

WDC; Reviewed: SPOC 08/04/2010

Solution & Interoperability Test Lab Application Notes ©2010 Avaya Inc. All Rights Reserved. Page 52 of 74 SM52\_SRST\_CTAV.doc

EEPROM contents (hex): 0x00: 04 FF 40 00 3A 41 03 01 82 49 1B 06 02 42 46 30 0x10: 88 00 00 00 00 02 02 C1 8B 46 4F 43 31 31 35 31 0x20: 34 4B 30 42 03 00 81 00 00 00 04 00 C0 46 03 0x30: 20 00 42 78 02 05 01 C6 8A 49 50 39 49 41 42 59 Slot 1: High Density Voice Port adapter Port adapter is analyzed Port adapter insertion time 4d10h ago EEPROM contents at hardware discovery: Hardware Revision : 1.1 : 800-03567-01 Top Assy. Part Number Board Revision : F1 Deviation Number : 0-0 : 02 Fab Version PCB Serial Number : JAB05070QTM RMA Test History : 00 RMA Number : 0-0-0-0 RMA History : 00 Product (FRU) Number : NM-HDV= EEPROM format version 4 EEPROM contents (hex): 0x00: 04 FF 40 00 CC 41 01 01 CO 46 03 20 00 0D EF 01 0x10: 42 46 31 80 00 00 00 00 02 02 C1 8B 4A 41 42 30 0x20: 35 30 37 30 51 54 4D 03 00 81 00 00 00 00 04 00 HDV SIMMs: Product (FRU) Number: PVDM-12= SIMM slot 0: PVDM-12 SIMM present. SIMM slot 1: PVDM-12 SIMM present. SIMM slot 2: PVDM-12 SIMM present. SIMM slot 3: PVDM-12 SIMM present. SIMM slot 4: Empty. WIC Slot 0: T1 Ports T1 (2 Port) Multi-Flex Trunk (Drop&Insert) WAN Daughter Card Hardware revision 1.0 Board revision BO Serial number 29788066 Part number 800-04614-03 FRU Part Number VWIC-2MFT-T1-DI= Test history  $0 \ge 0$ RMA number 00-00-00 Connector type PCI EEPROM format version 1 EEPROM contents (hex): 0x20: 01 24 01 00 01 C6 87 A2 50 12 06 03 00 00 00 00 0x30: 58 00 00 00 03 02 15 00 FF FF FF FF FF FF FF FF FF

Solution & Interoperability Test Lab Application Notes ©2010 Avaya Inc. All Rights Reserved. Page 53 of 74 SM52\_SRST\_CTAV.doc

HDV firmware: Compiled Fri 19-Nov-04 14:23 by michen HDV memory size 524280 heap free 167869 AIM Module in slot: 0 AIM ATM: 0 АТМ АТМ Hardware Revision : 1.0 Top Assy. Part Number : 800-06558-05 Board Revision : A0 : 0-0 Deviation Number Fab Version : 03 : FOC09282AXN PCB Serial Number RMA Test History : 00 : 0-0-0-0 RMA Number RMA History : 00 FRU Part Number : AIM-ATM EEPROM format version 4 EEPROM contents (hex): 0x00: 04 FF 40 01 B0 41 01 00 C0 46 03 20 00 19 9E 05 0x10: 42 41 30 80 00 00 00 00 02 03 C1 8B 46 4F 43 30 0x20: 39 32 38 32 41 58 4E 03 00 81 00 00 00 04 00 AIM Module in slot: 1 PCB Serial Number : FOC092711BZ Hardware Revision : 1.0 Top Assy. Part Number : 800-24799-01 Board Revision : D0 Deviation Number : 0 : 03 Fab Version RMA Test History : 00 RMA Number : 0-0-0-0 : 00 RMA History CLEI Code : CNP5FFNAAA Product (FRU) Number : AIM-VPN/EPII-PLUS Version Identifier : NA Version Identifier : NΑ EEPROM format version 4 EEPROM contents (hex): 0x00: 04 FF C1 8B 46 4F 43 30 39 32 37 31 31 42 5A 40 0x10: 01 4B 41 01 00 C0 46 03 20 00 60 DF 01 42 44 30 0x20: 88 00 00 00 00 02 03 03 00 81 00 00 00 04 00 0x30: C6 8A 43 4E 50 35 46 46 4E 41 41 41 CB 91 41 49 0x40: 4D 2D 56 50 4E 2F 45 50 49 49 2D 50 4C 55 53 89 

# 4.3.3.2 Running Configuration

To view the contents of the **running** configuration file, use the command **show run**. The configuration changes made to the ISR for this testing are highlighted below with an explanation of what the command does to the ISR, listed opposite in blue highlighting.

| Cisco ISR Running Configuration                                                                                     |                     |  |
|----------------------------------------------------------------------------------------------------|---------------------|--|
| Configuration Commands                                                                                              | Notes/Comments      |  |
| c2821-Branch1#show runnning-config                                                                                  |                     |  |
| Building configuration                                                                                              |                     |  |
| Current configuration : 5015 bytes<br>!<br>version 12.4                                                             |                     |  |
| service timestamps debug datetime msec<br>service timestamps log datetime msec<br>no service password-encryption    |                     |  |
| hostname c2821-Branch1                                                                                              | Set Hostname        |  |
| boot-start-marker<br>boot-end-marker<br>!                                                                           |                     |  |
| logging message-counter syslog<br>enable secret 5 \$1\$3gXA\$hQrCTAOpgNOnK2y64cGts/<br>enable password interop<br>! |                     |  |
| no aaa new-model<br>no network-clock-participate slot 1<br>no network-clock-participate aim 0<br>!                  |                     |  |
| voice-card 0<br>!                                                                                                   |                     |  |
| voice-card 1<br>dspfarm<br>'                                                                                        |                     |  |
| ·<br>!<br>!                                                                                                    |                     |  |
| dot11 syslog<br>ip source-route                                                                                     |                     |  |
| !<br>!                                                                                                    |                     |  |
| ip cef<br>!                                                                                                    |                     |  |
| ہ<br>ip domain name avaya.com<br>no ipv6 cef<br>ا                                                                   | Set the domain name |  |
| multilink bundle-name authenticated<br>!<br>!                                                                       |                     |  |

| !<br>isdn switch-type primary-ni<br>!                                                                                                    | Set the global isdn switch-type to primary-ni                                                                                                    |
|----------------------------------------------------------------------------------------------------|----------------------------------------------------------------------------------------------------|
|                                                                                                    |                                                                                                    |
| voice service voip                                                                                                    | Enter voice service configuration                                                                                                    |
| allow-connections h323 to h323                                                                                                    | Allow H.323 to H.323 Call Control                                                                                                    |
| allow-connections h323 to sip                                                                                                    | Allow H.323 to SIP Call Control                                                                                                    |
| allow-connections sip to h323                                                                                                    | Allow SIP to H.323 Call Control                                                                                                    |
| allow-connections sip to sip                                                                                                    | Allow SIP to SIP Call Control                                                                                                    |
| redirect ip2ip                                                                                                    | Enable IP to IP Calls                                                                                                    |
| fax protocol t38 ls-redundancy 0 hs-redundancy 0 fallback                                                                                                    | Use T.38 Fax Protocol                                                                                                    |
| CISCO                                                                                                    | SIP Configuration level                                                                                                    |
| SIP<br>registrer conver expires may 600 min 60                                                                                                    |                                                                                                    |
| registral server expires max out min ou                                                                                                    |                                                                                                    |
|                                                                                                    |                                                                                                    |
|                                                                                                    |                                                                                                    |
| 1                                                                                                    | Create voice class codec group                                                                                                    |
| voice class codec 1                                                                                                    | Set G.711uLaw as preference 1                                                                                                    |
| codec preference 1 g711ulaw                                                                                                    | Set G.929 as preference 2                                                                                                    |
| codec preference 2 g729br8                                                                                                    |                                                                                                    |
| 1                                                                                                    |                                                                                                    |
|                                                                                                    |                                                                                                    |
|                                                                                                    |                                                                                                    |
|                                                                                                    |                                                                                                    |
| 1                                                                                                    |                                                                                                    |
|                                                                                                    |                                                                                                    |
| 1                                                                                                    |                                                                                                    |
|                                                                                                    | Set the voice register global                                                                                                    |
| !<br>!<br>!<br>voice register global                                                                                                    | Set the voice register global settings                                                                                                    |
| !<br>!<br>voice register global<br>max-dn 100                                                                                                    | Set the voice register global<br>settings<br>Max DNs of 100                                                                                                    |
| !<br>!<br>voice register global<br>max-dn 100<br>max-pool 2                                                                                                    | Set the voice register global<br>settings<br>Max DNs of 100<br>Allow Max Pools of 2                                                                                                    |
| !<br>!<br>voice register global<br>max-dn 100<br>max-pool 2<br>authenticate realm avaya.com                                                                                                    | Set the voice register global<br>settings<br>Max DNs of 100<br>Allow Max Pools of 2                                                                                                    |
| !<br>!<br>voice register global<br>max-dn 100<br>max-pool 2<br>authenticate realm avaya.com<br>!                                                                                                    | Set the voice register global<br>settings<br>Max DNs of 100<br>Allow Max Pools of 2                                                                                                    |
| !<br>!<br>voice register global<br>max-dn 100<br>max-pool 2<br>authenticate realm avaya.com<br>!<br>voice register pool 1                                                                                                    | Set the voice register global<br>settings<br>Max DNs of 100<br>Allow Max Pools of 2<br>Create SIP registration pool                                                                                                    |
| !<br>!<br>voice register global<br>max-dn 100<br>max-pool 2<br>authenticate realm avaya.com<br>!<br>voice register pool 1<br>id network 10.80.61.0 mask 255.255.255.0<br>application cossion                                                                                                    | Set the voice register global<br>settings<br>Max DNs of 100<br>Allow Max Pools of 2<br>Create SIP registration pool<br>Allow SIP registration from IP range                                                                                                    |
| !<br>!<br>voice register global<br>max-dn 100<br>max-pool 2<br>authenticate realm avaya.com<br>!<br>voice register pool 1<br>id network 10.80.61.0 mask 255.255.255.0<br>application session<br>proference 2                                                                                                    | Set the voice register global<br>settings<br>Max DNs of 100<br>Allow Max Pools of 2<br>Create SIP registration pool<br>Allow SIP registration from IP range<br>Enable Application SIP<br>Set local branch proxy proference                                                                                                    |
| <pre>! ! ! voice register global max-dn 100 max-pool 2 authenticate realm avaya.com ! voice register pool 1 id network 10.80.61.0 mask 255.255.255.0 application session preference 2 provy 10 80 100 24 preference 1 monitor probe icmp-ping</pre>                                                                                                    | Set the voice register global<br>settings<br>Max DNs of 100<br>Allow Max Pools of 2<br>Create SIP registration pool<br>Allow SIP registration from IP range<br>Enable Application SIP<br>Set local branch proxy preference<br>Primary SIP Proxy to monitor                                                                                                    |
| !<br>!<br>voice register global<br>max-dn 100<br>max-pool 2<br>authenticate realm avaya.com<br>!<br>voice register pool 1<br>id network 10.80.61.0 mask 255.255.255.0<br>application session<br>preference 2<br>proxy 10.80.100.24 preference 1 monitor probe icmp-ping<br>presence call-list                                                                                                    | Set the voice register global<br>settings<br>Max DNs of 100<br>Allow Max Pools of 2<br>Create SIP registration pool<br>Allow SIP registration from IP range<br>Enable Application SIP<br>Set local branch proxy preference<br>Primary SIP Proxy to monitor                                                                                                    |
| <pre>! ! voice register global max-dn 100 max-pool 2 authenticate realm avaya.com ! voice register pool 1 id network 10.80.61.0 mask 255.255.255.0 application session preference 2 proxy 10.80.100.24 preference 1 monitor probe icmp-ping presence call-list dtmf-relay rtp-nte</pre>                                                                                                    | Set the voice register global<br>settings<br>Max DNs of 100<br>Allow Max Pools of 2<br>Create SIP registration pool<br>Allow SIP registration from IP range<br>Enable Application SIP<br>Set local branch proxy preference<br>Primary SIP Proxy to monitor<br>Use RFC 2833 Standard for DTMF                                                                                                    |
| <pre>! ! voice register global max-dn 100 max-pool 2 authenticate realm avaya.com ! voice register pool 1 id network 10.80.61.0 mask 255.255.255.0 application session preference 2 proxy 10.80.100.24 preference 1 monitor probe icmp-ping presence call-list dtmf-relay rtp-nte voice-class codec 1</pre>                                                                                                    | Set the voice register global<br>settings<br>Max DNs of 100<br>Allow Max Pools of 2<br>Create SIP registration pool<br>Allow SIP registration from IP range<br>Enable Application SIP<br>Set local branch proxy preference<br>Primary SIP Proxy to monitor<br>Use RFC 2833 Standard for DTMF<br>Use codecs defined in voice-class 1                                                                                                    |
| <pre>! ! ! voice register global max-dn 100 max-pool 2 authenticate realm avaya.com ! voice register pool 1 id network 10.80.61.0 mask 255.255.255.0 application session preference 2 proxy 10.80.100.24 preference 1 monitor probe icmp-ping presence call-list dtmf-relay rtp-nte voice-class codec 1 !</pre>                                                                                                    | Set the voice register global<br>settings<br>Max DNs of 100<br>Allow Max Pools of 2<br>Create SIP registration pool<br>Allow SIP registration from IP range<br>Enable Application SIP<br>Set local branch proxy preference<br>Primary SIP Proxy to monitor<br>Use RFC 2833 Standard for DTMF<br>Use codecs defined in voice-class 1                                                                                                    |
| <pre>! ! voice register global max-dn 100 max-pool 2 authenticate realm avaya.com ! voice register pool 1 id network 10.80.61.0 mask 255.255.255.0 application session preference 2 proxy 10.80.100.24 preference 1 monitor probe icmp-ping presence call-list dtmf-relay rtp-nte voice-class codec 1 ! </pre>                                                                                                    | Set the voice register global<br>settings<br>Max DNs of 100<br>Allow Max Pools of 2<br>Create SIP registration pool<br>Allow SIP registration from IP range<br>Enable Application SIP<br>Set local branch proxy preference<br>Primary SIP Proxy to monitor<br>Use RFC 2833 Standard for DTMF<br>Use codecs defined in voice-class 1                                                                                                    |
| <pre>! ! voice register global max-dn 100 max-pool 2 authenticate realm avaya.com ! voice register pool 1 id network 10.80.61.0 mask 255.255.255.0 application session preference 2 proxy 10.80.100.24 preference 1 monitor probe icmp-ping presence call-list dtmf-relay rtp-nte voice-class codec 1 ! voice translation-rule 1</pre>                                                                                                    | Set the voice register global<br>settings<br>Max DNs of 100<br>Allow Max Pools of 2<br>Create SIP registration pool<br>Allow SIP registration from IP range<br>Enable Application SIP<br>Set local branch proxy preference<br>Primary SIP Proxy to monitor<br>Use RFC 2833 Standard for DTMF<br>Use codecs defined in voice-class 1<br>Voice Translation Rule for incoming                                                                                                    |
| <pre>voice register global max-dn 100 max-pool 2 authenticate realm avaya.com voice register pool 1 id network 10.80.61.0 mask 255.255.255.0 application session preference 2 proxy 10.80.100.24 preference 1 monitor probe icmp-ping presence call-list dtmf-relay rtp-nte voice-class codec 1 ! voice translation-rule 1 rule 1 /^618/ //</pre>                                                                                                    | Set the voice register global<br>settings<br>Max DNs of 100<br>Allow Max Pools of 2<br>Create SIP registration pool<br>Allow SIP registration from IP range<br>Enable Application SIP<br>Set local branch proxy preference<br>Primary SIP Proxy to monitor<br>Use RFC 2833 Standard for DTMF<br>Use codecs defined in voice-class 1<br>Voice Translation Rule for incoming<br>PSTN calls which need the local                                                                                           |
| <pre>voice register global max-dn 100 max-pool 2 authenticate realm avaya.com voice register pool 1 id network 10.80.61.0 mask 255.255.255.0 application session preference 2 proxy 10.80.100.24 preference 1 monitor probe icmp-ping presence call-list dtmf-relay rtp-nte voice-class codec 1 voice translation-rule 1 rule 1 /^618/ // </pre>                                                                                                    | Set the voice register global<br>settings<br>Max DNs of 100<br>Allow Max Pools of 2<br>Create SIP registration pool<br>Allow SIP registration from IP range<br>Enable Application SIP<br>Set local branch proxy preference<br>Primary SIP Proxy to monitor<br>Use RFC 2833 Standard for DTMF<br>Use codecs defined in voice-class 1<br>Voice Translation Rule for incoming<br>PSTN calls which need the local<br>area code removed.                                                                     |
| <pre>voice register global<br/>max-dn 100<br/>max-pool 2<br/>authenticate realm avaya.com<br/>!<br/>voice register pool 1<br/>id network 10.80.61.0 mask 255.255.255.0<br/>application session<br/>preference 2<br/>proxy 10.80.100.24 preference 1 monitor probe icmp-ping<br/>presence call-list<br/>dtmf-relay rtp-nte<br/>voice-class codec 1<br/>!<br/>voice translation-rule 1<br/>rule 1 /^618/ //<br/>!</pre>                                                                | Set the voice register global<br>settings<br>Max DNs of 100<br>Allow Max Pools of 2<br>Create SIP registration pool<br>Allow SIP registration from IP range<br>Enable Application SIP<br>Set local branch proxy preference<br>Primary SIP Proxy to monitor<br>Use RFC 2833 Standard for DTMF<br>Use codecs defined in voice-class 1<br>Voice Translation Rule for incoming<br>PSTN calls which need the local<br>area code removed.                                                                     |
| <pre>voice register global max-dn 100 max-pool 2 authenticate realm avaya.com voice register pool 1 id network 10.80.61.0 mask 255.255.255.0 application session preference 2 proxy 10.80.100.24 preference 1 monitor probe icmp-ping presence call-list dtmf-relay rtp-nte voice-class codec 1 voice translation-rule 1 rule 1 /^618/ // voice translation-profile 618 translate called 1</pre>                                                                                     | Set the voice register global<br>settings<br>Max DNs of 100<br>Allow Max Pools of 2<br>Create SIP registration pool<br>Allow SIP registration from IP range<br>Enable Application SIP<br>Set local branch proxy preference<br>Primary SIP Proxy to monitor<br>Use RFC 2833 Standard for DTMF<br>Use codecs defined in voice-class 1<br>Voice Translation Rule for incoming<br>PSTN calls which need the local<br>area code removed.<br>Translation profile to use rule 1 to<br>strin the 618 area code  |
| <pre>voice register global max-dn 100 max-pool 2 authenticate realm avaya.com voice register pool 1 id network 10.80.61.0 mask 255.255.255.0 application session preference 2 proxy 10.80.100.24 preference 1 monitor probe icmp-ping presence call-list dtmf-relay rtp-nte voice-class codec 1 voice translation-rule 1 rule 1 /^618/ // voice translation-profile 618 translate called 1 </pre>                                                                                    | Set the voice register global<br>settings<br>Max DNs of 100<br>Allow Max Pools of 2<br>Create SIP registration pool<br>Allow SIP registration from IP range<br>Enable Application SIP<br>Set local branch proxy preference<br>Primary SIP Proxy to monitor<br>Use RFC 2833 Standard for DTMF<br>Use codecs defined in voice-class 1<br>Voice Translation Rule for incoming<br>PSTN calls which need the local<br>area code removed.<br>Translation profile to use rule 1 to<br>strip the 618 area code. |
| <pre>voice register global<br/>max-dn 100<br/>max-pool 2<br/>authenticate realm avaya.com<br/>!<br/>voice register pool 1<br/>id network 10.80.61.0 mask 255.255.255.0<br/>application session<br/>preference 2<br/>proxy 10.80.100.24 preference 1 monitor probe icmp-ping<br/>presence call-list<br/>dtmf-relay rtp-nte<br/>voice-class codec 1<br/>!<br/>voice translation-rule 1<br/>rule 1 /^618/ //<br/>!<br/>voice translation-profile 618<br/>translate called 1<br/>!</pre> | Set the voice register global<br>settings<br>Max DNs of 100<br>Allow Max Pools of 2<br>Create SIP registration pool<br>Allow SIP registration from IP range<br>Enable Application SIP<br>Set local branch proxy preference<br>Primary SIP Proxy to monitor<br>Use RFC 2833 Standard for DTMF<br>Use codecs defined in voice-class 1<br>Voice Translation Rule for incoming<br>PSTN calls which need the local<br>area code removed.<br>Translation profile to use rule 1 to<br>strip the 618 area code. |

| l<br>                                                     |                                     |
|-----------------------------------------------------------|-------------------------------------|
| vtp version 2                                             |                                     |
| 1                                                         |                                     |
|                                                           |                                     |
| !                                                         |                                     |
| archive                                                   |                                     |
| log config                                                |                                     |
| hidekeys                                                  |                                     |
| !                                                         |                                     |
| !                                                         |                                     |
| controller T1 1/0/0                                       | T1 Controller Configuration         |
| pri-group timeslots 1-24                                  | Set timeslots for T1                |
| !                                                         |                                     |
| controller T1 1/0/1                                       |                                     |
| 1                                                         |                                     |
|                                                           |                                     |
| interface GigabitEthernet0/0                              | Enter GB Ethernet Configuration 0/0 |
| description SPST WAN Connection                           | Connection Interface to WAN         |
| in addross 10 80 61 2 255 255 255 252                     | Set the Controller IP address       |
| ip douress 10.00.01.2 200.200.200                         | Set the Controller IF address       |
| Ip helper-address 192.45.150.201                          | Forward those DHCP requests         |
|                                                           |                                     |
| speed auto                                                |                                     |
| no mop enabled                                            |                                     |
| 1                                                         |                                     |
| interface GigabitEthernet0/1                              | Enter GB Ethernet Configuration 0/1 |
| description to PoE Phone Switch                           | Connection to PoE Phone Switch      |
| ip address 10.80.61.33 255.255.255.224                    |                                     |
| duplex auto                                               |                                     |
| speed auto                                                |                                     |
| !                                                         |                                     |
| interface Serial1/0/0:23                                  | Serial Interface from configured T1 |
| no ip address                                             |                                     |
| encapsulation hdlc                                        |                                     |
| isdn switch-type primary-ni                               | Local Switch-Type to use is         |
|                                                           | primary-ni                          |
| isdn incomina-voice voice                                 | Treat incoming calls as voice       |
| isdn send-alerting                                        | Send Q.931 alerting message         |
| isdn sending-complete                                     | Send Q 931 complete message         |
| no cdp enable                                             | cond choose complete meetinge       |
|                                                           |                                     |
| in default-gateway 10 80 61 1                             | Set default IP gateway              |
| no in classies                                            | oct deladit il gateway              |
| in forward-protocol nd                                    |                                     |
| in route 0.0.0.0.0.0.0.0.0.0.0.0.0.0.0.0.0.0.0.           | Default IP route                    |
| no in http://www.com/com/com/com/com/com/com/com/com/com/ | Delault IF Toule                    |
| no ip http server                                         |                                     |
| io ip nup secure-server                                   |                                     |
| :<br>control plana                                        |                                     |
| control-plane                                             |                                     |
|                                                           | Frankla OID register the tailing to |
| Call Tallback active                                      | Enable SIP registration to fallback |
|                                                           | to primary when WAN connection is   |
|                                                           | restored. Turn on SRST.             |
|                                                           |                                     |
| voice-port 0/0/0                                          | FXS/Analog Voice Port Config        |
|                                                           | 6663010                             |

| mwi                                                 | Enable message waiting indicator     |
|-----------------------------------------------------|--------------------------------------|
| station-id number 6663010                           | Assign station-id number             |
| caller-id enable                                    | Enable Caller-ID                     |
| !                                                   |                                      |
| voice-port 0/0/1                                    | FXS/Analog Voice Port Config         |
|                                                     | 6663011                              |
| mwi                                                 | Enable mwi                           |
| station-id number 6663011                           | Assign station-id number             |
| caller-id enable                                    | Enable Caller-ID                     |
| !                                                   |                                      |
| voice-port 0/0/2                                    | FXS/Analog Fax Port Config           |
| •                                                   | 6663012                              |
| mwi                                                 | Enable mwi                           |
| station-id number 6663012                           | Assign station-id number             |
| caller-id enable                                    | Enable Caller-ID                     |
|                                                     |                                      |
| voice-port 0/0/3                                    |                                      |
|                                                     |                                      |
| voice-nort 1/0/0·23                                 | Voice Port Config for T1 Connection  |
| no non-linear                                       | voloci or comigici i comicolion      |
| nlavout-delav maximum 170                           | Settings for packet jitter           |
| playout-delay nominal 80                            | Settings for packet jitter           |
| playout-delay minimum low                           | Settings for packet jitter           |
| playout-delay minimum low                           | Settings for packet jitter           |
| hocror oon 2100Hz                                   | Information transfer conchility      |
|                                                     | information transfer capability      |
|                                                     |                                      |
| liel neerusies CCC2010 nete                         | Oreste e DOTO diel week fan Anglen   |
| dial-peer voice 6663010 pots                        | Create a POIS dial-peer for Analog   |
| description Branch 1 User 1 Analog 6663010          | Station                              |
| destination-pattern 6663010                         | Matching extension 6663010           |
| fax rate voice                                      | Set Fax rate to voice                |
| port 0/0/0                                          | Use FXS port 0/0/0                   |
| forward-digits 0                                    |                                      |
| authentication username 6663010 password 7          | Needed to authenticate with          |
| 08701E1D5D4C53                                      | Session Manager                      |
| !                                                   |                                      |
| dial-peer voice 6663011 pots                        | Create a POTS dial-peer for Analog   |
| description Branch 1 User 2 Analog 6663011          | Station                              |
| destination-pattern 6663011                         | Matching extension 6663011           |
| fax rate voice                                      | Set Fax rate to voice                |
| port 0/0/1                                          | Use FXS port 0/0/1                   |
| forward-digits 0                                    |                                      |
| authentication username 6663011 password 7          | Needed to authenticate with          |
| 03550958525A77                                      | Session Manager                      |
| !                                                   |                                      |
| dial-peer voice 666 voip                            | Create a VoIP dial-peer for outgoing |
| description to allow incoming PSTN call to reach HQ | HQ calls when in Normal Mode for     |
| extn's                                              | incoming PSTN calls.                 |
| destination-pattern 666                             | -                                    |
| session protocol sipv2                              | Call Control via HQ Session          |
| session target sip-server                           | Manager                              |
| dtmf-relay rtp-nte                                  | Use RFC 2833 Standard for DTMF       |
| !                                                   |                                      |
| dial-peer voice 303666 pots                         | Create a POTS dial-peer for          |
| description To HQ via PSTN in Survivability Mode    | outgoing HQ calls when in            |
|                                                     |                                      |

|                                                     | Survivable Mode                       |
|-----------------------------------------------------|---------------------------------------|
| preference 1                                        | Secondary route selection for         |
| destination-pattern 666                             | 666                                   |
|                                                     |                                       |
| port 1/0/0:23                                       | Use T1 interface send calls out       |
|                                                     | PSTN                                  |
| prefix 303                                          | Need to prefix area code for PSTN     |
|                                                     | call                                  |
| !                                                   |                                       |
| dial-peer voice 66630 voip                          | VoIP dial-peer for handling           |
| description To support incoming Fax via SIP         | incoming Analog/Fax calls via SIP     |
| voice-class codec 1                                 |                                       |
| session protocol sipv2                              | Use SIP procotol version 2            |
| session target sip-server                           | Proxy is Session Manager              |
| incoming called-number 666301[0-2]                  | Match on incoming number              |
| dtmf-relay rtp-nte                                  | Use RFC 2833 Standard for DTMF        |
| no vad                                              |                                       |
|                                                     |                                       |
| dial-peer voice 6663012 pots                        | Create a POIS dial-peer for Analog    |
| description Branch 1 Fax 1 Analog 6663012           | Station/Fax                           |
| destination-pattern 6663012                         | Matching extension 6663012            |
| tax rate voice                                      | Set Fax rate to voice                 |
| port 0/0/2<br>forward digita 0                      |                                       |
| forward-digits u                                    | Needed to sutherationte with          |
| authentication username 0003012 passworu /          | Session Manager                       |
| 0/3E/31F1A3C4F                                      | Session Manager                       |
| :<br>dial-neer voice 6186663 nots                   | POTS dial-near for incoming PSTN      |
| description Incoming PSTN calls with 618 area code  | calls having the local area code 618  |
| translation-profile incoming 618                    | Lise Translation profile to strip 618 |
| incoming called-number 618666                       | Match incoming called number          |
| fax rate voice                                      | Set Fax rate to voice                 |
| direct-inward-dial                                  | route via direct-inward-dial          |
| port 1/0/0:23                                       | Incoming on T1 PSTN interface         |
| forward-digits 0                                    |                                       |
| !                                                   |                                       |
| sip-ua                                              | Enter ISR SIP User Agent Config       |
| authentication username srstbr1 password 7          | Branch Username/PW for Session        |
| 040A59555B741A                                      | Manager authentication.               |
| !                                                   |                                       |
| mwi-server ipv4:10.80.100.24 expires 3600 port 5060 | MWI server for Analog/FXS ports       |
| transport tcp unsolicited                           |                                       |
| registrar ipv4:10.80.100.24 expires 3600            | Enable SIP Reg. for Analog/FXS        |
| sip-server ipv4:10.80.100.24                        | ports                                 |
| !                                                   | Set IP of Primary SIP Server          |
|                                                     |                                       |
| line con 0                                          |                                       |
| exec-timeout 0 0                                    |                                       |
| line aux 0                                          |                                       |
| line vty 0 4                                        |                                       |
| password interop                                    |                                       |
| loging synchronous level all                        |                                       |
| line vtv 5 513                                      |                                       |
| login                                               |                                       |
|                                                     |                                       |

| line vty 514<br>logging synchronous<br>login<br>! |  |
|---------------------------------------------------|--|
| scheduler allocate 20000 1000<br>end              |  |

### 4.3.3.3 SIP-UA Keep-Alive Feature

With regards to a **keep-alive** feature on the Cisco ISR configuration, there are two options, Standard icmp ping or a SIP message **keep-alive**. The SIP message keep-alive mechanism may be more suitable for production environments. This configuration is not listed in the **show configuration** output on the Cisco ISR shown in **Section 4.3.3.2**. The following command shows how to set up the **sip-ua keepalive** feature to contact the Session Manager.

| SIP-UA Keep-Alive Config                                        |                              |
|-----------------------------------------------------------------|------------------------------|
| c2821-Branch1#config t                                          | Enter Config menu            |
| c2821-Branch1(config)#sip-ua                                    | Enter sip-ua config menu     |
| c2821-Branch1(config-sip-ua)#keepalive target ipv4:10.80.100.24 | Enter the keepalive          |
| <b>tcp</b>                                                      | parameters                   |
| c2821-Branch1(config-sip-ua) <b>#exit</b>                       | Exit from sip-ua config menu |
| c2821-Branch1(config) <b>#exit</b>                              | Exit from config menu        |

The Branch Cisco ISR will send a keepalive request in the form of a SIP options message. HQ Session Manager simply responds with a 200 OK. To save the ISR configuration use the command:

#### copy running-config startup-config

## 4.3.3.4 Adding Branch Username/Password for SIP-UA

The SIP User Agent (SIP-UA) communicates with the HQ Session Manager on behalf of the Analog/FXS stations via the SIP protocol. These Analog/FXS stations are configured on the Session Manager to appear as Avaya SIP 9630 SIP phone stations requiring registration authentication from the assigned user to station assignment. If the SIP-UA Keep-Alive Config is adopted, the SIP-UA must authenticate with the Session Manager also, if it expects to get back a reply to the SIP options message.

Two authentication configuration approaches are possible on the Cisco ISR:

1. All Analog/FXS stations with username and password can be configured under their corresponding dial-peer configuration. The SIP-UA will still have to have a username/password created on the System Manager and that username/password combination configured under the SIP-UA configuration level on the Cisco ISR. This is the approach used in the sample configuration contained in these Application Notes.

| SIP-UA Username/PW (option                              | 1)                             |
|---------------------------------------------------------|--------------------------------|
| sip-ua                                                  | Enter SIP-UA config level      |
| authentication username srstbr1 password 7 040A595B741A | Branch Username/PW for Session |
| 1                                                       | Manager authentication         |
| dial-peer voice 6663010 pots                            | -                              |
| description Branch 1 User 1 Analog 6663010              |                                |
| destination-pattern 6663010                             |                                |
| fax rate voice                                          |                                |
| port 0/0/0                                              |                                |
| forward-digits 0                                        |                                |
| authentication username 6663010 password 7 040A595B741B | Analog station username/pw for |
| 1                                                       | 6663010                        |
| dial-peer voice 6663011 pots                            |                                |
| description Branch 1 User 2 Analog 6663011              |                                |
| destination-pattern 6663011                             |                                |
| fax rate voice                                          |                                |
| port 0/0/1                                              |                                |
| forward-digits 0                                        |                                |
| authentication username 6663011 password 7 040A595B741C | Analog station username/pw for |
|                                                         | 6663011                        |
| !                                                       |                                |
|                                                         |                                |
|                                                         |                                |

2. All Analog/FXS stations with username and password can be configured under the SIP-UA configuration level along with a Branch username/password that has been created on the Avaya Aura<sup>™</sup> System Manager, which is not assigned to any station.

| SIP-UA Username/PW (o                                   | otion 2)                                  |
|---------------------------------------------------------|-------------------------------------------|
| sip-ua                                                  | Enter SIP-UA config level                 |
| authentication username srstbr1 password 7 040A595B741A | Branch Username/PW for Session            |
|                                                         | Manager authentication                    |
| authentication username 6663010 password 7 040A595B741B | Analog station username/pw for 6663010    |
| authentication username 6663011 password 7 040A595B741C | Analog station username/pw for 6663011    |
| authentication username 6663012 password 7 040A595B741D | Analog station username/pw for 6663012    |
| !                                                       |                                           |
| !                                                       |                                           |
| dial-peer voice 6663010 pots                            | Dial-Peer for Analog station 6663010 does |
| description Branch 1 User 1 Analog 6663010              | not need to have username/pw if it is     |
| destination-pattern 6663010                             | configured under the sip-ua config level  |
| fax rate voice                                          |                                           |
| port 0/0/0                                              |                                           |
| forward-digits 0                                        |                                           |
|                                                         |                                           |
| dial-peer voice 6663011 pots                            | Dial-Peer for Analog station 6663011 does |
| description Branch 1 User 2 Analog 6663011              | not need to have username/pw if it is     |
| destination-pattern 6663011                             | configured under the sip-ua config level  |
| tax rate voice                                          |                                           |
| port U/U/1<br>forward dirite 0                          |                                           |
| forward-digits U                                        |                                           |
| 1                                                       |                                           |
|                                                         |                                           |
|                                                         |                                           |

# 5. General Test Approach and Test Results

This section describes the testing used to verify the sample configuration for the Session Manager Survivable SIP Gateway Solution using the Cisco ISR with Survivable Remote Site Telephony support in a Centralized Trunking scenario. This section covers the general test approach and the test results.

# 5.1. General Test Approach

The general test approach was to break and restore network connectivity from the branch site to the headquarters location to verify the following:

#### • Connectivity / Failover

Testing focused on transitions of the 96xx series phones and Cisco ISR to/from normal mode and survivable mode.

#### • Centralized Trunking – Normal Mode

Testing focused on Centralized Trunking endpoint to endpoint call flows and feature invocation when the branch connectivity is in Normal Mode. Features tested include:

Hold/Resume, Conference Add/Drop, Call Transfer – Attended/Un-attended, Call Waiting, Voice Mail Dialing and Faxing.

- SIP call routing is controlled by a centralized Avaya Aura<sup>TM</sup> Session Manager for both the enterprise headquarters and remote branch sites.
- Feature services for the SIP phones are supplied by Avaya Aura<sup>™</sup> Communication Manager acting as a Feature Server.
- Call routing for the Enterprise Headquarters (HQ) H.323 phones and analog phones/fax machines are provided by the Avaya Aura<sup>™</sup> Communication Manager acting as an Access Element.
- Both Avaya Aura<sup>™</sup> Communication Manager (Access Element) and Avaya Aura<sup>™</sup> Communication Manager (Feature Server) are configured with IP-IP Direct Audio enabled.
- All PSTN inbound/outbound calls at the HQ are routed to a centralized Avaya G650 media gateway.
- All branch 96xx phones are registered to the centralized Avaya Aura<sup>™</sup> Session Manager.
- All branch FXS stations are registered via the Cisco ISR as SIP Avaya 9620 stations to the centralized Avaya Aura<sup>TM</sup> Session Manager.

#### • Centralized Trunking – Survivable Mode

Testing focused on Centralized Trunking endpoint to endpoint call flows and feature invocation when the branch loses WAN connectivity and is in Survivable Mode. Features tested include: Hold/Resume, Conference Add/Drop, Call Transfer – Attended/Un-attended, Call Waiting, Voice Mail Dialing and Faxing.

- All branch 96xx phones are transitioned to have their secondary registrar (Cisco ISR) become active.
- All call routing is controlled by the local branch Cisco ISR.
- All branch calls to HQ phones are routed to the Cisco ISR T1 Controller port and over the PSTN to the HQ. Dialing from branch phones to HQ phones will remain transparent to branch users, i.e. the same number used to dial HQ phones will be routed via failover dial-peer and automatically prefixed for routing via T1 to the PSTN and onto HQ.
- All PSTN outbound calls are routed to the Cisco ISR T1 Controller port.
- PSTN inbound calls to Branch Cisco ISR are not supported.

# 5.2. Test Results

The functionality and features described in **Section 5.1** were verified during testing. The following expected behaviors were observed:

- In Normal Mode, branch phones register to all available controllers.
- Switching between Normal and the Survivable Modes are automatic and within a reasonable time span (within one to two minutes).
- In Normal Mode, calls can be placed between phones at the HQ and the branch site, and among phones within the branch site.
- In Survivable Mode, calls can be placed between phones within the branch site. In addition, branch phones can still place calls to the PSTN (and to phones at HQ via PSTN) using the T1 interface on the Cisco ISR located at the branch site. Secondary preference dial-peers are used to route "survivable mode" calls to the HQ via the PSTN, prefixing the dialed number and routing the call out the T1 interface, allowing users to continue to use the same dial plan they use during normal mode for HQ calls.
- Analog phones connected to the FXS ports on the Cisco ISR are properly adapted as SIP phones in both Normal and Survivable Modes.
- Faxing in both directions between HQ and branch analog fax machines worked correctly in Normal and Survivable Modes. An additional incoming dial-peer was created to be able to accept faxes into the branch Cisco ISR gateway via the WAN connection using SIP and supporting T.38 mode.

• Avaya 96xx SIP phones at the branch were able to reregister with the Session Manager once WAN connectivity was restored within a reasonable time span (within one to two minutes).

The following unexpected behaviors were observed during testing:

- Call features including Hold/Resume, Conference Add/Drop, Call Transfer Attended/Un-attended, Call Waiting, Voice Mail Dialing and Faxing worked in Normal and Survivable Mode with exceptions noted below:
  - Branch to branch 96xx calls which use the conference feature to add a third party experience only the conference party connected when the join button is pressed and the other party is placed on hold and is not participating in the conference.
  - Call waiting tone is not heard on incoming call when in an active call, 2<sup>nd</sup> calling party hears busy instead of ringing. This was experienced in both Normal and Survivable Modes.
  - In survivable mode, when a branch 96xx phone tries to transfer (attended and unattended), the source and target callers getting dropped.
- Active intra-branch calls remain up during WAN connectivity loss and during Normal to Survivable Mode transition by the Cisco ISR. However, on 96xx SIP to Analog calls only one-way voice path exists after the Normal to Survivable transition of the Cisco ISR. After the calls were ended and they called each other while in survivable mode, two-way voice existed. This behavior was not experienced on 96xx SIP to 96xx SIP phone calls during the survivable transition.
- The 96xx SIP phones would only support one call appearance during survivable mode even though they continued to show three available.
- Analog phones at the branch did not support the flash button for placing call on hold and being able to resume.

# 6. Verification

# 6.1. Cisco ISR

## 6.1.1. Verify Analog Phones Are Registered With Session Manager

Use the command **"show sip-ua register status"** to display the analog phones which are registered with Session Manager.

| c2821-Branch1# <mark>show sip-ua registe</mark> | <mark>r status</mark> |              |            |
|-------------------------------------------------|-----------------------|--------------|------------|
| Line                                            | peer                  | expires(sec) | registered |
|                                                 | =========             | =======      | =========  |
| 666                                             | 303666                | 146          | no         |
| <mark>6663010</mark>                            | 6663010               | 1134         | yes        |
| <mark>6663011</mark>                            | 6663011               | 1946         | yes        |
| <mark>6663012</mark>                            | 6663012               | 84           | yes        |
| 9303*                                           | 9303                  | 146          | no         |
| 9618*                                           | 9618                  | 146          | no         |

# 6.1.2. Verify Registeration Status of 9600 SIP Phones

The 9600 SIP phones at the branch are configured in the 46xxsettings.txt file to use "simultaneous" SIP registeration with the Session Manager as primary and the Cisco ISR as secondary. Use the command **"show sip-ua status registrar"** to display the SIP phones which have registered with the Cisco ISR.

The example below shows that both 96xx SIP phones with station numbers 6663008 and 6663009 have completed their secondary registeration with the Cisco ISR. Note the last number of each listing i.e. (40001 and 40003) are the dynamically created dial-peers that have been created for each of these phones to provide call routing if network connectivity to the Session Manager is lost, triggering the Cisco ISR and 9600 SIP phones to switch over to Survivable Mode.

| c2821-Branch1   | # <mark>show sip-ua stat</mark> u         | us registrar           |                        |
|-----------------|-------------------------------------------|------------------------|------------------------|
| Line            | destination<br>call-id<br>peer            | expires(sec)           | contact                |
| =============== |                                           |                        |                        |
| 6663008         | 10.80.61.36<br>1_181c-2ac4cc3b38<br>40001 | 154<br>86d5be0_R@10.80 | 10.80.61.36<br>0.61.36 |
|                 |                                           |                        |                        |
| 6663009         | 10.80.61.35<br>1_634-c79dfea3860<br>40003 | 524<br>149e0_R@10.80.0 | 10.80.61.35<br>61.35   |

## 6.1.3. Verify Dial-Peers

To verify dial-peers, use the command "show dial-peer voice summary". The analog phones should show their station tag, type (pots), their operation status (up/down) and the matching destination pattern being used to match for the dial-peer. The 9600 SIP phones should show their dial-peer as listed in Section 6.1.2 to the Cisco ISR with type (voip), operation status (up/down), the destination pattern the dial-peer is matching on, the preference (2 for the dial-peers with phones registered to the Cisco ISR) and the ip:port of the session-target. There will be second dial-peer for the 9600 SIP phones also which represent the dial-peer with registration to the Session Manager. These Session Manager registered dial-peers should show preference of 1 (primary registration) and ip:port values equal to that on the Session Manager.

| с2821-В | ranch | 1#sho | w <mark>dia</mark> | L-peer void | <mark>ce summary</mark> |     |      |                |        |       |
|---------|-------|-------|--------------------|-------------|-------------------------|-----|------|----------------|--------|-------|
| dial-pe | er hu | nt O  |                    |             |                         |     |      |                |        |       |
|         |       | AD    |                    |             |                         | PRE | PASS |                | OUT    |       |
| TAG     | TYPE  | MIN   | OPER               | PREFIX      | DEST-PATTERN            | FER | THRU | SESS-TARGET    | STAT   | PORT  |
| 66630-  | pots  | up    | up                 |             | 6663010                 | 0   |      |                | up     | 0/0/0 |
| 10      |       |       |                    |             |                         |     |      |                |        |       |
| 66630-  | pots  | up    | up                 |             | 6663011                 | 0   |      |                | up     | 0/0/1 |
| 11      |       |       |                    |             |                         |     |      |                |        |       |
| 30366-  | pots  | up    | up                 | 303         | 666                     | 1   |      |                | up     |       |
| 1/0/0:2 | 3     |       |                    |             |                         |     |      |                |        |       |
| 6       |       |       |                    |             |                         |     |      |                |        |       |
| 66630   | voip  | up    | up                 |             |                         | 0   | syst | sip-server     |        |       |
| 66630-  | pots  | up    | up                 |             | 6663012                 | 0   |      |                | up     | 0/0/2 |
| 12      |       |       |                    |             |                         |     |      |                | _      |       |
| 61866-  | pots  | up    | up                 |             |                         | 0   |      |                | down   |       |
| 1/0/0:2 | 3     |       |                    |             |                         |     |      |                |        |       |
| 63      |       |       |                    |             |                         |     |      |                |        |       |
| 9618    | pots  | up    | up                 |             | 9618T                   | 1   |      |                | up     |       |
| 1/0/0:2 | 3     |       |                    |             |                         |     |      |                |        |       |
| 9303    | pots  | up    | up                 |             | 9303T                   | 0   |      |                | up     |       |
| 1/0/0:2 | 3     |       |                    |             |                         | •   |      |                |        |       |
| 555     | voip  | up    | up                 |             | 555T                    | 0   | syst | sip-server     |        |       |
|         | voip  | up    | up                 |             | 777T                    | 0   | syst | sip-server     |        |       |
| 666     | voip  | up    | up                 |             | 666                     | 0   | syst | sip-server     |        | _     |
| 40003   | voip  | up    | up                 |             | 6663009                 | 2   | syst | ipv4:10.80.61. | 35:506 | 5     |
| 40004   | voip  | up    | up                 |             | 6663009                 | 1   | syst | ipv4:10.80.100 | .24:50 | )     |
| 40001   | voip  | up    | up                 |             | 6663008                 | 2   | syst | ipv4:10.80.61. | 36:506 | 5     |
| 40002   | voip  | up    | up                 |             | 6663008                 | 1   | syst | 1pv4:10.80.100 | .24:50 | J     |
|         |       |       |                    |             |                         |     |      |                |        |       |

## 6.1.4. Verify T1 Status

To verify the T1 trunk has established connection with the proper framing, line-code, timing (network/user) and switch-type has come into service, use the command **"show isdn status"**. Check Layer 1 Status shows **"ACTIVE"** and the Layer 2 State has **"MULTIPLE FRAME ESTABLISHED"** 

```
c2821-Branch1#show isdn status
Global ISDN Switchtype = primary-ni
ISDN Serial1/0/0:23 interface
    dsl 0, interface ISDN Switchtype = primary-ni
Layer 1 Status:
    ACTIVE
Layer 2 Status:
    TEI = 0, Ces = 1, SAPI = 0, State = MULTIPLE_FRAME_ESTABLISHED
Layer 3 Status:
    0 Active Layer 3 Call(s)
Active dsl 0 CCBs = 0
The Free Channel Mask: 0x807FFFF
Number of L2 Discards = 0, L2 Session ID = 0
Total Allocated ISDN CCBs = 0
```

Also check the see if the channels are "Idle" and the signaling channel is set to "Reserved" by using the command "show isdn service".

# 6.2. Session Manager Registered Users

The following screen shows Session Manager registered users in Normal Mode. This screen can be accessed from the left navigation menu Session Manager  $\rightarrow$  System Status  $\rightarrow$  User Registrations on System Manger.

Note the user registrations for the Branch 96xx SIP phones (6663008, 6663009), the two analog FXS stations (6663010, 6663011), and the analog FXS Fax (6663012) at the Branch location.

Also note the user registrations for the main site Avaya 96xx SIP Phones (6663006 and 6663007). The **AST Device** field indicates whether the registered phone is an Avaya SIP Telephone set.

| AVAYA                                                          | Avaya Aura™ System Manager 5.2 |               |                                                   |                                    | Welcome, <b>admin</b> Last Logged on at Jun. 24, 2010<br>4:26 PM<br>Help Log off |               |         |        |
|----------------------------------------------------------------|--------------------------------|---------------|---------------------------------------------------|------------------------------------|----------------------------------------------------------------------------------|---------------|---------|--------|
| Home / Session Manager / System S                              | status                         | / User Regist | rations                                           |                                    |                                                                                  |               |         |        |
| Asset Management     Communication System     Management       | U<br>Sel                       | ser Regis     | strations<br>ications to AST devices. Click on re | ow to display registration detail. |                                                                                  |               |         |        |
| User Management     AST Device Cartery Cartery                 |                                |               |                                                   |                                    |                                                                                  |               |         |        |
| Monitoring Notifications: Reload                               |                                |               |                                                   |                                    |                                                                                  |               |         |        |
| Network Routing Policy     23 Items. Refresh     Eiter: Enable |                                |               |                                                   |                                    |                                                                                  |               |         |        |
| Security                                                       |                                |               |                                                   |                                    | First                                                                            |               | Session | AST    |
| Applications                                                   | 1                              | Registered    | Address                                           | Login Name                         | Name                                                                             | Last Name     | Manager | Device |
| ▶ Settings                                                     | ]                              | false         | 6663000@avaya.com                                 | 6663000@avaya.com                  | John                                                                             | Smith         | ASM1-DR | false  |
| ▼ Session Manager                                              | ]                              | false         | 6663001@avaya.com                                 | 6663001@avaya.com                  | Paul                                                                             | Jones         | ASM1-DR | false  |
| Session Manager<br>Administration                              | ]                              | false         | Administrator@avaya.com                           | administrator@avaya.com            | SIL                                                                              | Administrator | ASM1-DR | false  |
| Network Configuration                                          | ]                              | true          | 6663003@avaya.com                                 | 6663003@avaya.com                  | Jane                                                                             | Doe           | ASM1-DR | true   |
| Device and Location                                            | ]                              | false         | 6663005@avaya.com                                 | 6663005@avaya.com                  | Bill                                                                             | Clinton       | ASM2-DR | false  |
| Application Configuration                                      | ]                              | false         | 6663007@avaya.com                                 | 6663007@avaya.com                  | Bill                                                                             | Crews         | ASM1-DR | false  |
| ▼ System Status                                                | ]                              | false         | 6663006@avaya.com                                 | 6663006@avaya.com                  | Ron                                                                              | Carver        | ASM1-DR | false  |
| System State                                                   | 3                              | true          | 6663008@avaya.com                                 | 6663008@avaya.com                  | Branch 1                                                                         | User 1        | ASM1-DR | true   |
| <ul> <li>SIP Entity Monitoring</li> </ul>                      | 3                              | true          | 6663009@avaya.com                                 | 6663009@avaya.com                  | Branch 1                                                                         | User 2        | ASM1-DR | true   |
| Managed Bandwidth                                              | 3                              | true          | 6663010@avaya.com                                 | 6663010@avaya.com                  | Branch 1                                                                         | Analog 1      | ASM1-DR | false  |
| <ul> <li>Security Module Status</li> </ul>                     | 3                              | true          | 6663011@avaya.com                                 | 6663011@avaya.com                  | Branch 1                                                                         | Analog 2      | ASM1-DR | false  |
| <ul> <li>Data Replication Status</li> </ul>                    | 1                              | true          | srstbr1@avaya.com                                 | srstbr1@avaya.com                  | Branch 1                                                                         | SRST          | ASM1-DR | false  |
| <ul> <li>RegistrationSummary</li> </ul>                        | 1                              | true          | 6663012@avava.com                                 | 6663012@avava.com                  | Branch 1                                                                         | Fax 1         | ASM1-DR | false  |
| User Registrations                                             | 5                              | false         | CS1KGateway@ayaya.com                             | cs1kgateway@ayaya.com              | Gateway                                                                          | CS1K          | ASM1-DR | false  |

# 6.3. Timing Expectations for Fail-over to Cisco ISR

This section is intended to set expectations for the *approximate* length of time before Avaya 9600 SIP Telephones in the branch will acquire service from the Cisco ISR, when a failure occurs such that the branch is unable to communicate with the central Session Manager. In practice, failover timing will depend on a variety of factors. Using the configuration described in these Application Notes, when the IP WAN is disconnected, idle Avaya SIP Telephones in the branch will typically display the "Acquiring Service..." screen in approximately 45 seconds.

With multiple identical idle phones in the same branch, it would not be unusual for some phones to switch their "active" registration from the Session Manager to the Cisco ISR before others, with the earliest switching in approximately one minute and the latest registering in approximately two minutes. In other words, the Avaya SIP Telephones in the branch can typically place and receive calls processed by the Cisco ISR approximately two minutes after the branch is isolated by a WAN failure.

# 6.4. Timing Expectations for Fail-back to Normal Mode

This section is intended to set expectations for the *approximate* length of time before Avaya 9600 SIP Telephones registered to the Cisco ISR in survivable mode will re-acquire service from the Session Manager for normal service, once the branch communications with the central Session Manager is restored. In practice, failover timing will depend on a variety of factors. Using the configuration described in these Application Notes, when the IP WAN is restored such that the branch telephones can again reach the Session Manager, idle Avaya SIP Telephones in the branch will typically be registered with the Session within one minute or less. With multiple identical idle phones in the same branch, it would not be unusual for some phones to register back with the Session Manager before others. For example, some may register within 30 seconds, others within 45 seconds, with others registering in approximately one minute.

# 7. Conclusion

SIP endpoints deployed at remote branch locations risk a loss of service if a break in connectivity to the centralized SIP call control platform occurs. Connectivity loss can be caused by WAN access problems being experienced at the branch or network problems at the centralized site blocking access to the Avaya SIP call control platform. These Application Notes present the configuration steps to implement the Session Manager Survivable SIP Gateway Solution to avoid service disruptions to these remote branch SIP endpoints.

# 8. References

The following references are relevant to these Application Notes:

#### Avaya one-X<sup>TM</sup> Deskphone Edition 9600 Series SIP Telephones

 [1] Avaya one-X<sup>™</sup> Deskphone Edition for 9600 Series SIP Telephones Administrator Guide Release 2.5, Doc ID: 16-601944, Issue 5, November 2009, available at <u>http://support.avaya.com</u>.

#### Avaya Aura<sup>TM</sup> Session Manager

- [2] *Avaya Aura<sup>TM</sup> Session Manager Overview*, Doc ID 03-603473, available at http://support.avaya.com.
- [3] *Installing and Upgrading Avaya Aura™ Session Manager*, Doc ID 03-603324, available at <u>http://support.avaya.com</u>.
- [4] *Maintaining and Troubleshooting Avaya Aura*<sup>™</sup> *Session Manager*, Doc ID 03-603325, available at <u>http://support.avaya.com</u>.
- [5] Administering Avaya Aura<sup>TM</sup> Communication Manager as a Feature Server, Doc ID 03-603479, available at <u>http://support.avaya.com</u>.

#### Avaya Aura<sup>TM</sup> Communication Manager 5.2

- [6] *SIP Support in Avaya Aura*<sup>™</sup> *Communication Manager Running on Avaya S8xxx Servers*, Doc ID 555-245-206, May, 2009, available at <u>http://support.avaya.com</u>.
- [7] *Administering Avaya Aura*<sup>™</sup> *Communication Manager*, Doc ID 03-300509, May, 2009, available at <u>http://support.avaya.com</u>.

#### **Cisco Integrated Services Router**

- [8] <u>Cisco 2800 Series Integrated Services Routers Quick Start Guide</u>, Revised: October 11, 2005, 78-16015-07, available at <u>http://www.cisco.com</u>
- [9] <u>Dial Peer Configuration on Voice Gateway Routers, Release 12.47</u>, Revised: March 5, 2009, available at <u>http://www.cisco.com</u>
- [10] <u>Cisco Unified SRST and Cisco Unified SIP SRST Command Reference (All Versions)</u>, March 19, 2010, available at <u>http://www.cisco.com</u>
[11] <u>Cisco Unified SIP SRST System Administrator Guide (All Versions)</u>, July 11, 2008, available at <u>http://www.cisco.com</u>

## ©2010 Avaya Inc. All Rights Reserved.

Avaya and the Avaya Logo are trademarks of Avaya Inc. All trademarks identified by  $\mathbb{R}$  and <sup>TM</sup> are registered trademarks or trademarks, respectively, of Avaya Inc. All other trademarks are the property of their respective owners. The information provided in these Application Notes is subject to change without notice. The configurations, technical data, and recommendations provided in these Application Notes are believed to be accurate and dependable, but are presented without express or implied warranty. Users are responsible for their application of any products specified in these Application Notes.

Please e-mail any questions or comments pertaining to these Application Notes along with the full title name and filename, located in the lower right corner, directly to the Avaya Solution & Interoperability Test Lab at <u>interoplabnotes@list.avaya.com</u>